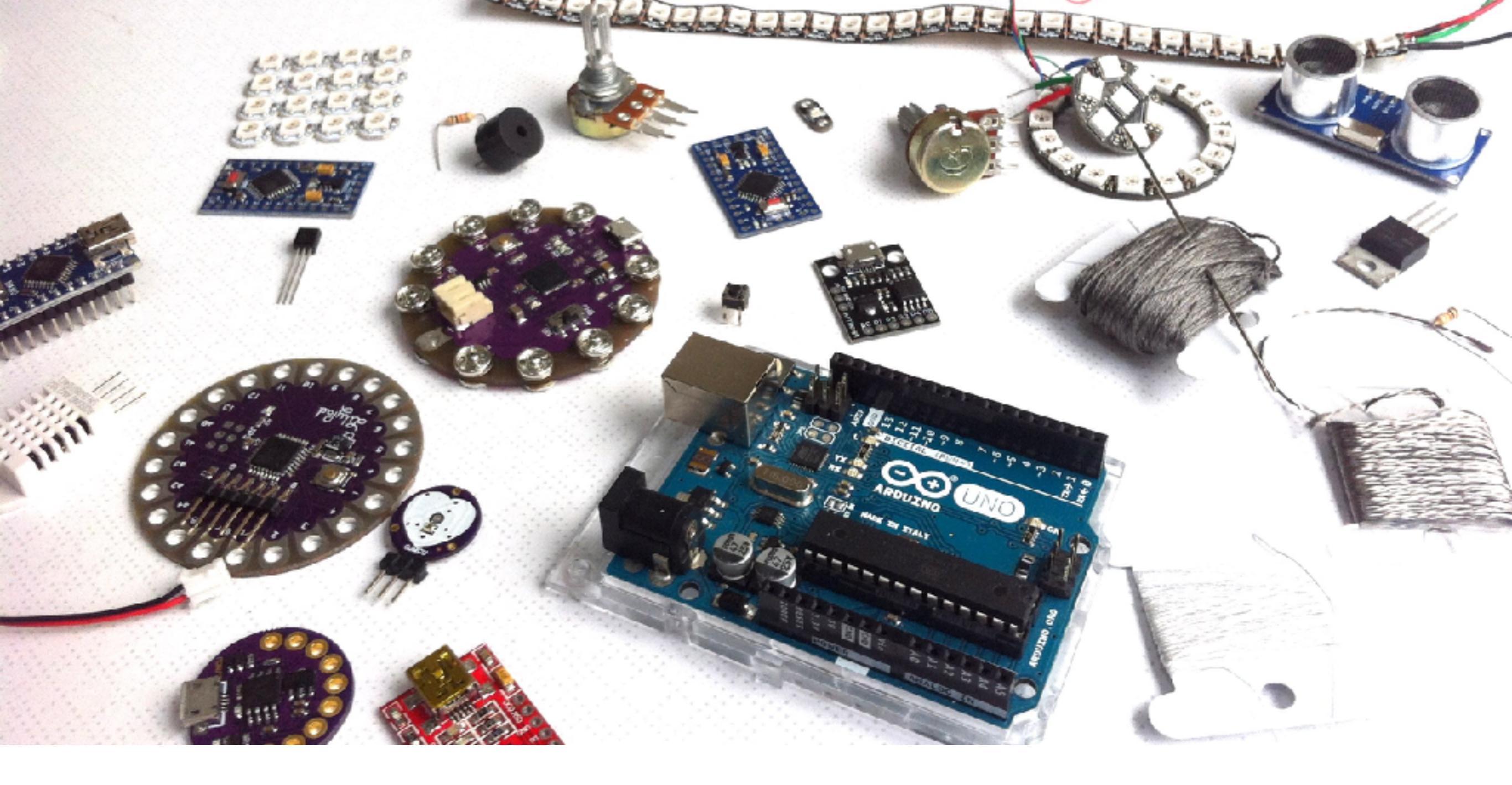

## Introdução ao ARDUINO

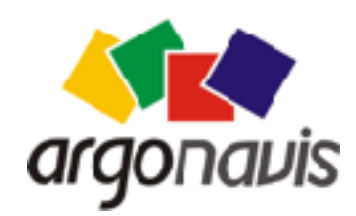

Helder da Rocha www.eletronicaparaartistas.com.br

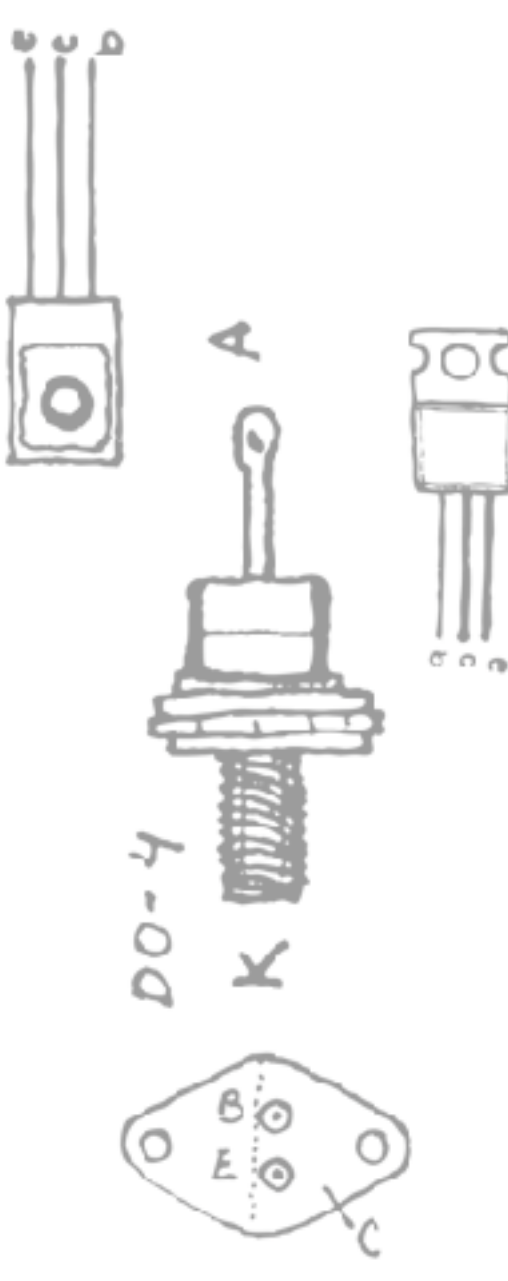

## ARDUINO 1

### Introdução Instalação e configuração

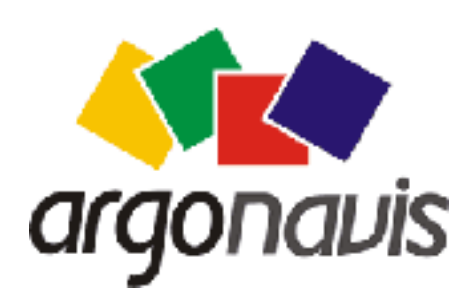

Helder da Rocha www.eletronicaparaartistas.com.br

### O que é Arduino?

- Uma placa para prototipagem de projetos eletrônicos
- Uma plataforma eletrônica que consiste de um circuito contendo um microcontrolador (da família AVR) configurado para facilitar a programação e controle de entradas e saídas.
- Criado para facilitar o uso da eletrônica por artistas
- Open hardware circuito pode ser montado e vendido sem precisar pagar royalties

### Arquitetura do Arduino

#### **Entradas**

(sensores, chaves, geradores de sinais)

#### Processamento

(plataforma de computação baseada em microcontrolador)

#### Saídas

(dispositivos, mecanismos, processadores de sinais)

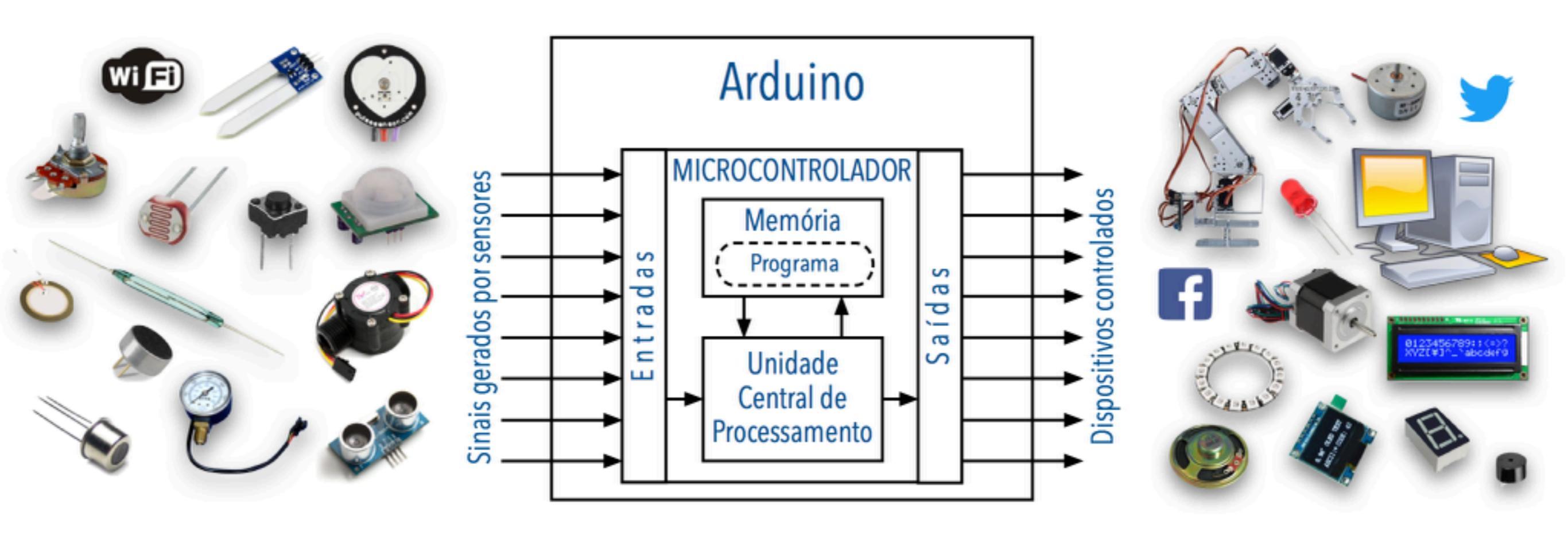

### Programação do Arduino

A programação do Arduino é feita em uma **linguagem de alto-nível** (é uma versão simplificada da linguagem C)

A linguagem define abstrações (estruturas, variáveis e funções) que representam pinos e funcionalidades do Arduino.

A função dos pinos do Arduino (se irão funcionar como entradas ou saídas) é definida através de programação

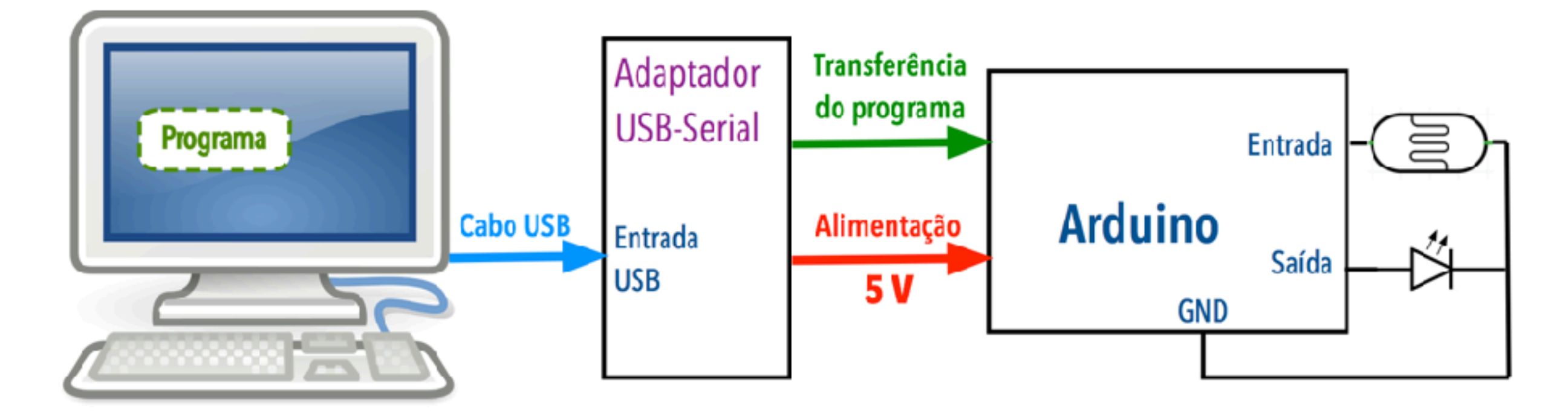

Antes de ser transferido para a memória do Arduino, o programa precisa ser **compilado** (traduzido para a linguagem de máquina do Arduino) A transferência é feita através da saída USB do computador, que também fornece energia para a placa. Algumas placas possuem entrada USB, outras requerem um adaptador.

### Uso do Arduino

- Depois que um programa é transferido para a memória do Arduino, ele executará automaticamente sempre que for conectado a uma fonte de energia elétrica
- Um programa geralmente é construído para executar continuamente, lendo os sinais recebidos de sensores e controlando dispositivos
- O botão RESET reinicia o Arduino (o programa é interrompido e reiniciado novamente)

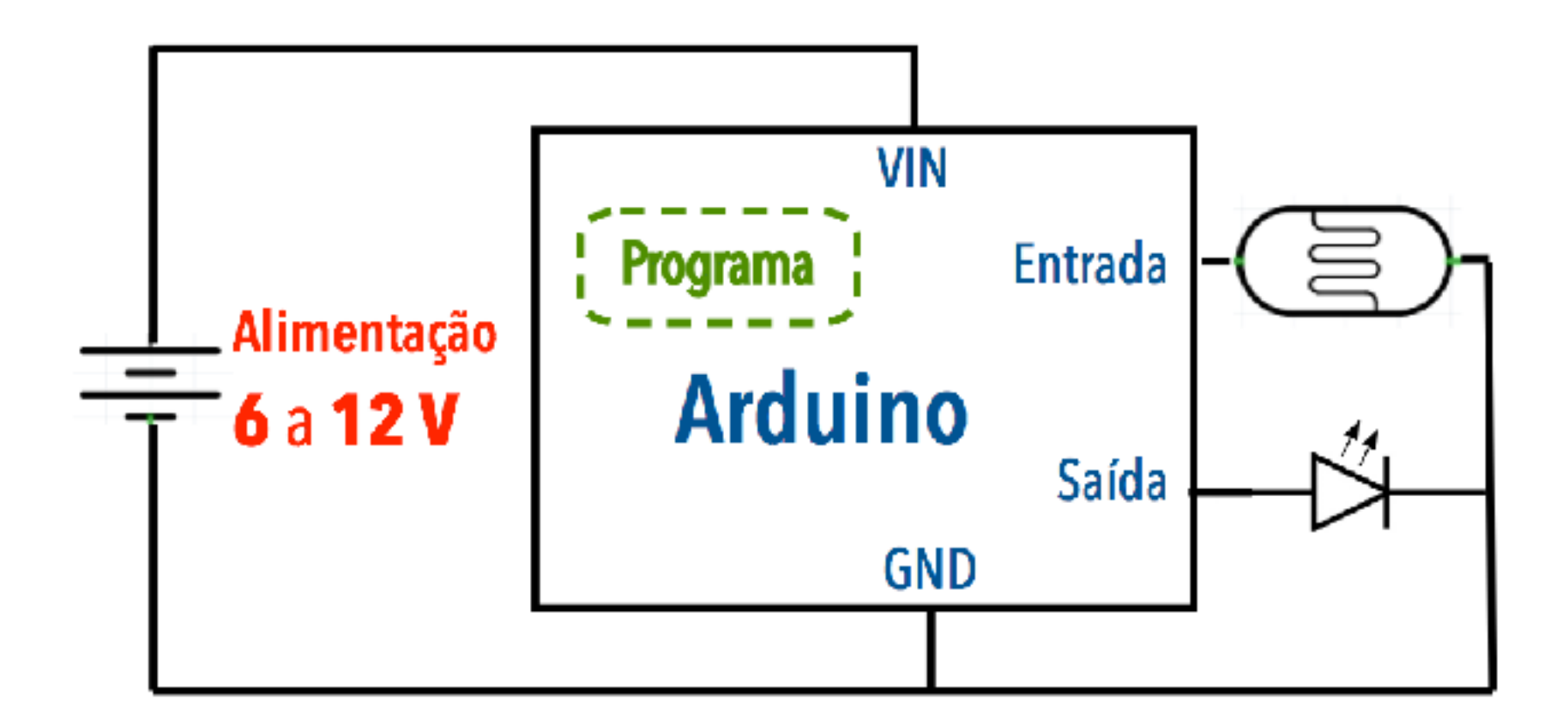

### Alguns projetos com Arduino

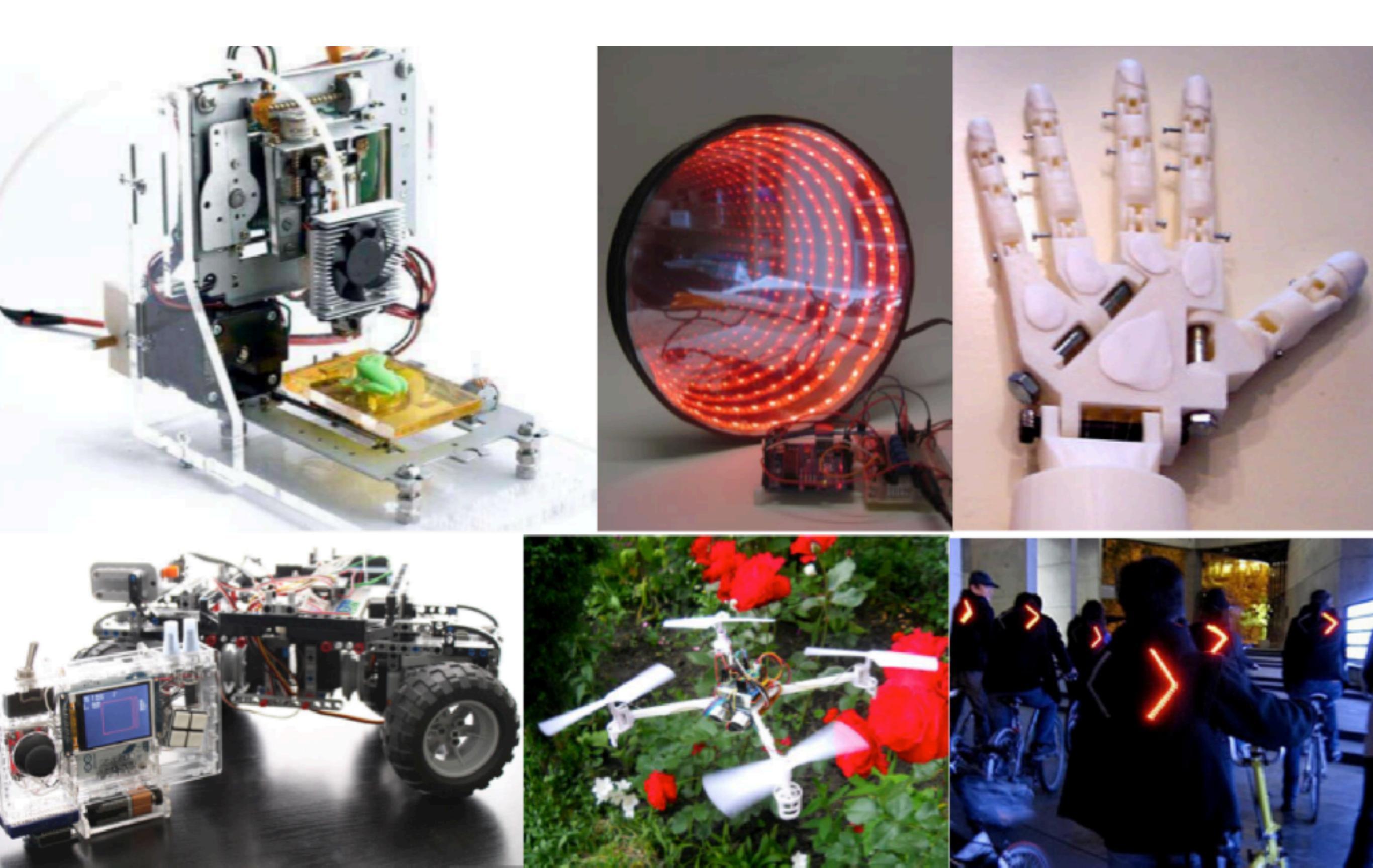

### Microcontroladores

- Um microcontrolador é um pequeno computador contido em um chip
- O Arduino é um circuito que existe para dar suporte ao microcontrolador (que é quem faz todo o trabalho)
- Arduinos usam microcontroladores da arquitetura AVR fabricados pela ATMel. Os mais usados são da série ATMega e ATTiny

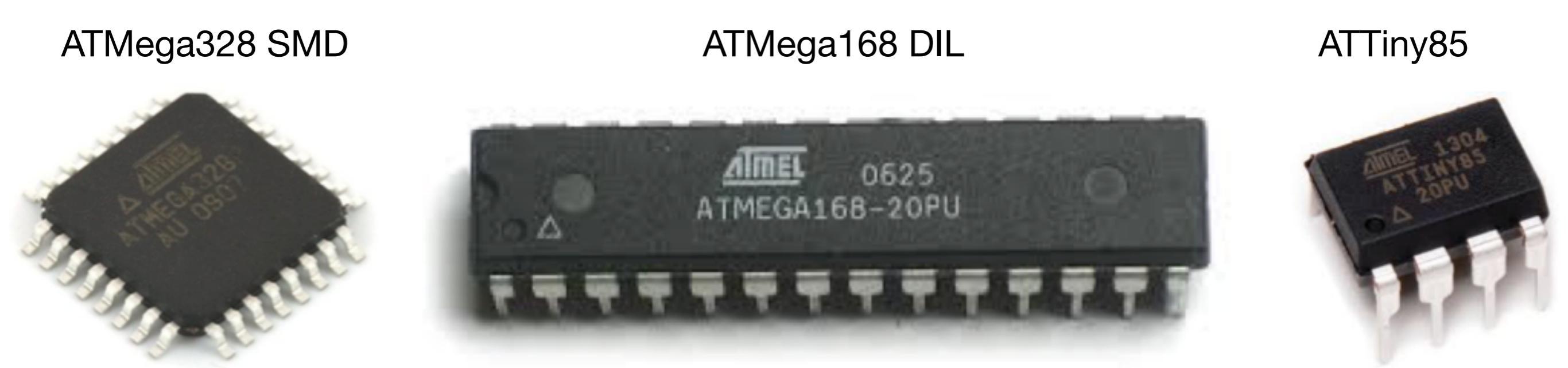

### Esquema de um circuito Arduino usando ATMega328

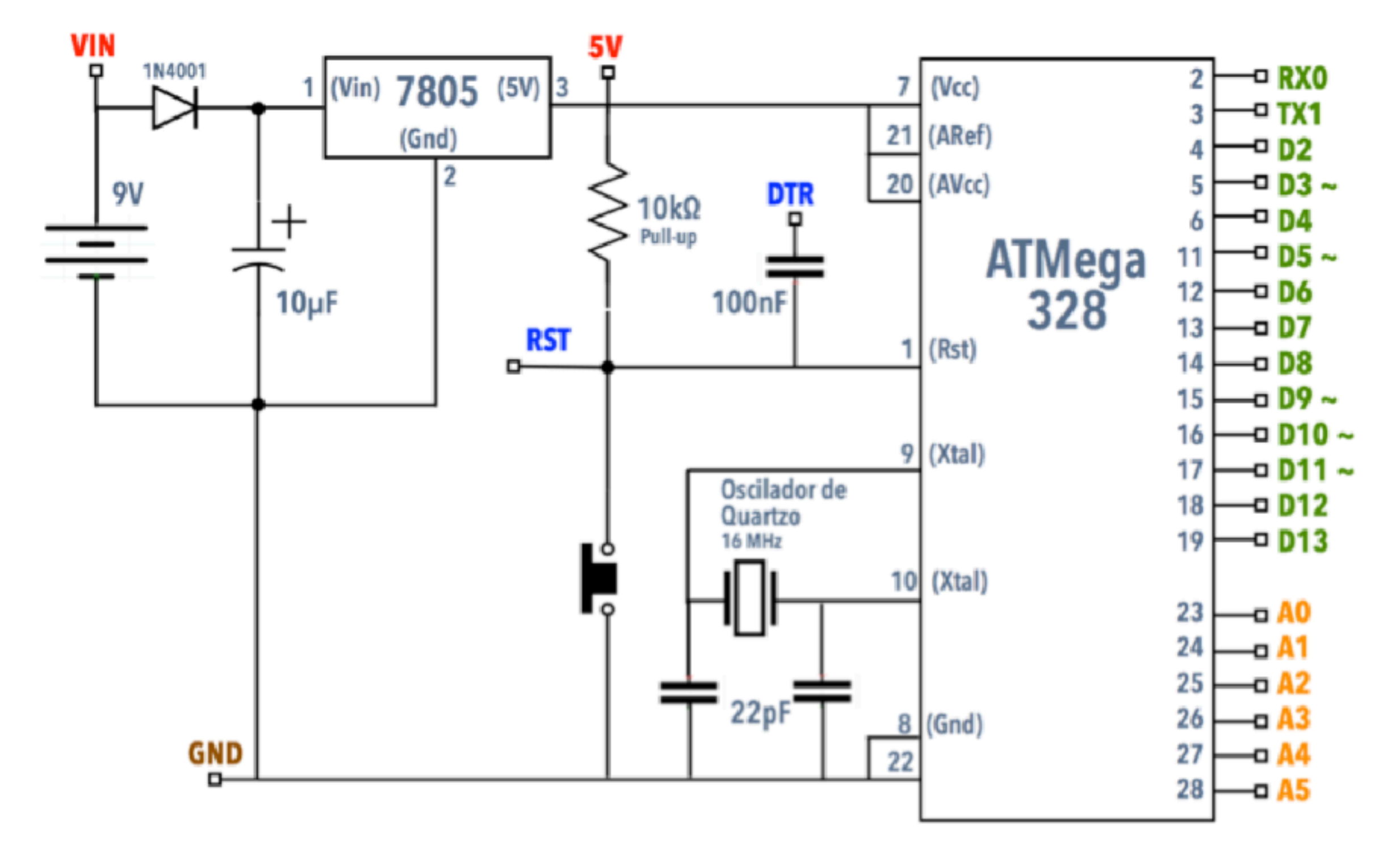

### Exemplo de um circuito Arduino usando ATMega328

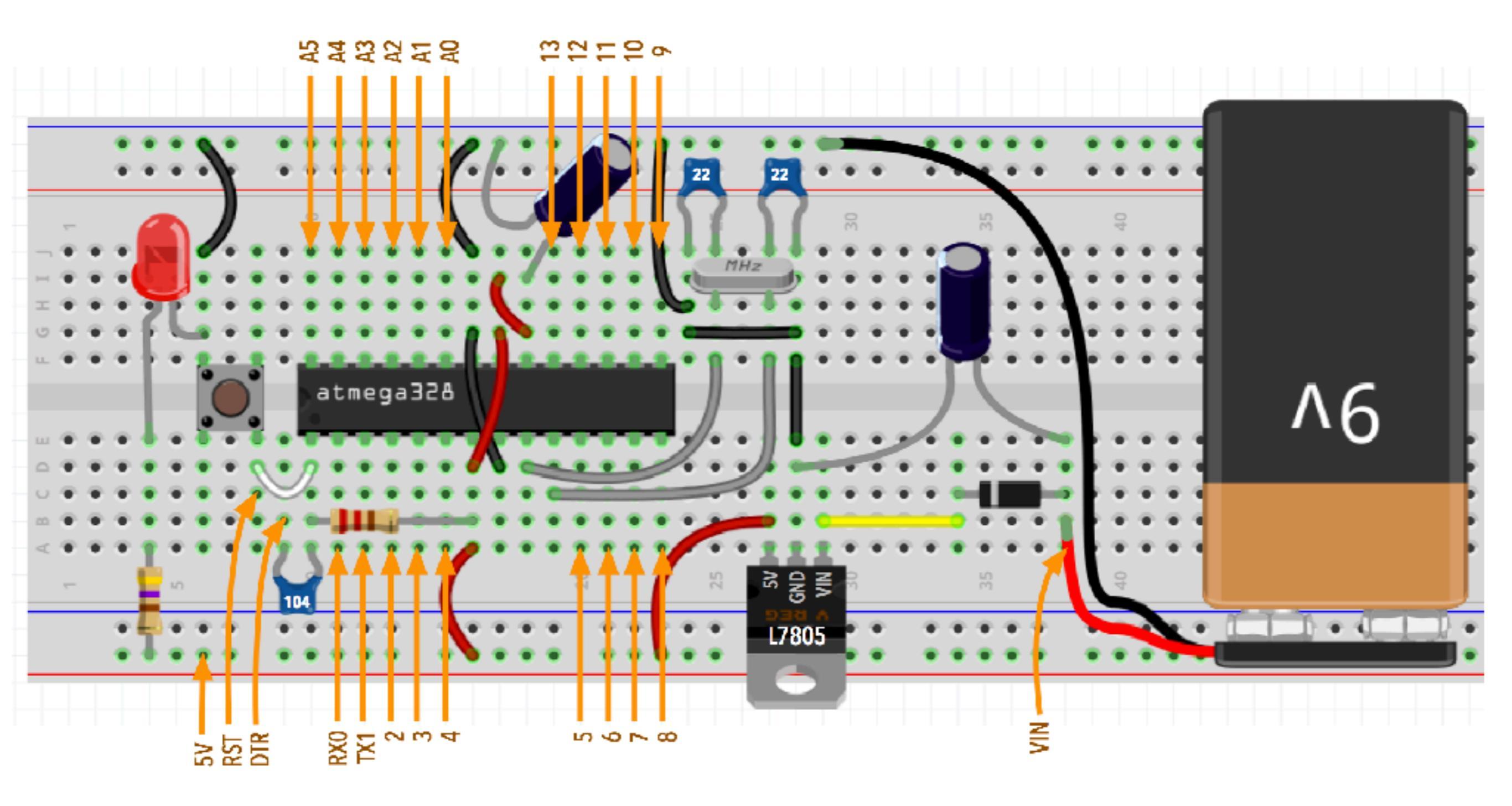

### Uso de um adaptador USB

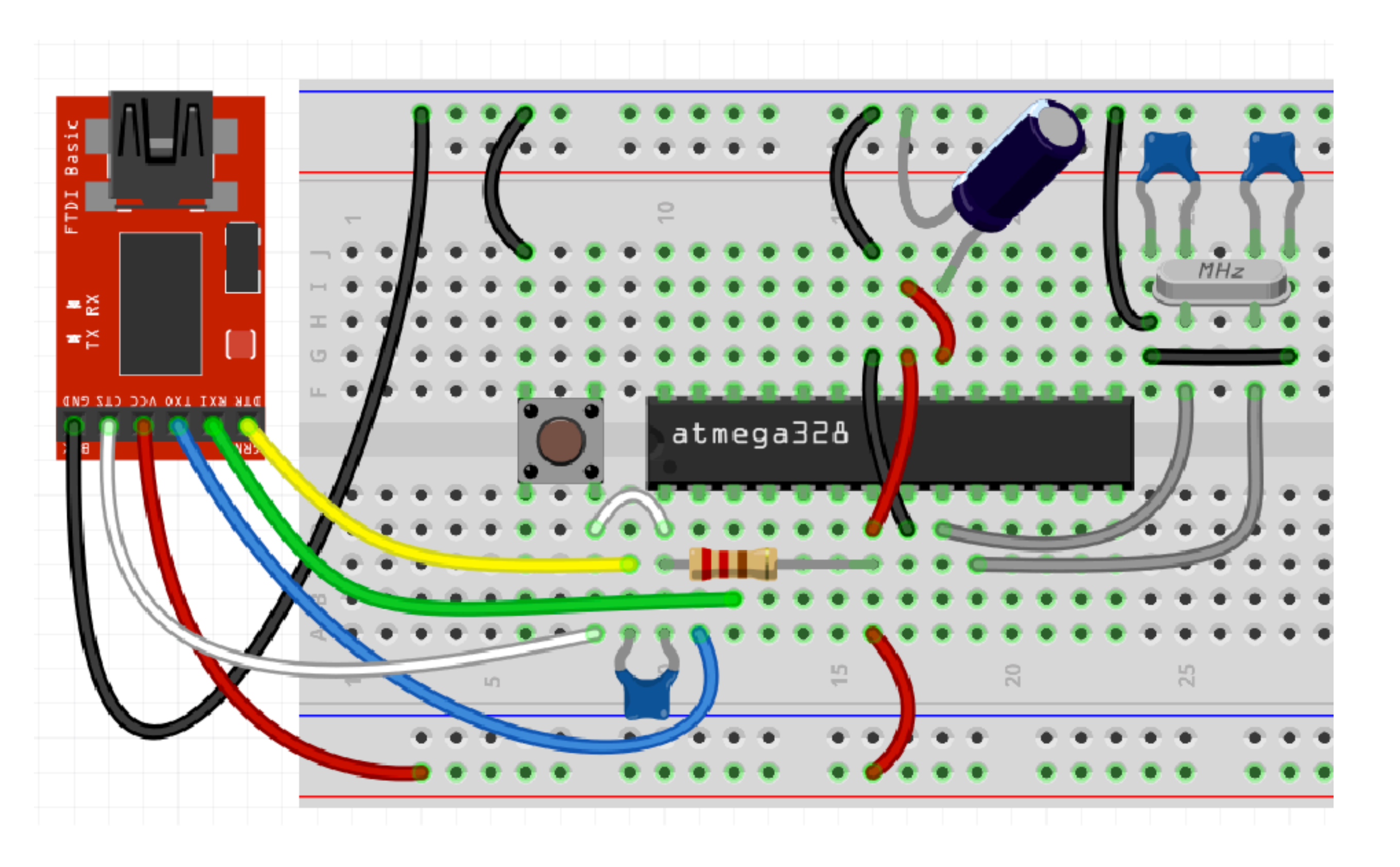

### Placas Arduino

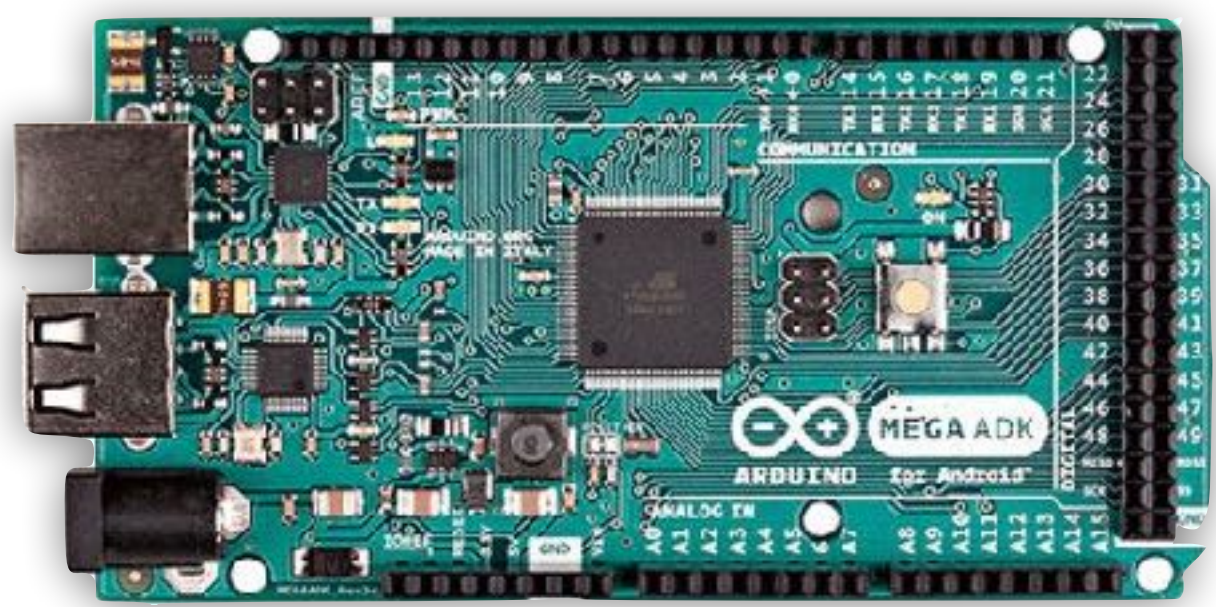

Arduino MEGA

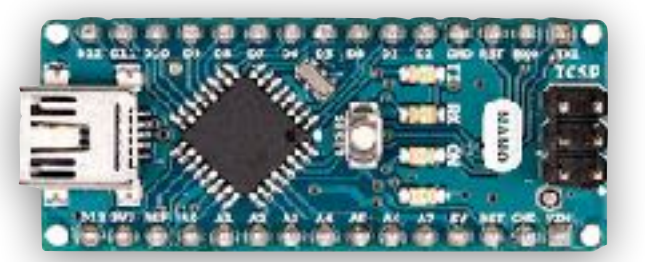

#### Arduino Nano

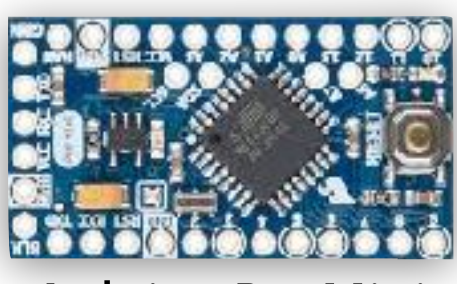

Arduino Pro Mini

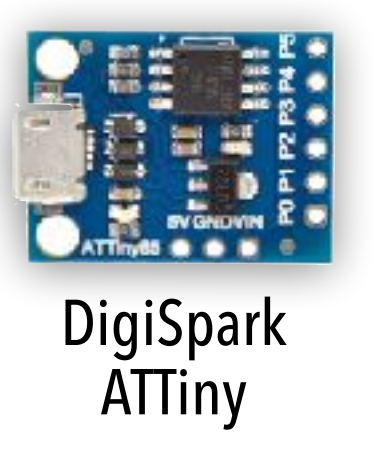

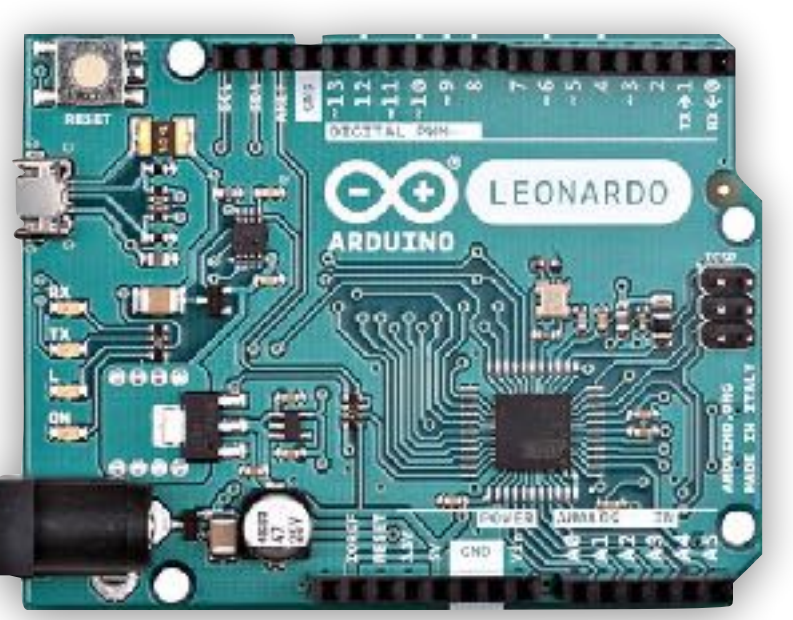

Arduino Leonardo

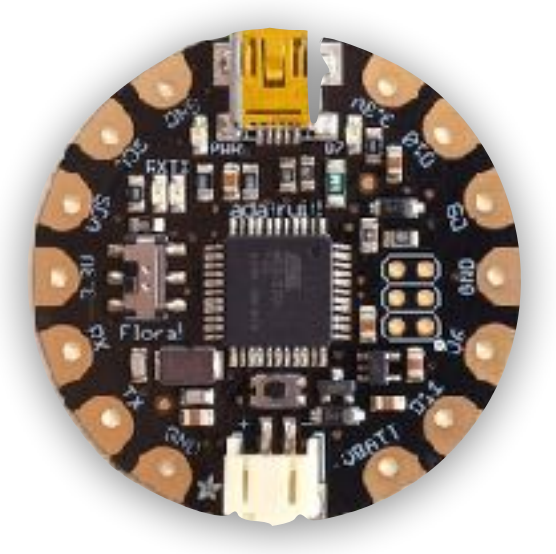

AdaFruit Flora

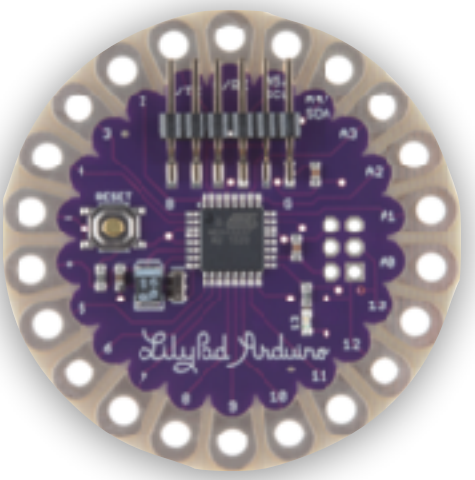

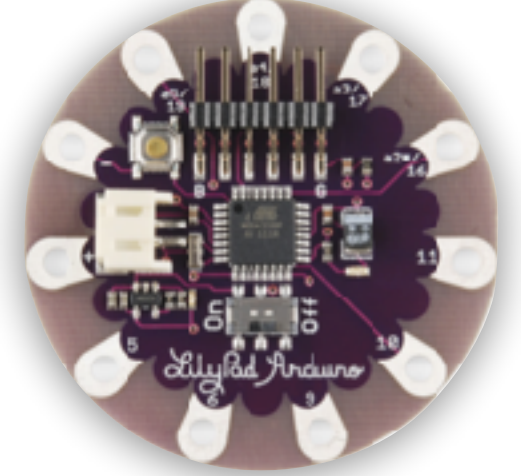

LilyPad Arduino

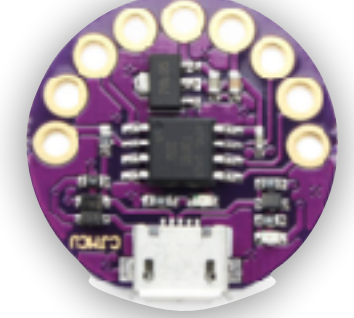

DigiSpark LilyTiny

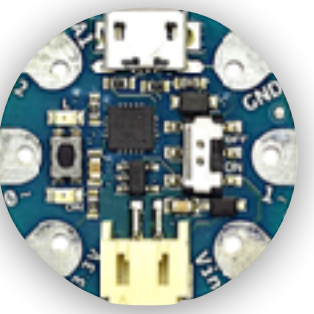

AdaFruit Gemma

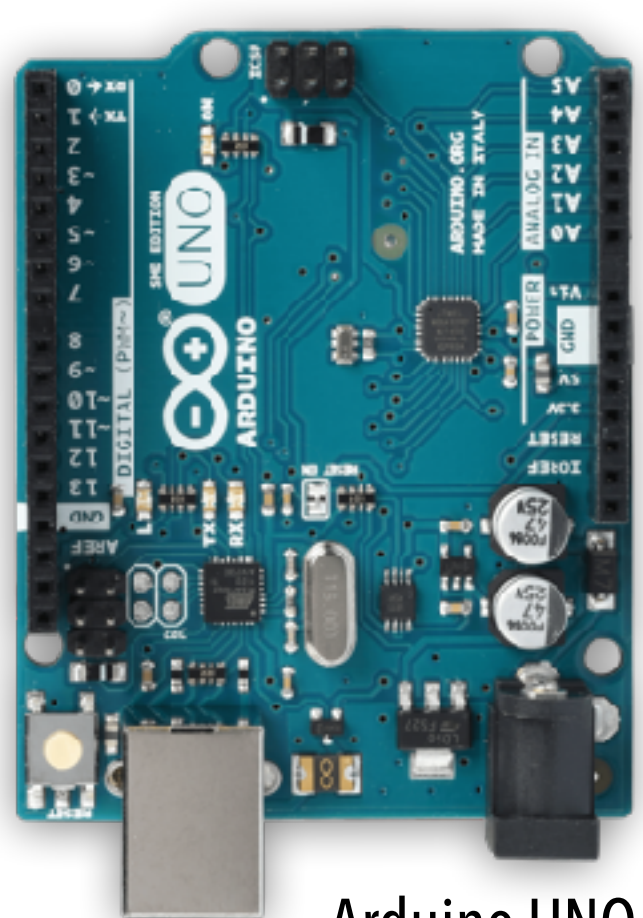

Arduino UNO

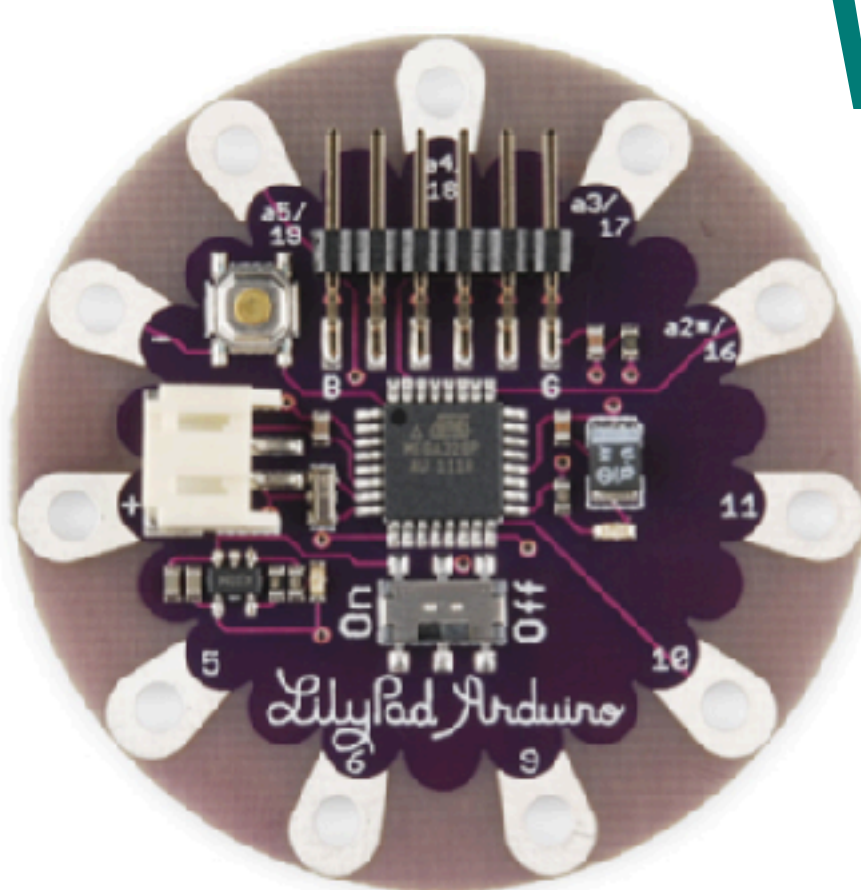

Arduino LilyPad

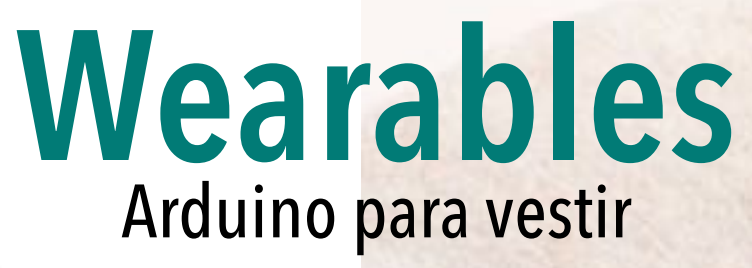

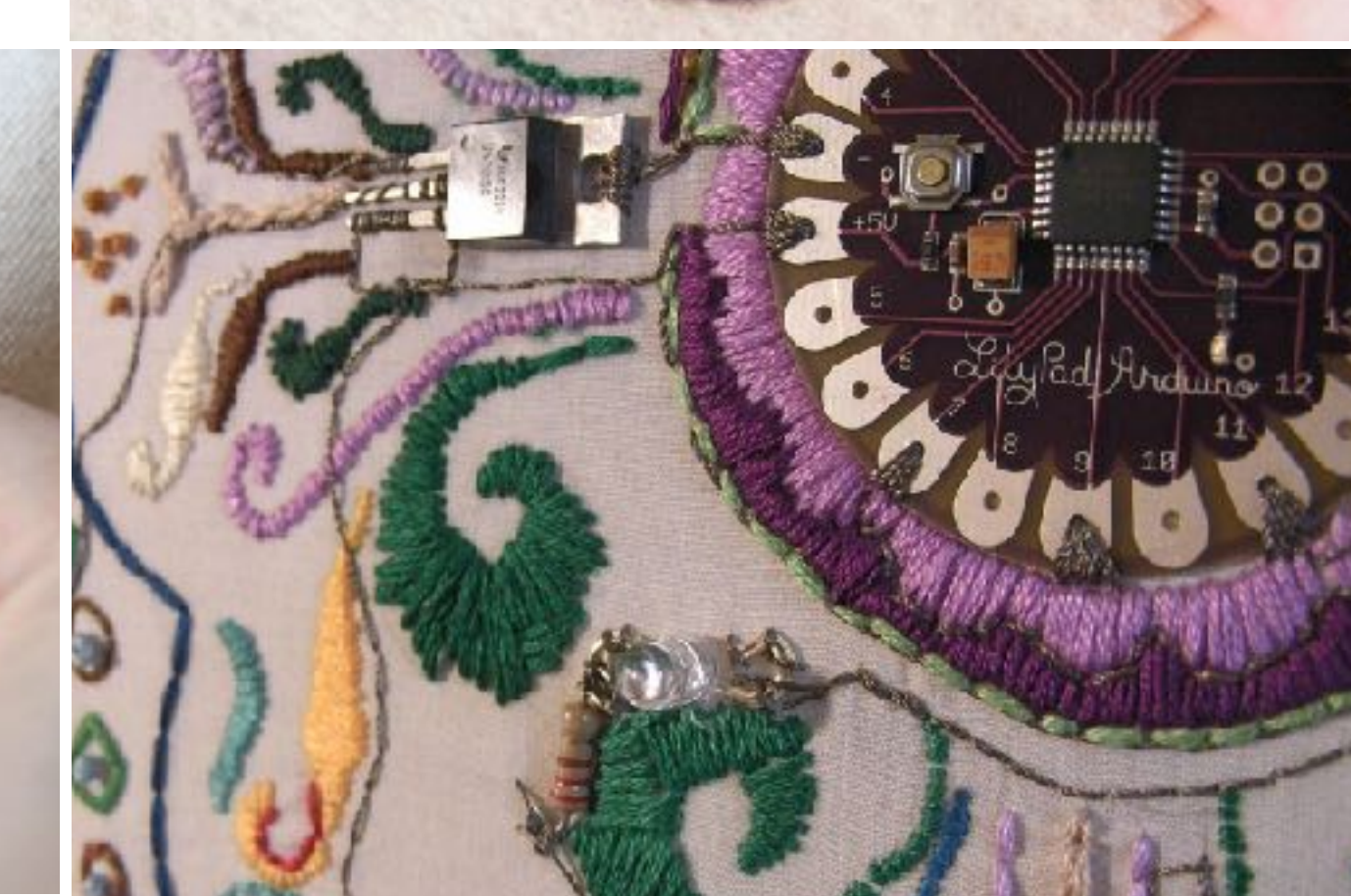

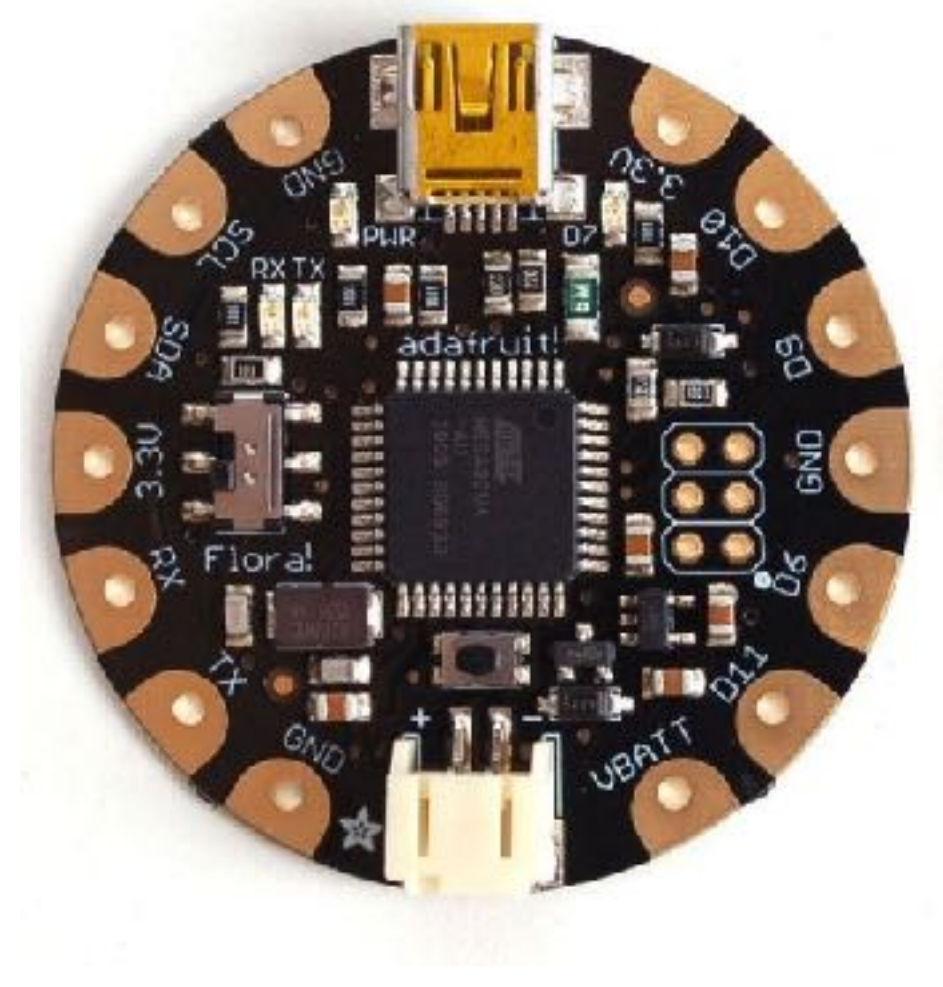

AdaFruit Flora

### Wearables

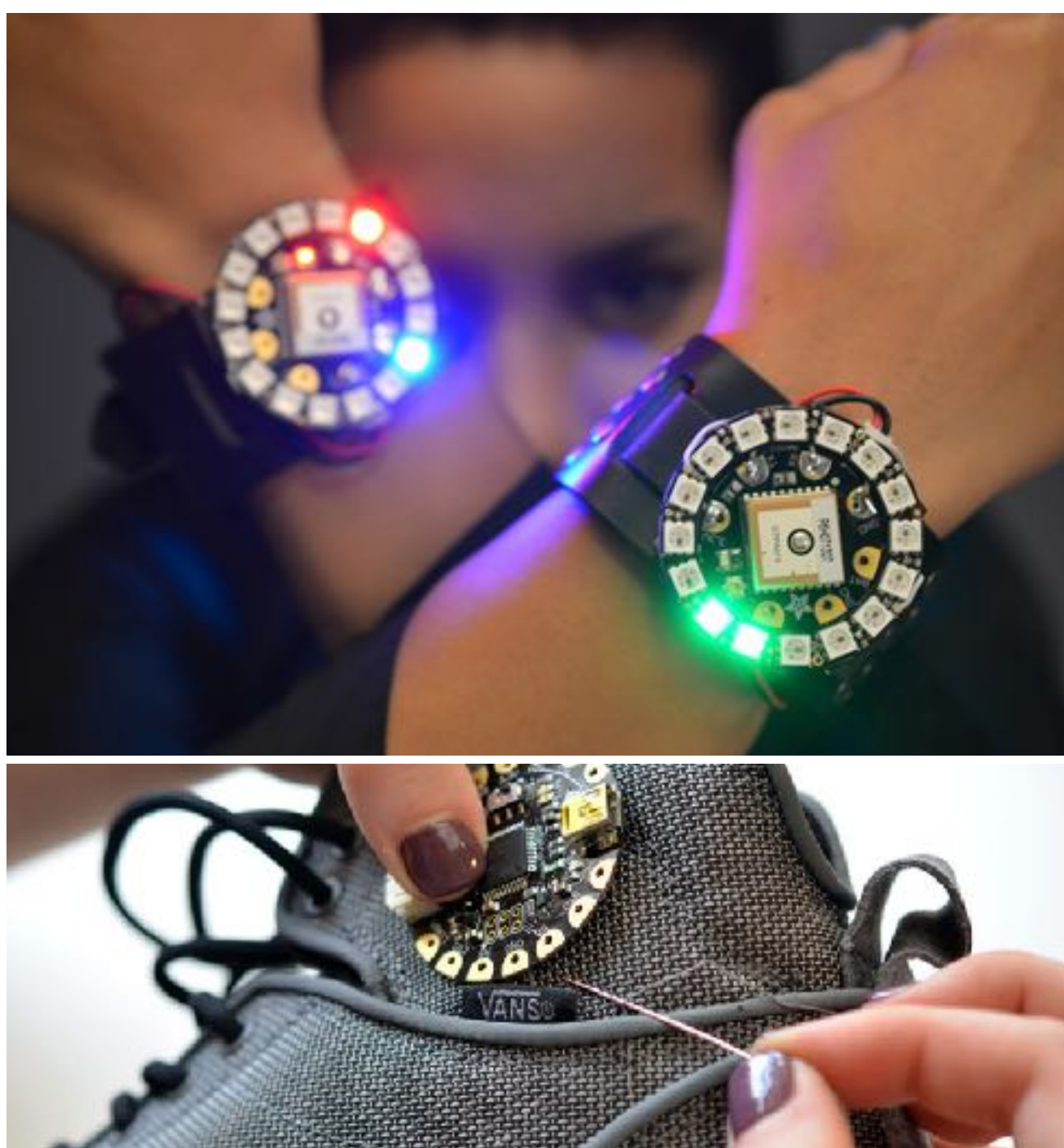

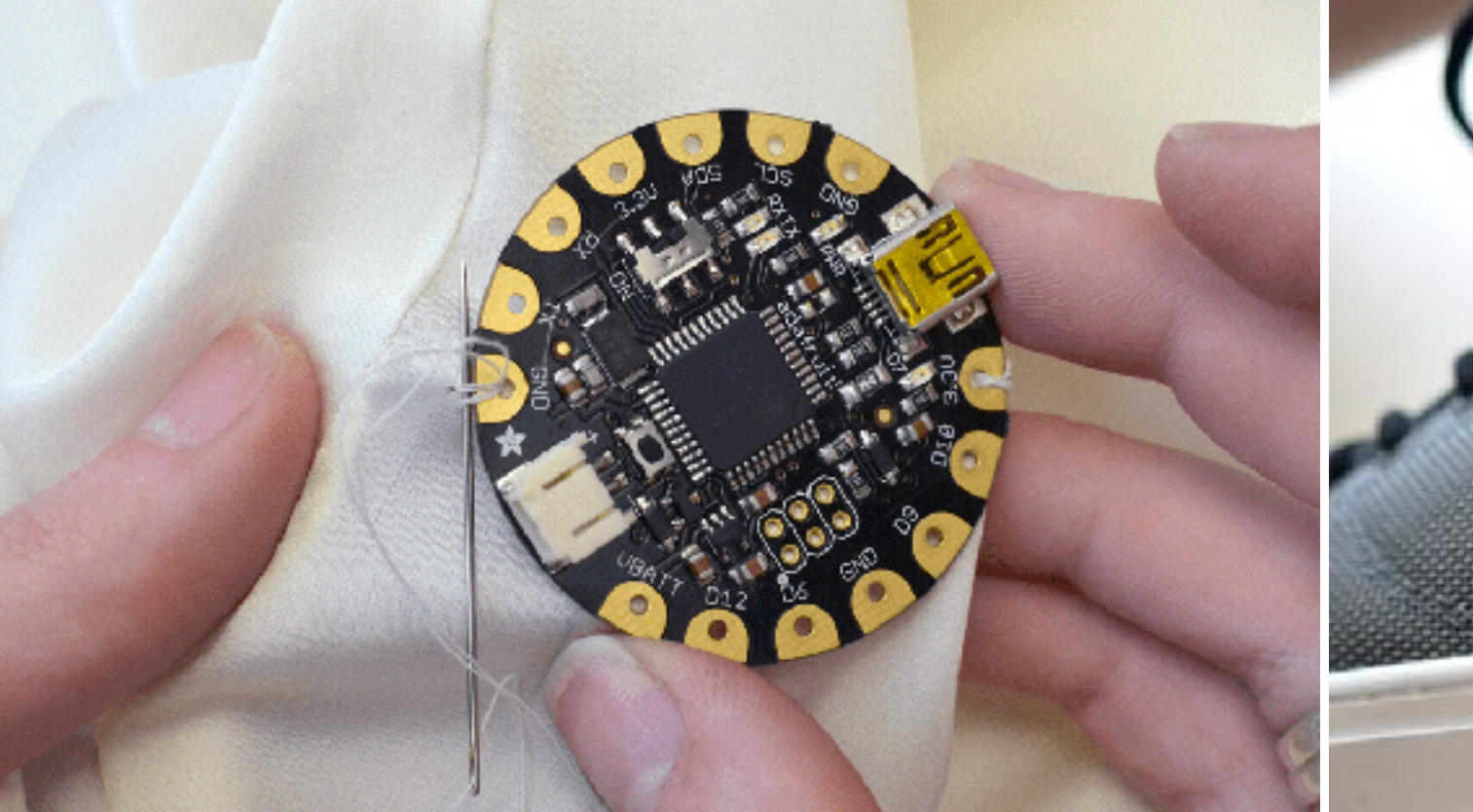

### Placas Arduino com USB

- Podem ser conectadas diretamente ao computador através de um cabo USB
- A entrada USB permite a transferência de programas para o Arduino (ocupa o pino digital 1) e fornece energia (5V)

 LilyPad

 Solution

 Cabo

 Mini-USB

 Cabo

 Vision

 Vision

 Vision

 Vision

 Vision

 Vision

 Vision

 Vision

 Vision

 Vision

 Vision

 Vision

 Vision

 Vision

 Vision

 Vision

 Vision

 Vision

 Vision

 Vision

 Vision

 Vision

 Vision

 Vision

 Vision

 Vision

 Vision

 Vision

 Vision

 Vision

 Vision

 Vision

 Vision

 Vision

 Vision

 Vision

 Vision

 Vision

 Vision

 Vision

 Vision

 Vision

 Vision

 Vision

 Visio

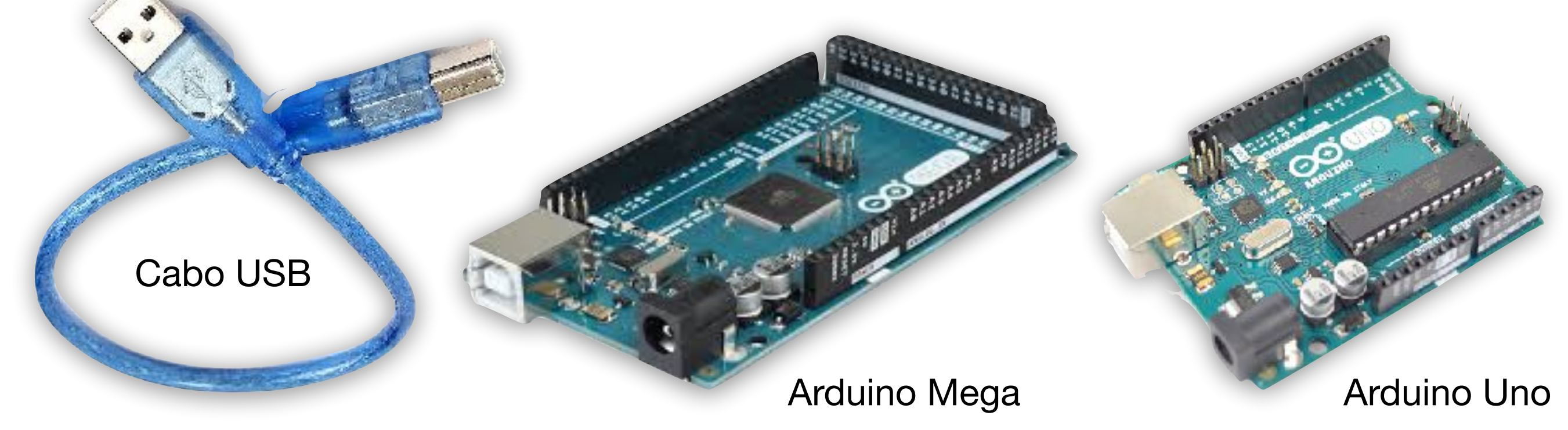

### Placas Arduino sem USB

 Para transferir o programa do computador para o Arduino é preciso utilizar um circuito USB-Serial

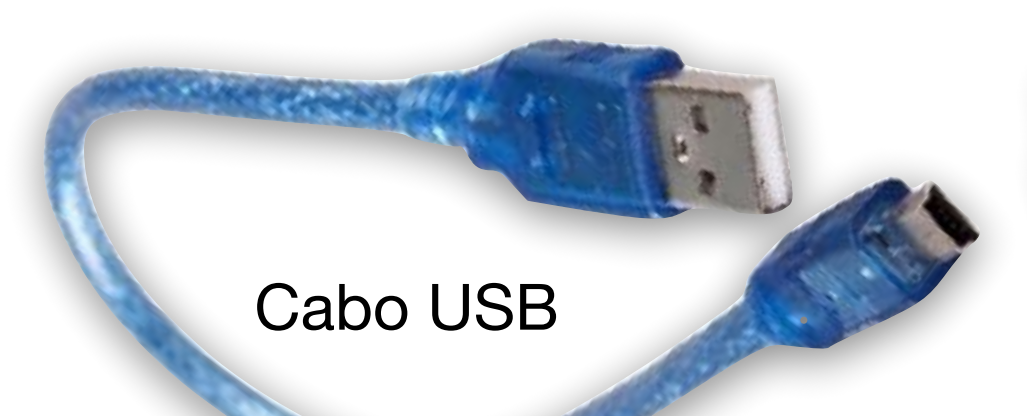

Arduino Pro Mini

Adaptador USB-Serial

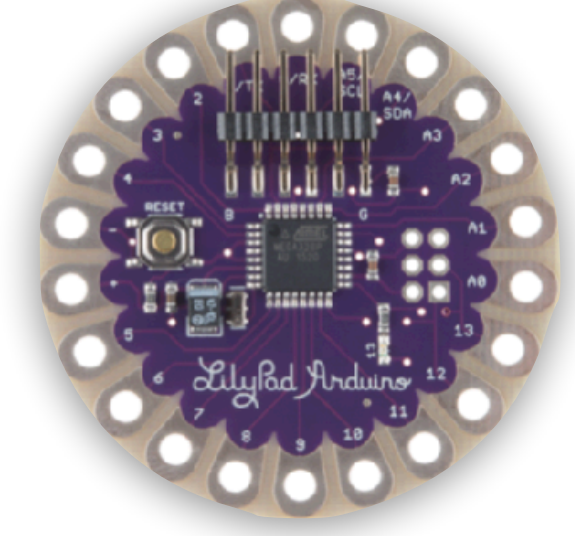

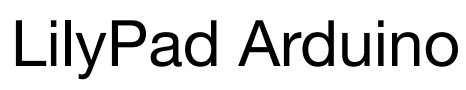

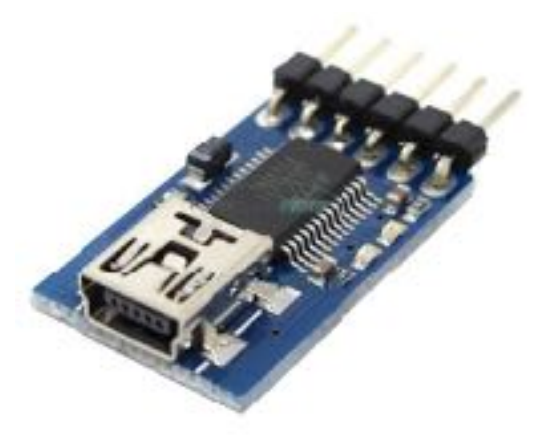

LilyPad Arduino

Adaptador USB-Serial

### Instalação

- Para programar o Arduino é necessário usar um ambiente de desenvolvimento (IDE) para digitar o código, compilar (traduzir o código para linguagem do microcontrolador) e transferir o programa através de USB
- Para que a comunicação via USB seja possível, é preciso que o computador esteja configurado para reconhecer a porta. Isto às vezes requer a instalação de um driver (programa que realiza a comunicação via USB)
- O IDE pode ser baixado do site <u>arduino.cc</u>. O driver precisa ser baixado do site do fabricante (isto depende do Arduino usado, se é original da Itália ou clone).

### Driver do adaptador USB

- Descubra se sua placa precisa e qual o fabricante; depois baixe e execute o instalador do driver).
- Principais fabricantes são ATMel, FTDI e CH341

#### FTDI Mac, Linux & Windows

https://learn.sparkfun.com/tutorials/how-to-install-ftdi-drivers

#### CH341

Windows: http://www.wch.cn/download/CH341SER\_EXE.html Mac: http://www.wch.cn/download/CH341SER\_MAC\_ZIP.html Linux: http://www.wch.cn/download/CH341SER\_MAC\_LINUX.html

#### ATMel

Instalação é feita automaticamente durante a instalação do ambiente de desenvolvimento (IDE)

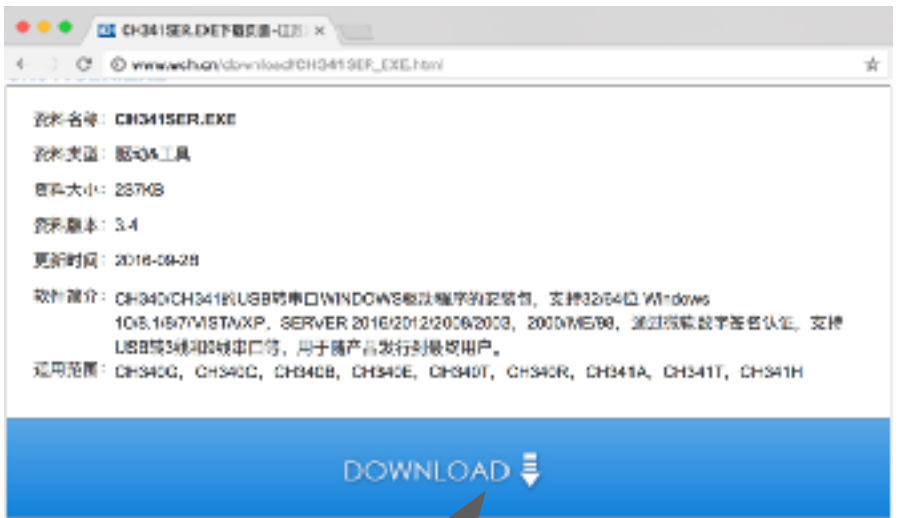

### Aplicação Arduino (IDE)

- Baixe o instalador em https://www.arduino.cc/en/Main/Software
- Disponível para Windows, Mac e Linux
- Instala automaticamente o driver USB Atmel

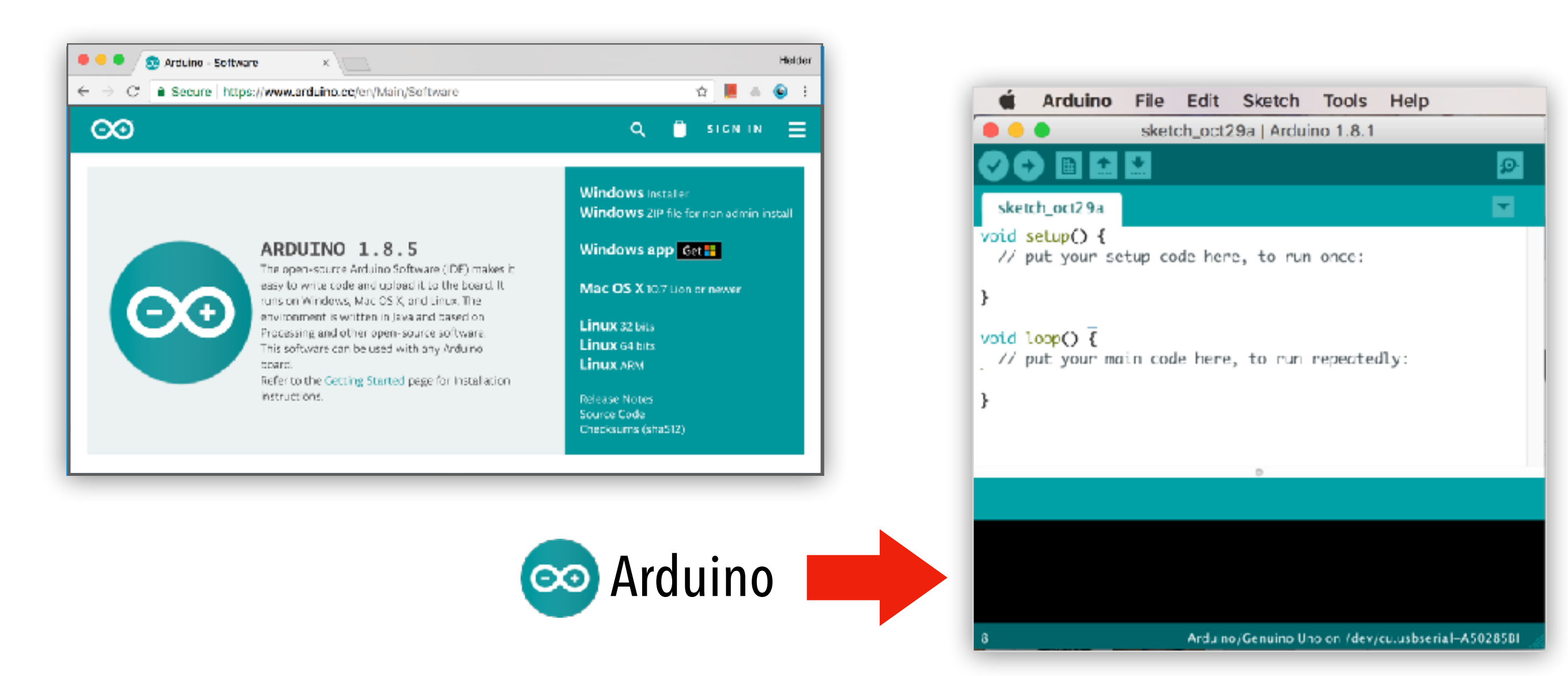

### Seleção do tipo de placa

| KArduino File Edit Sketch                              | Tools Help                                             |                                                                                                    |
|--------------------------------------------------------|--------------------------------------------------------|----------------------------------------------------------------------------------------------------|
|                                                        | Auto Format<br>Archive Sketch<br>Fix Encoding & Reload | BT -                                                                                                    |
|                                                        | Serial Monitor 企名<br>Serial Plotter 企名                 | €M<br>€L                                                                                                    |
|                                                        | WiFi101 Firmware Updater                               |                                                                                                    |
|                                                        | Board: "Arduino/Genuino Uno"                           | Boards Manager                                                                                                    |
|                                                        | Port<br>Get Board Info                                 | Arduino AVR Boards<br>Arduino Yún                                                                                                    |
|                                                        | Programmer: "AVRISP mkll"<br>Burn Bootloader           | <ul> <li>Arduino/Genuino Uno<br/>Arduino Duemilanove or Diecimila</li> </ul>                                                                                                    |
| É necessário selecionar a pla<br>compilação seja feita | aca usada para que a<br>corretamente                   | Arduino Nano<br>Arduino/Genuino Mega or Mega 2560<br>Arduino Mega ADK<br>Arduino Leonardo<br>Arduino Leonardo ETH<br>Arduino/Genuino Micro<br>Arduino Esplora<br>Arduino Mini<br>Arduino Ethernet |

A aplicação Arduino lista as placas mais conhecidas (se uma placa não estiver na lista, é necessário baixar e instalar suporte para ela)

### Seleção da porta de comunicação USB

Como descobrir a porta:

 Desconecte o cabo USB e veja quais as portas que aparecem no menu Tools/Serial Port.

Arduino

File

Edit

Sketch

sketch\_oct29a |

2. Reconecte o cabo e selecione o menu Tools/Serial Port novamente.
A porta que aparecer na lista é a porta do Arduino

| Tools                  | Help                                     |                                |
|------------------------|------------------------------------------|--------------------------------|
| Auto<br>Archi<br>Fix E | Format<br>ive Sketch<br>ncoding & Reload | ЖТ                             |
| Seria                  | I Monitor                                | ô₩M                            |
| Seria                  | l Plotter                                | <mark><mark>ዮ</mark> ដL</mark> |
| WiFi                   | 101 Firmware Updater                     |                                |
| Boar                   | d: "Arduino/Genuino Uno"                 | •                              |
| Port                   |                                          | •                              |
| Get E                  | Board Info                               |                                |
| Prog                   | rammer: "AVRISP mkll"<br>Bootloader      | •                              |

No Mac e Linux a porta começa com /dev/cu ou /dev/tty e contém "usb" no nome

/dev/cu.usbmodem1411 (Arduino/Genuino Uno)

No Windows a porta aparece como **COM2**, **COM3**, **COM4**, etc.

/dev/cu.Bluetooth-Incoming-Port /dev/cu.HelderdaRochasiPhone-Wi

Serial ports

/dev/cu.HC-05-DevB

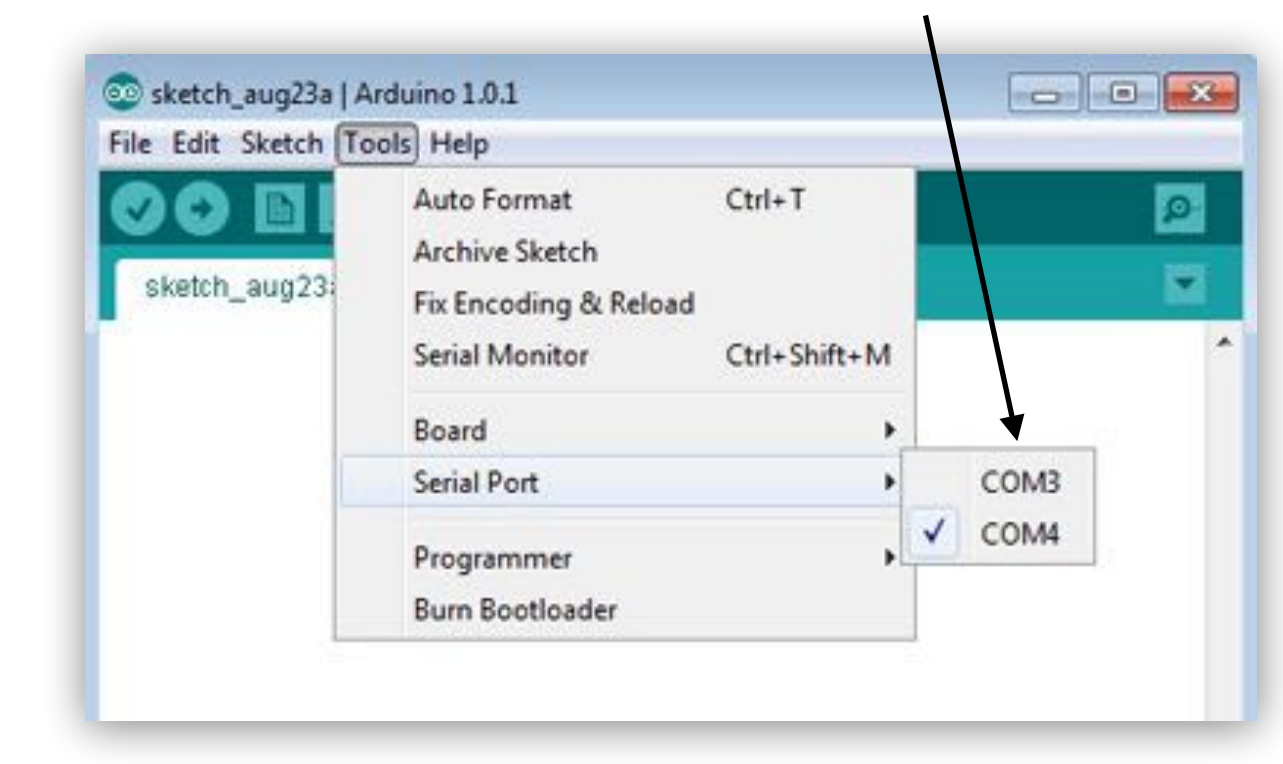

Se não aparecer uma porta nova ao conectar o Arduino em USB, o driver pode não ter sido instalado corretamente

Às vezes é necessário reiniciar o computador (a versão do driver também pode ser incompatível com a versão do sistema operacional usado)

### Arduino IDE: barra de menu

#### Compila o programa

(erros indicam problemas no programa, como erros de sintaxe, falta de bibliotecas, etc.)

#### Abre uma janela nova

(com um editor em branco ou contendo o programa mínimo)

#### **Monitor serial**

Permite imprimir na tela dados do Arduino conectado via USB (usa o pino digital 0)

#### Transfere o programa para o Arduino

(erros indicam problemas na transferência como falta de drivers, uso do pino 1, etc.)

#### Abre um programa armazenado em disco

(mesmo que File/Open)

#### Grava um programa em disco

(mesmo que File/Save)

### Compilando um programa

#### Aperte aqui para compilar o programa

(aplicação irá tentar converter o programa em linguagem de máquina)

| 🛑 😑 🗧 sketch_oct29a   Arduino                                                                                                    | 1.8.1                                                                                                    |  |
|----------------------------------------------------------------------------------------------------|----------------------------------------------------------------------------------------------------|--|
|                                                                                                    | Q.                                                                                                    |  |
| sketch_oct29a                                                                                                    |                                                                                                    |  |
|                                                                                                    |                                                                                                    |  |
|                                                                                                    |                                                                                                    |  |
|                                                                                                    |                                                                                                    |  |
|                                                                                                    |                                                                                                    |  |
|                                                                                                    |                                                                                                    |  |
|                                                                                                    |                                                                                                    |  |
|                                                                                                    |                                                                                                    |  |
| D<br>Error compiling for based Arduigo/Cequipo Upo                                                                                                    | Copy error messages                                                                                                    |  |
| e<br>Error compiling for board Arduino/Genuino Uno.                                                                                                    | Copy error messages                                                                                                    |  |
| Error compiling for board Arduino/Genuino Uno.<br>var/folders/5t/kmh95kk5779_t1oksk3vdj8h0000<br>Applications/Arduino.app/Contents/Java/hardv<br>Applications/Arduino.app/Contents/Java/hardv<br>allect2: error: 1d returned 1 exit status                                                                 | Copy error messages<br>gn/T//cc4VyhlI.ltrans0.ltra<br>ware/arduino/avr/cores/arduino/avr/cores/arduino/avr/c |  |
| Error compiling for board Arduino/Genuino Uno.<br>van/folders/St/kmh95kk5779_t1pksk3vdj8h0000,<br>Applications/Arduino.app/Contents/Java/hardv<br>ollect2: error: ld returned 1 exit status<br>kit status 1<br>rror compiling for board Arduino/Genuino Unv                                                | Copy error messages<br>gn/T//cc4VyhlI.ltrans0.ltra<br>ware/arduino/avr/cores/ardu<br>ware/arduino/avr/cores/ardu                                                                                                    |  |
| Error compiling for board Arduino/Genuino Uno.<br>van/folders/St/kmh95kk5779_t1pksk3vdj8h0000,<br>Applications/Arduino.app/Contents/Java/hardv<br>Applications/Arduino.app/Contents/Java/hardv<br>cilect2: erron: 1d returned 1 exit status<br>wit status 1<br>mor compiling for board Arduino/Genuino Unv | Copy error messages<br>gn/T//cc4VyhlI.ltrans0.ltr<br>ware/arduino/avr/cores/ardu<br>ware/arduino/avr/cores/ardu                                                                                                    |  |

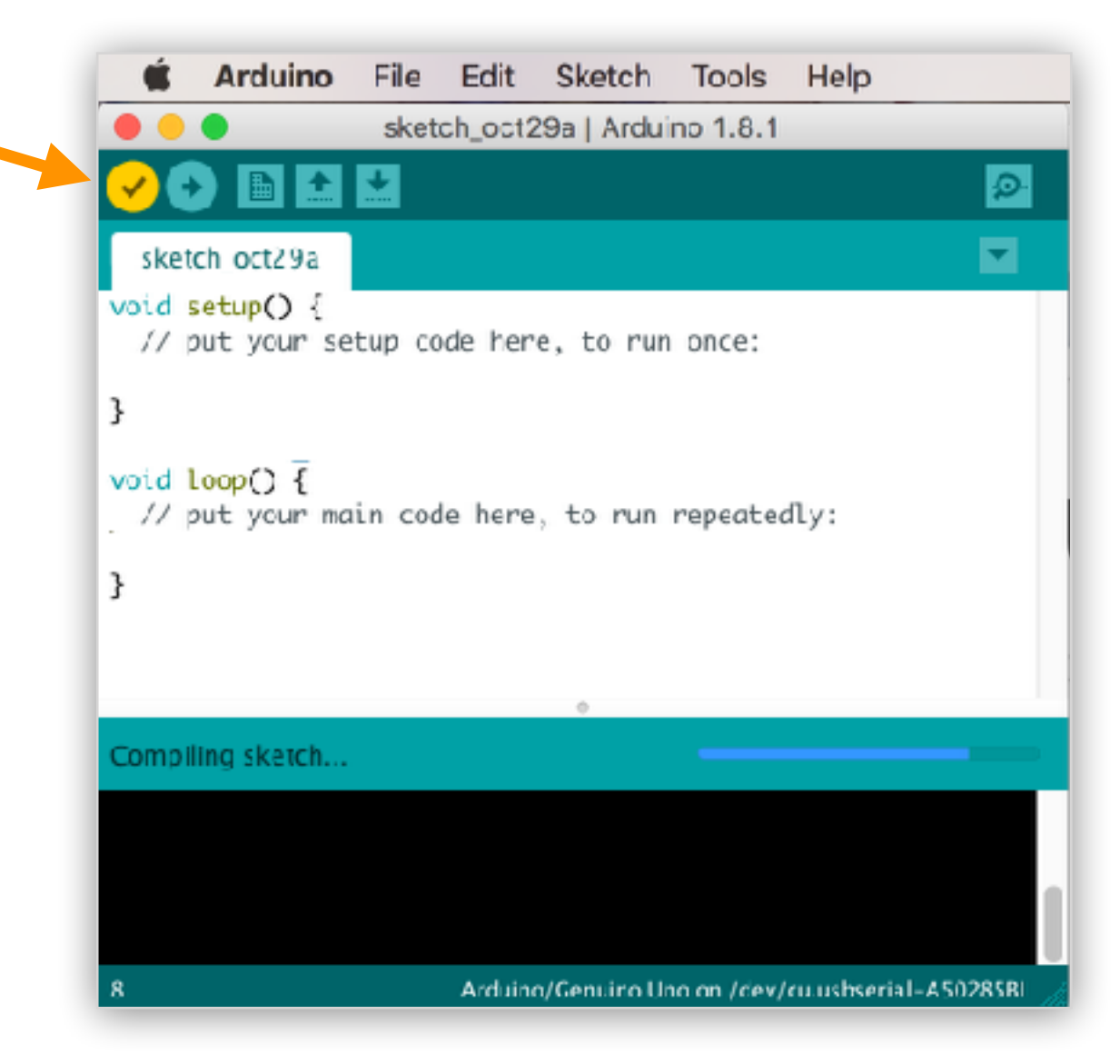

#### Erros de compilação

impedem a geração do código de máquina (geralmente são causados por erros de sintaxe, falta de bibliotecas, etc.)

#### Carregue programa BareMinimum

é o programa mais simples que compila (mas não faz nada)

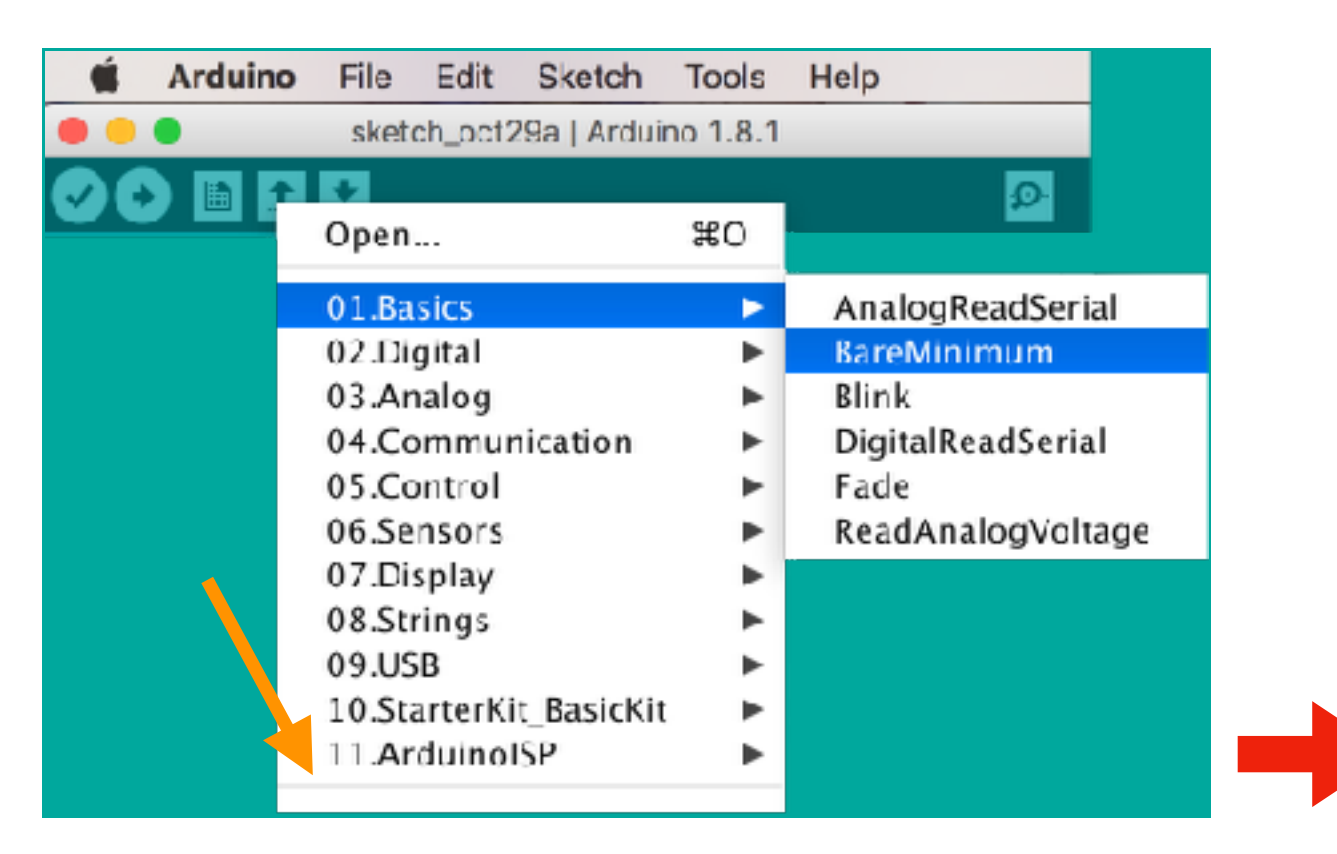

Programa mínimo contém dois blocos

(instruções estarão entre chaves { ... } )

#### void setup():

Contém instruções que irão executar uma única vez (na inicialização do programa)

#### void loop():

Contém instruções que irão executar continuamente (as instruções se repetem)

### Programa mínimo

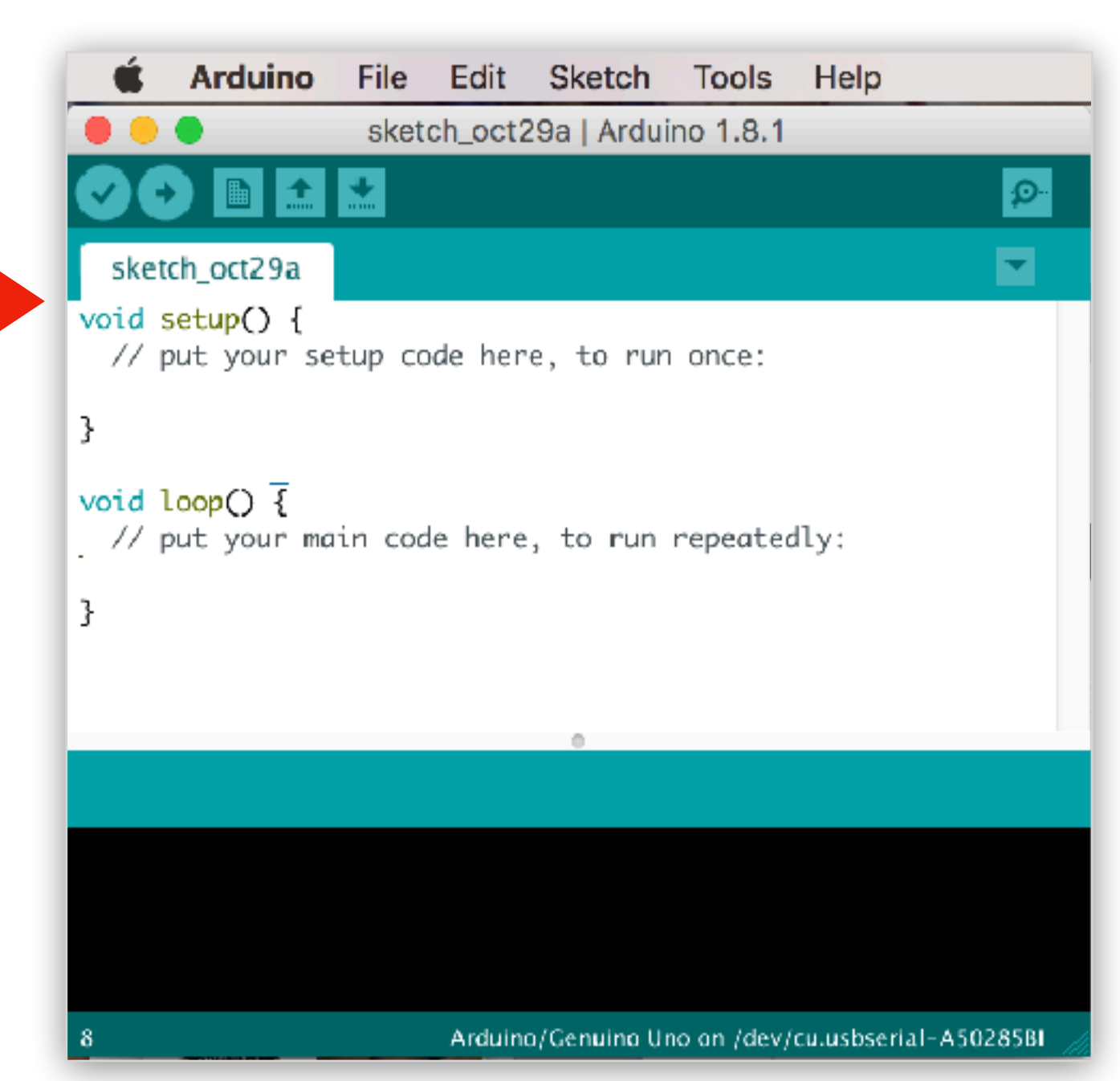

### Transferindo o programa para a placa

Aperte aqui para transferir o programa

Depois de compilado com sucesso (sem erros) o programa poderá ser **transferido** para o Arduino

Se a transferência ocorrer com sucesso, o Arduino poderá ser desconectado

Causas mais comuns de erros que acontecem durante a transferência

- **Tipo de Arduino** incorreto (veja menu **Board**)
- Porta de comunicação incorreta (veja menu Port)
- Pino 1 está sendo usado pelo circuito (desligue-o durante a transferência)

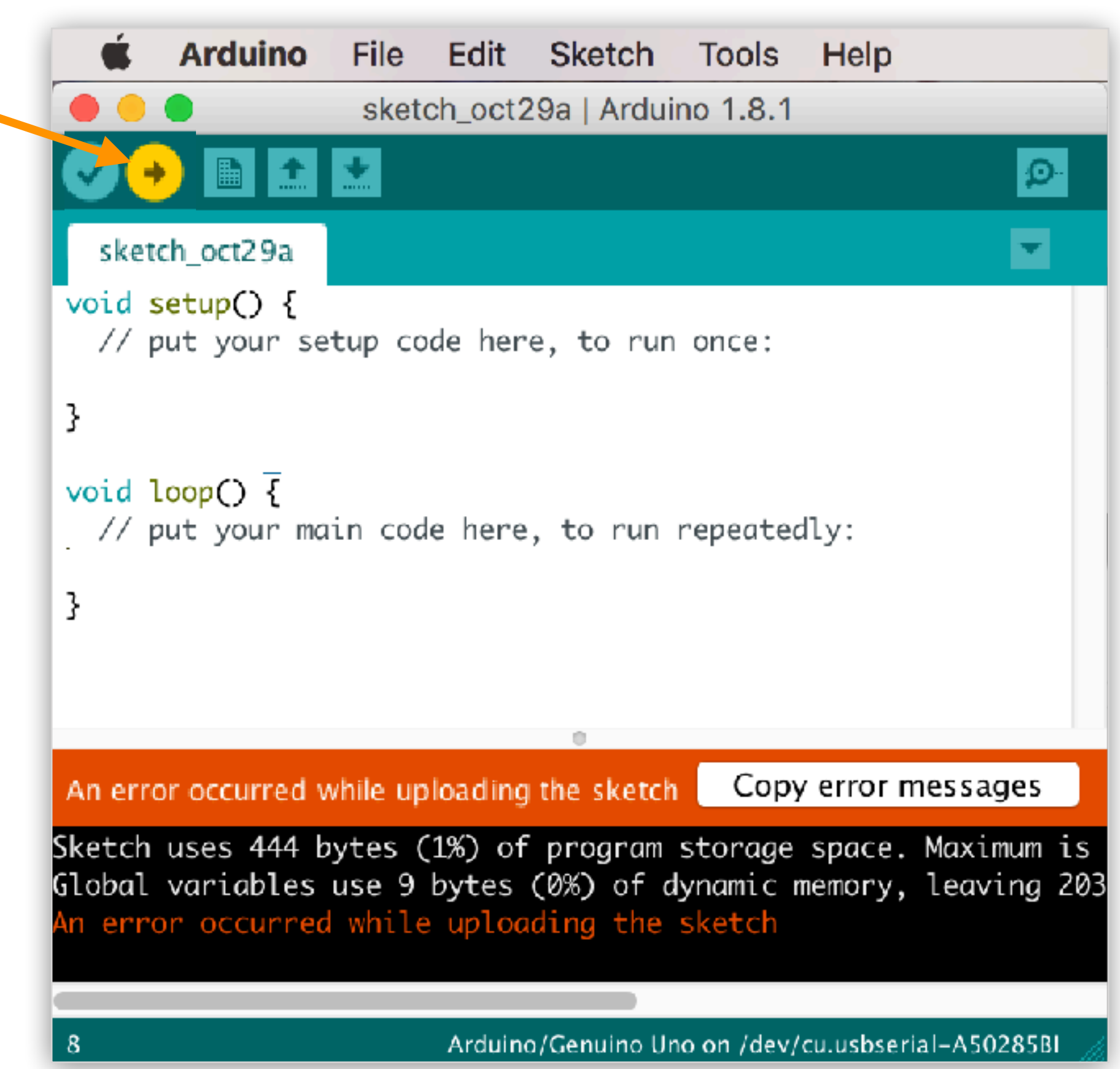

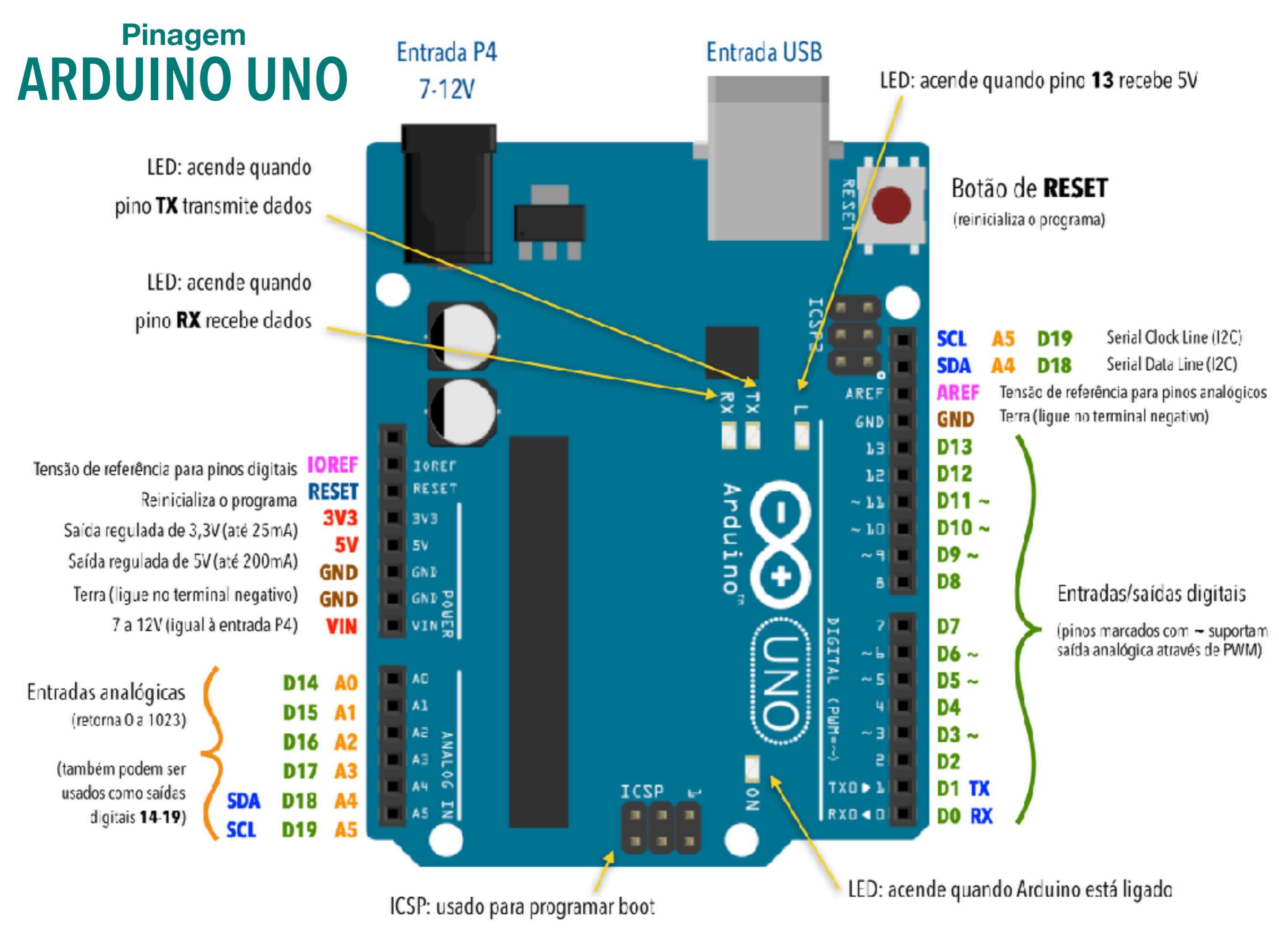

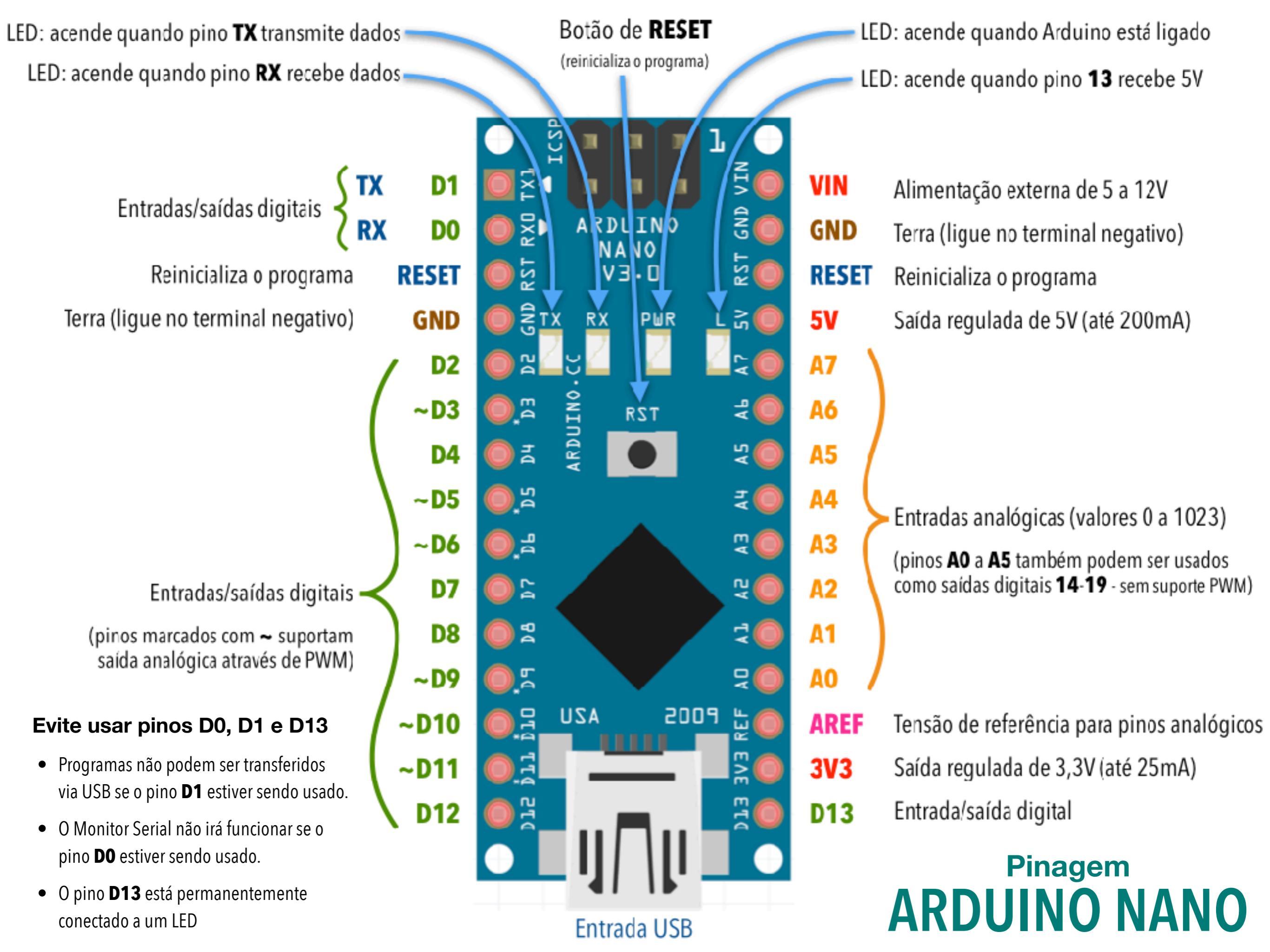

### Arduino Nano no protoboard

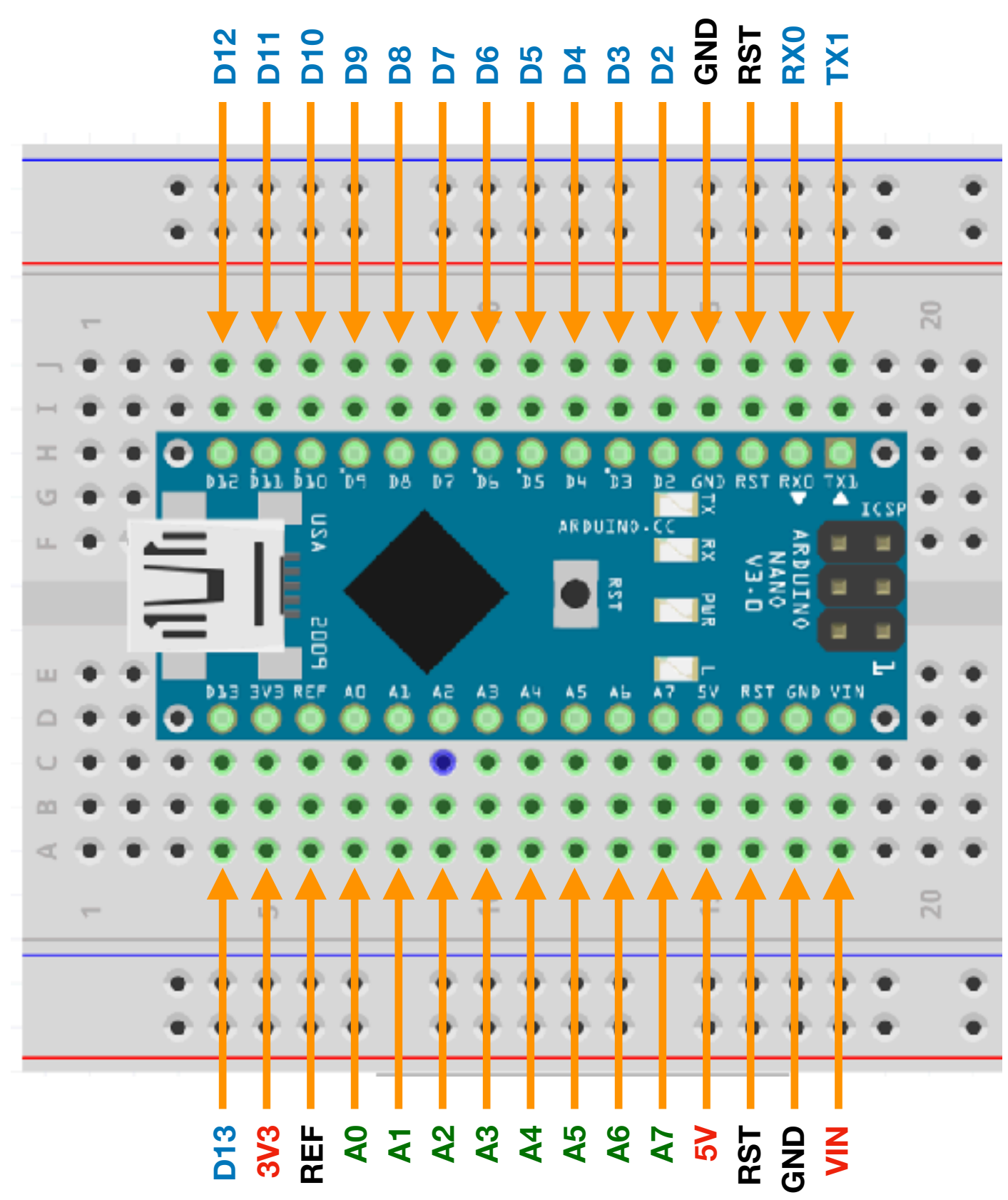

Protoboard conecta 2 a 3 soquetes por pino

Encaixe os terminais com cuidado, mas firmemente (não deve haver maus contatos)

### Teste da instalação com o programa "Blink"

- 1. Conecte o Arduino ao computador via USB
- 2. Carregue o programa "01.Basics/Blink"
- 3. Veja o LED "L" da placa Arduino piscar
- Desconecte o Arduino do computador e reconecte a uma fonte de energia (9V) usando a entrada P4 (Arduino UNO) ou pinos VIN(+) e GND(-) (Arduino Nano)

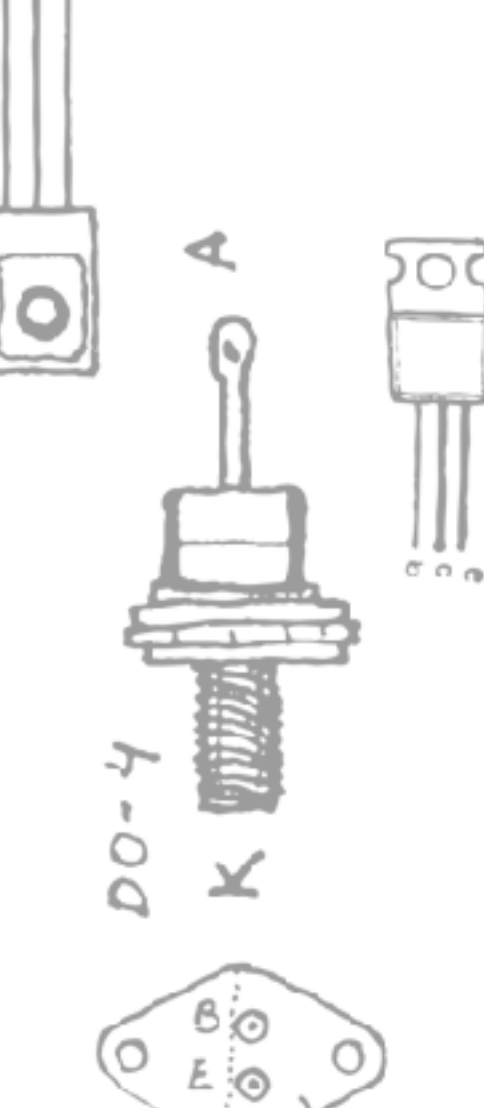

# ARDUINO 2

### Saída digital

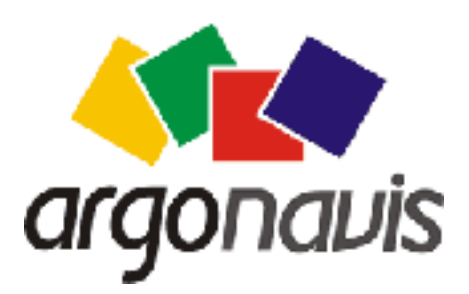

Helder da Rocha www.eletronicaparaartistas.com.br

### Lógica digital

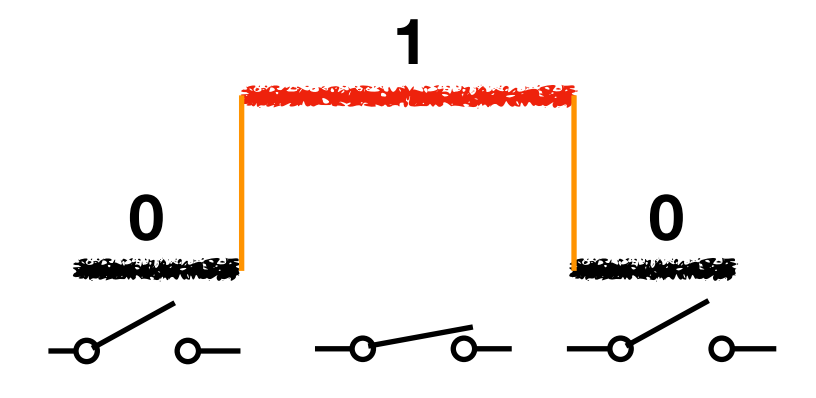

- Associa valores de tensão a níveis lógicos binários (0 ou 1)
- O valor da tensão é uma referência. A referência mais comum para o valor ALTO (HIGH) ou LIGADO (ON) é 5V
- A referência para o valor **BAIXO** (LOW) ou **DESLIGADO** (OFF) é **OV**
- Em programação, 5V é representado pelo algarismo 1 e 0V é representado pelo algarismo 0
- Informação é representada em programas de computador através de sequências de 0s e 1s (lógica binária). A unidade é o bit (que pode ser 0 ou 1) e palavras (sequências) de 8 bits são bytes.
- Bits são representados em eletrônica por chaves (geralmente transistores) que podem reter 5V (armazenam a informação 1) ou 0V (armazenam 0). A lógica também pode ser inversa.

### LED (Light-Emmiting Diode)

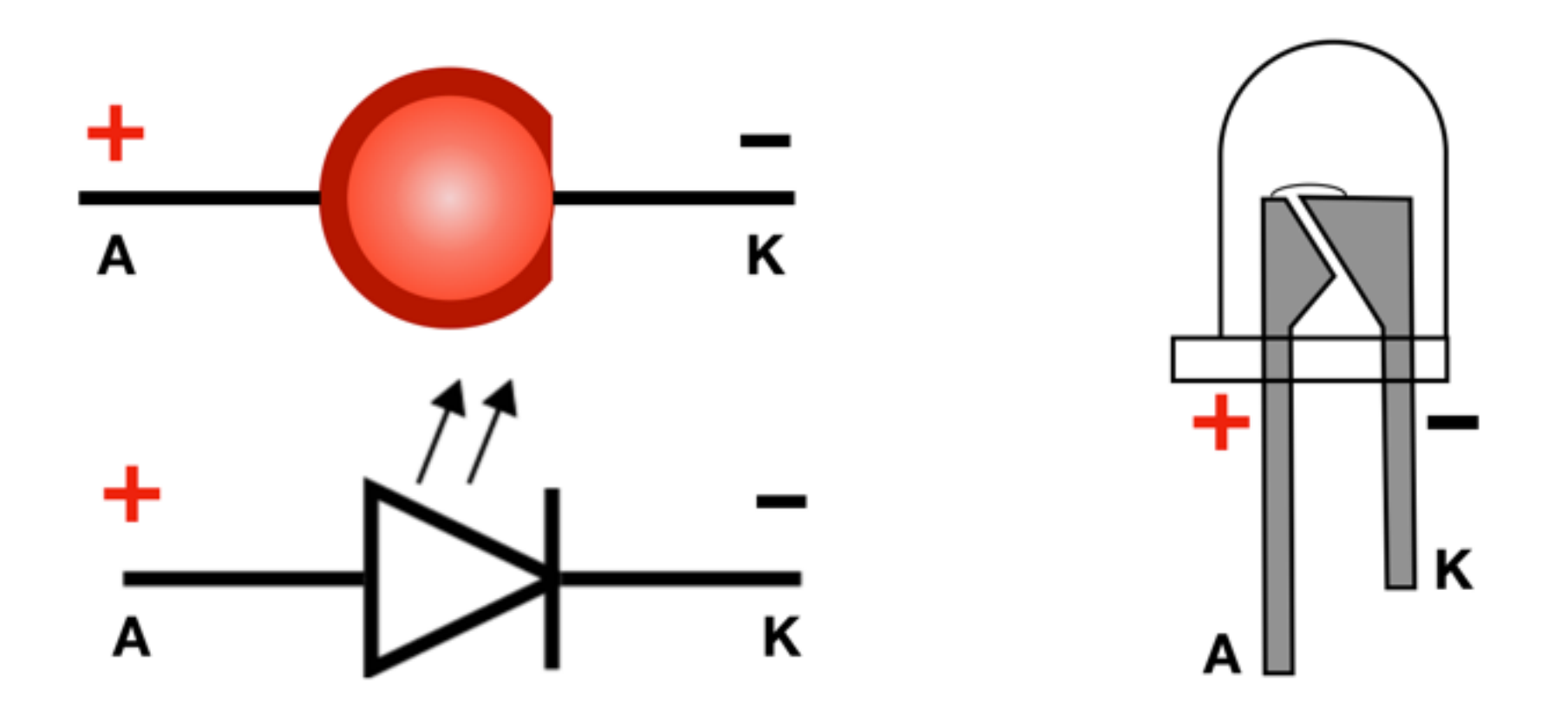

Corrente máxima: **20mA** Tensão sobre o LED em 20mA é fixa LEDs vermelhos e amarelos: **~2V** LEDs verdes, azuis e brancos: **~3V** 

Para limitar a corrente em 20mA em circuitos com Arduino use um resistor de **no mínimo 150 ohms** 

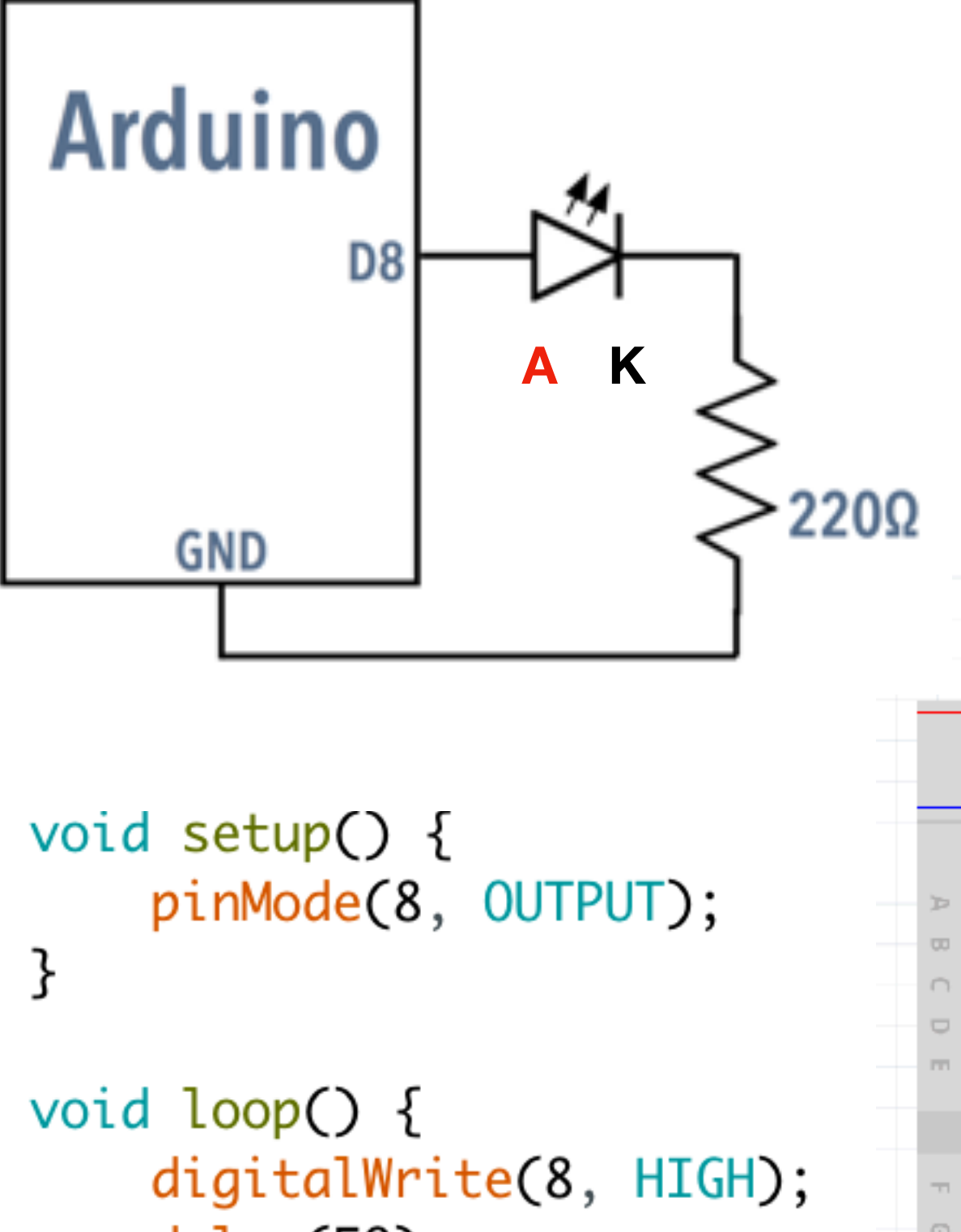

### digitalWrite

"Blink" LED acende quando pino 8 for HIGH LED apaga quando pino 8 for LOW

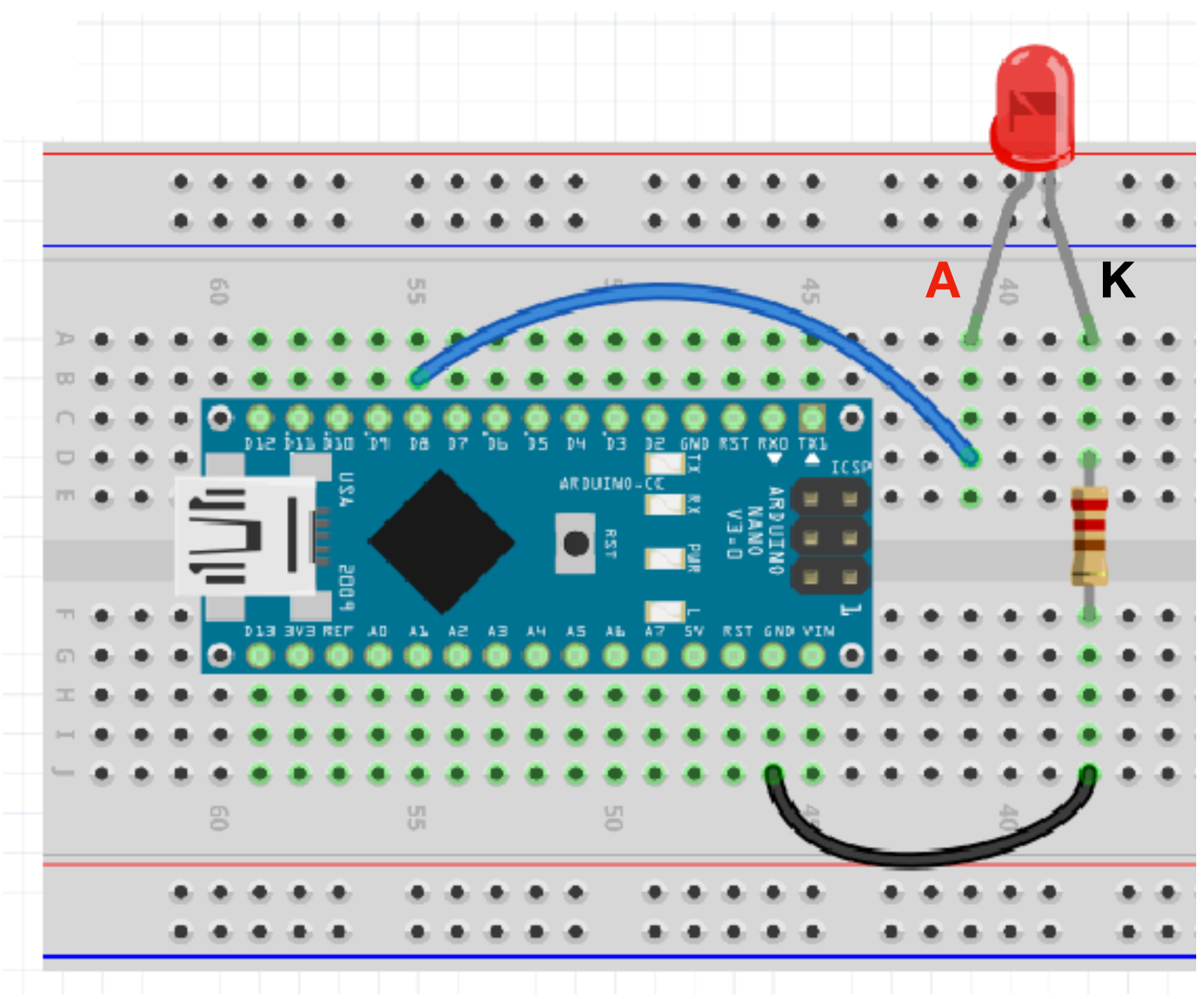

delay(50); digitalWrite(8, LOW); delay(50);

}

### Troque o LED pela cigarra

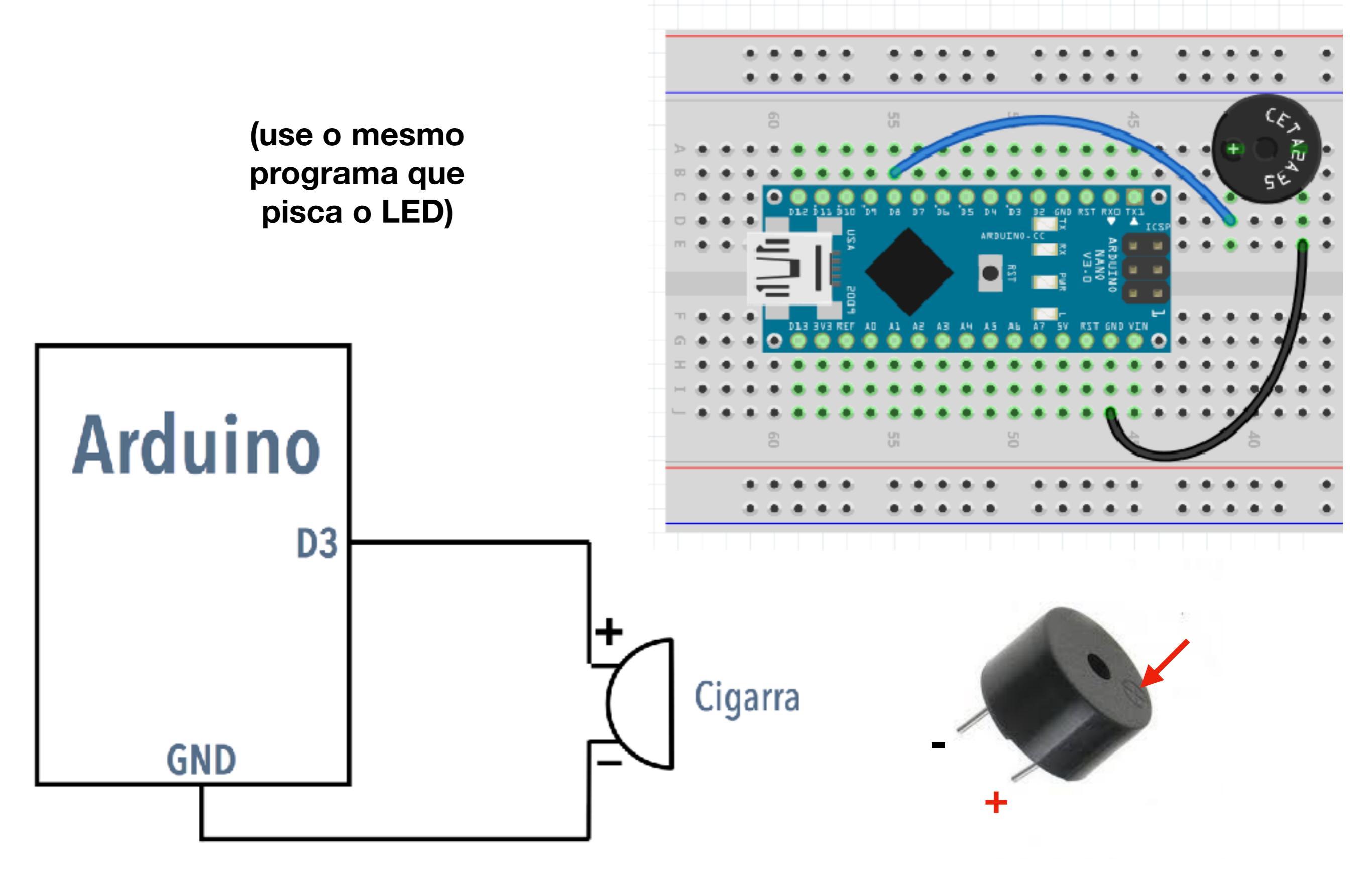

### Positivo e negativo

Nos esquemas e dispositivos (módulos, arduinos) é comum usar os nomes:

• VCC (+), ou V+

(Voltage = tensão; CC é sufixo usado por convenção)

• GND (-)

(**G**rou**ND** = terra = pólo negativo = 0 volts) Referência é relativa!

Tensão é DIFERENÇA de potencial

VCC para GND (+)

GND para VCC (-)

---- GND para GND (0)

VCC para VCC (0)

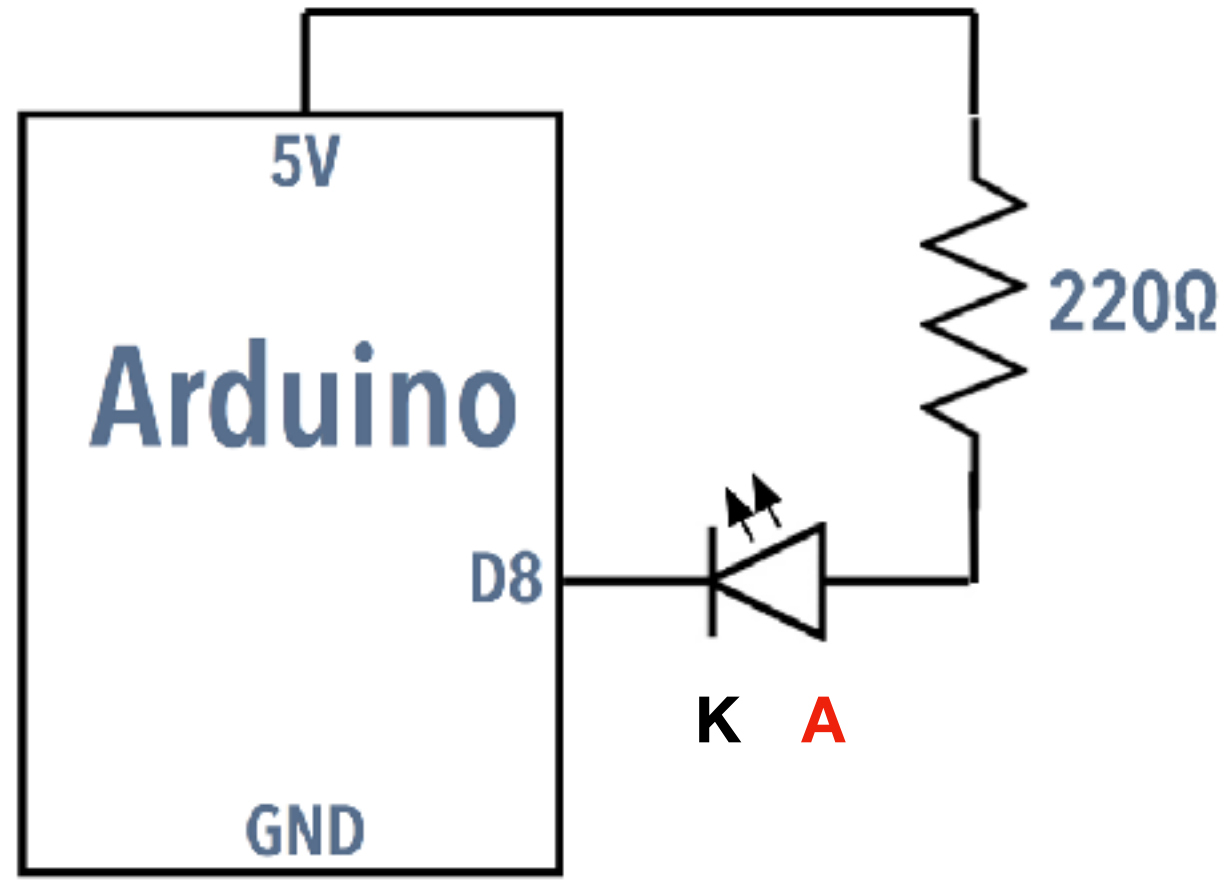

```
void setup() {
    pinMode(8, OUTPUT);
}
```

```
void loop() {
    digitalWrite(8, HIGH);
    delay(50);
    digitalWrite(8, LOW);
    delay(50);
```

### digitalWrite

"Blink" LED acende quando pino 8 for LOW LED apaga quando pino 8 for HIGH

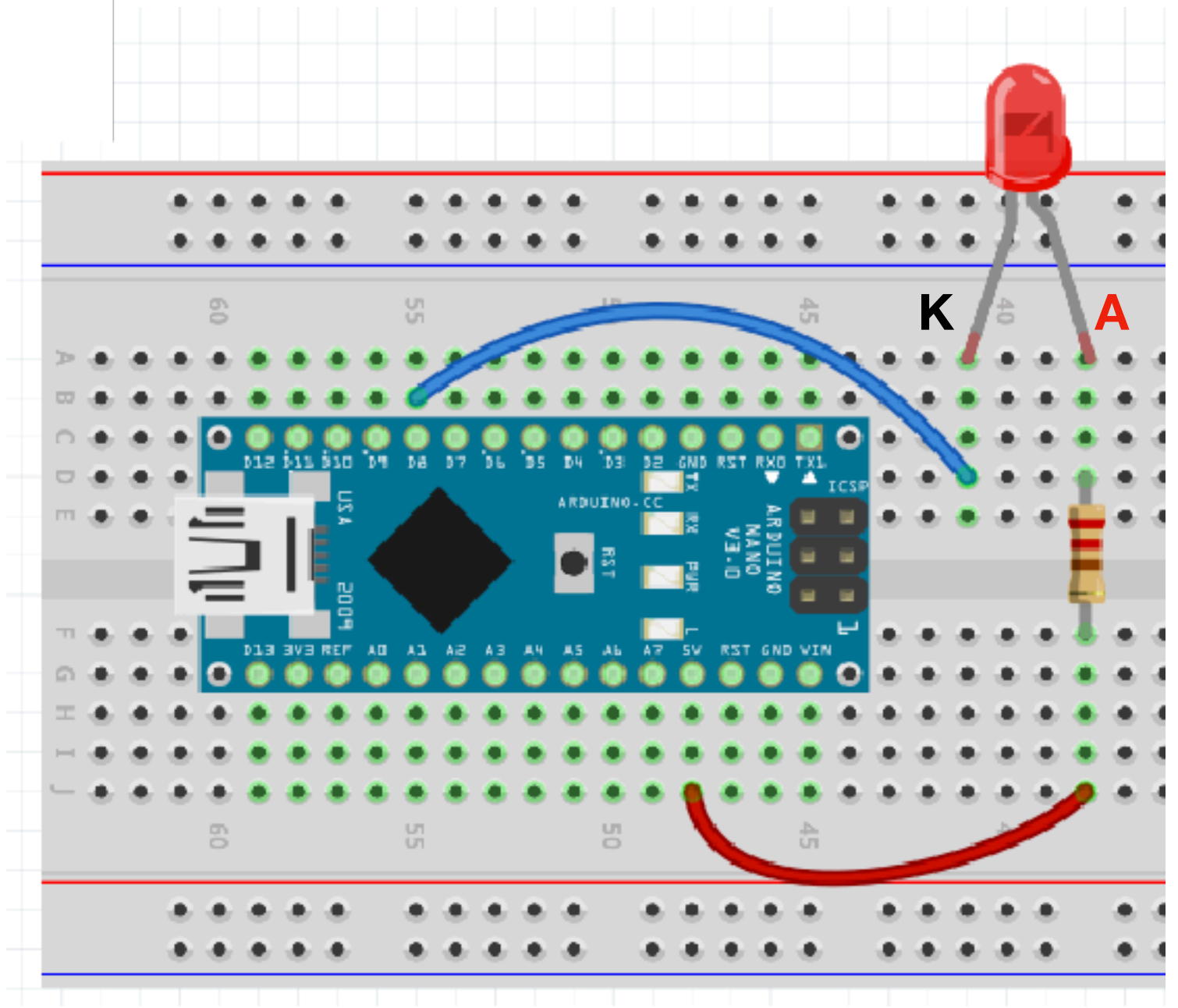
### Usando múltiplos pinos

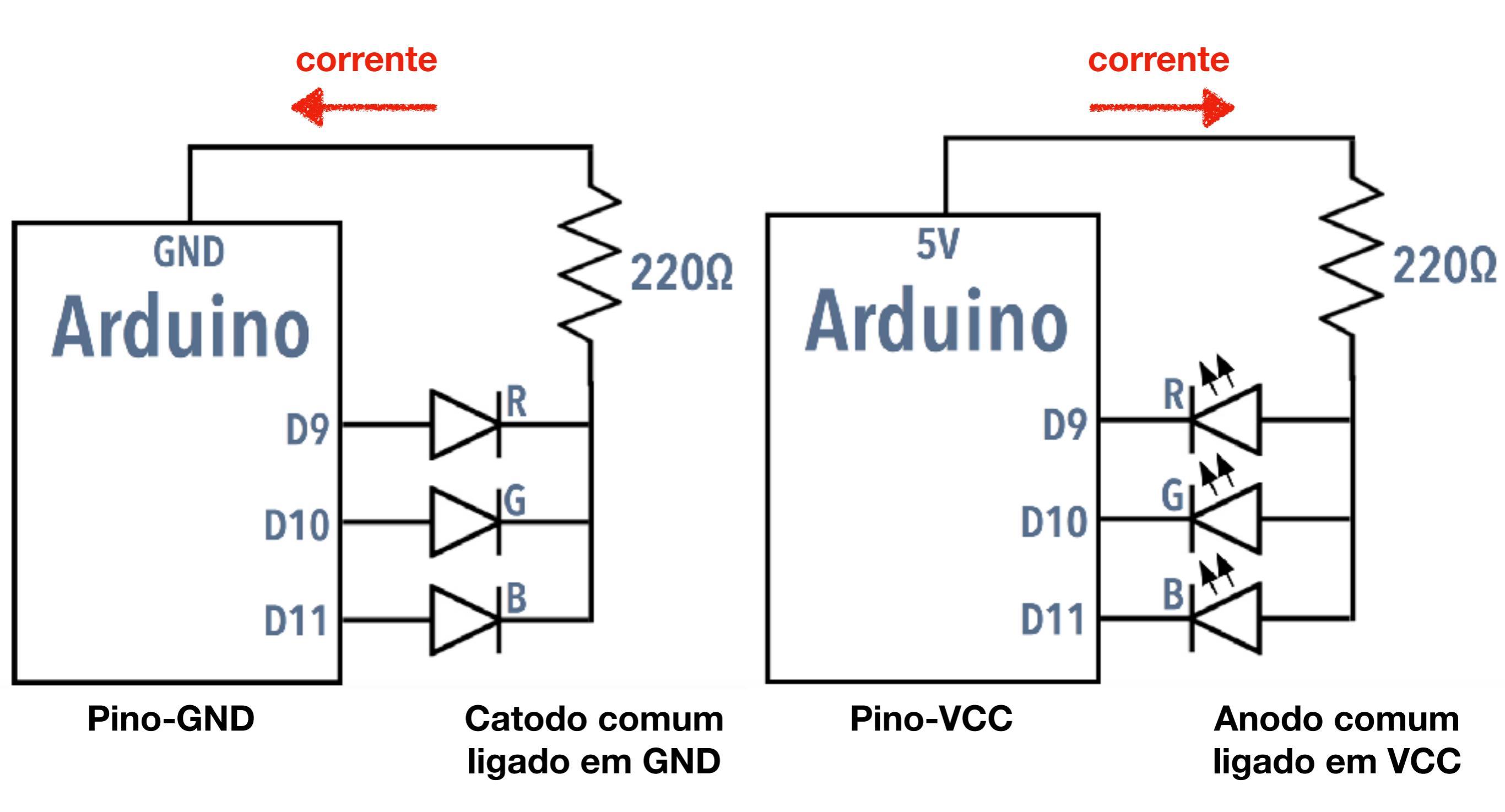

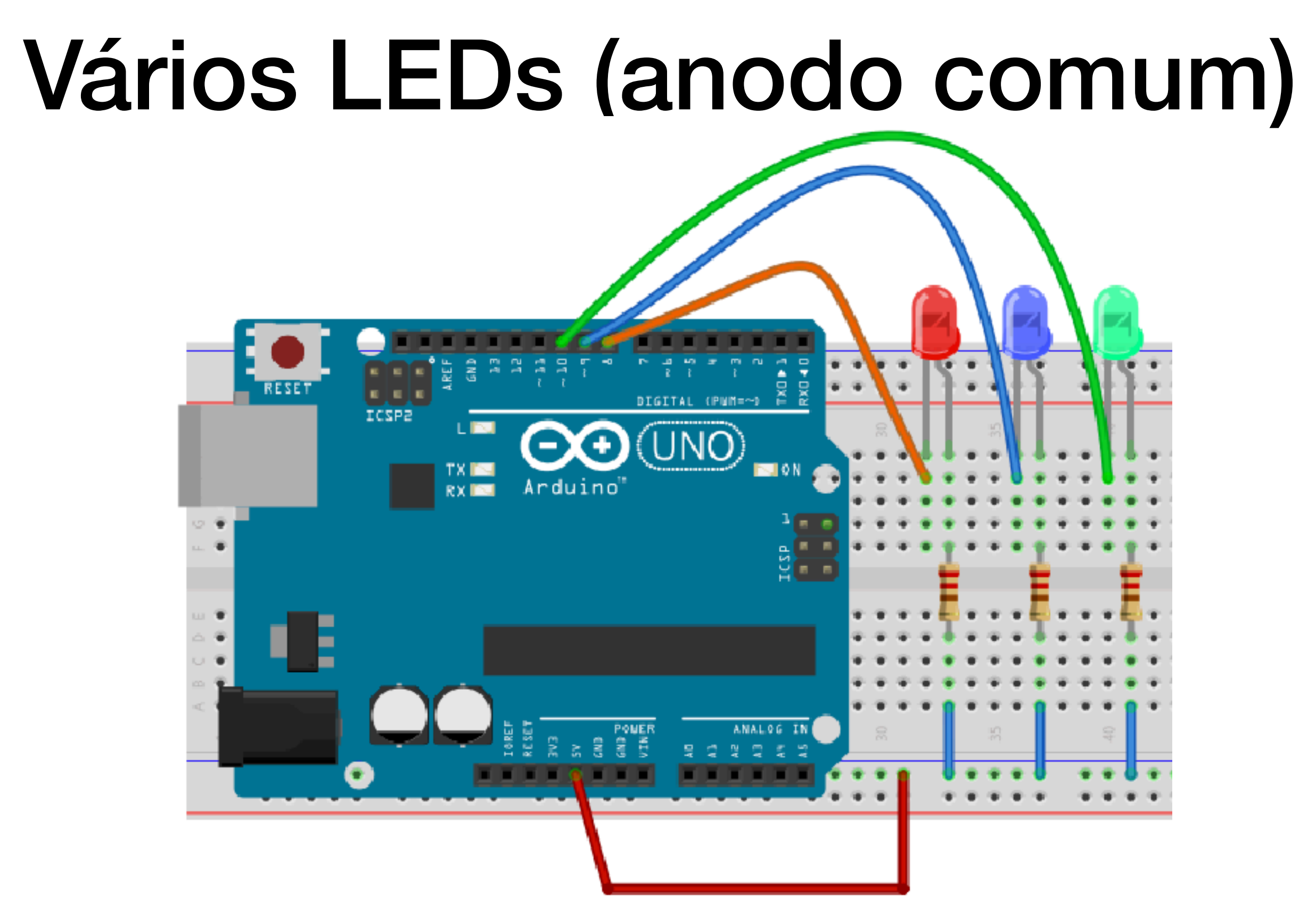

Anodo comum: LED acende quando pino em LOW (VCC é sempre HIGH)

```
int R = 8;
                                LEDs em anodo
int B = 9;
int G = 10;
                                          comum
void setup() {
   pinMode(R, OUTPUT);
   pinMode(B, OUTPUT);
   pinMode(G, OUTPUT);
}
void loop() {
   digitalWrite(R, LOW); // acende vermelho
                                                    Nesta configuração,
                                                  LEDs acendem quando
   digitalWrite(B, HIGH);
                                                    pino está em LOW.
   digitalWrite(G, HIGH);
   delay(1000);
                                                 Se LEDs forem montados
   digitalWrite(R, HIGH);
                                                  em catodo comum, os
   digitalWrite(B, LOW); // acende azul
                                                  catodos são ligados em
   digitalWrite(G, HIGH);
                                                     GND e os LEDs
   delay(1000);
                                                   acendem quando seu
   digitalWrite(R, HIGH);
                                                   pino estiver em HIGH
   digitalWrite(B, HIGH); // acende verde
   digitalWrite(G, LOW);
   delay(1000);
```

}

### LED RGB (anodo comum)

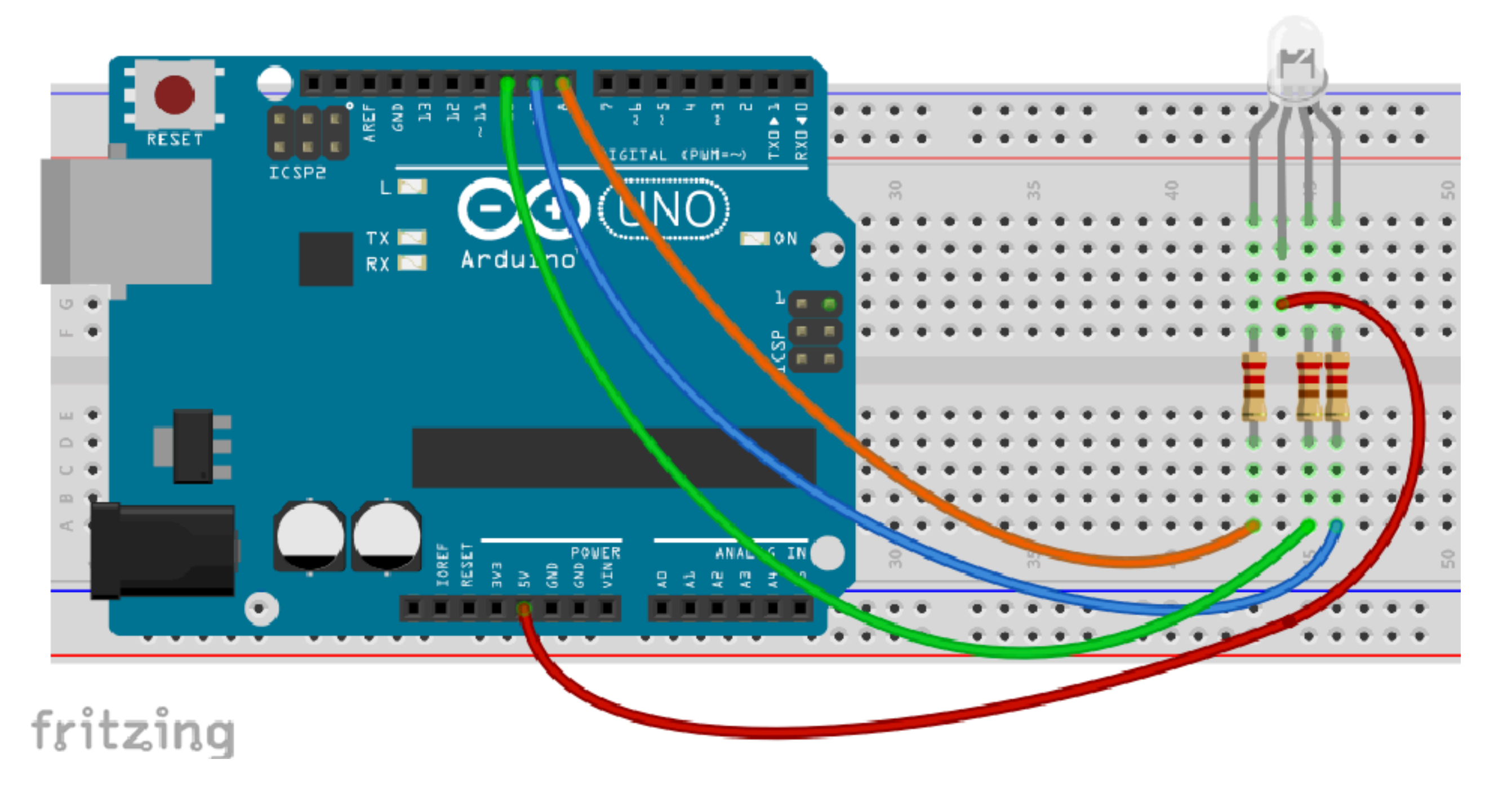

Anodo comum: LED acende quando pino em LOW (VCC é sempre HIGH)

### Relé (chave eletromecânica)

#### 8 pinos

2 pinos: eletroimã (circuito do Arduino): 5V

6 pinos: 2 chaves de 2 posições (circuitos independentes): até 120V / 1A

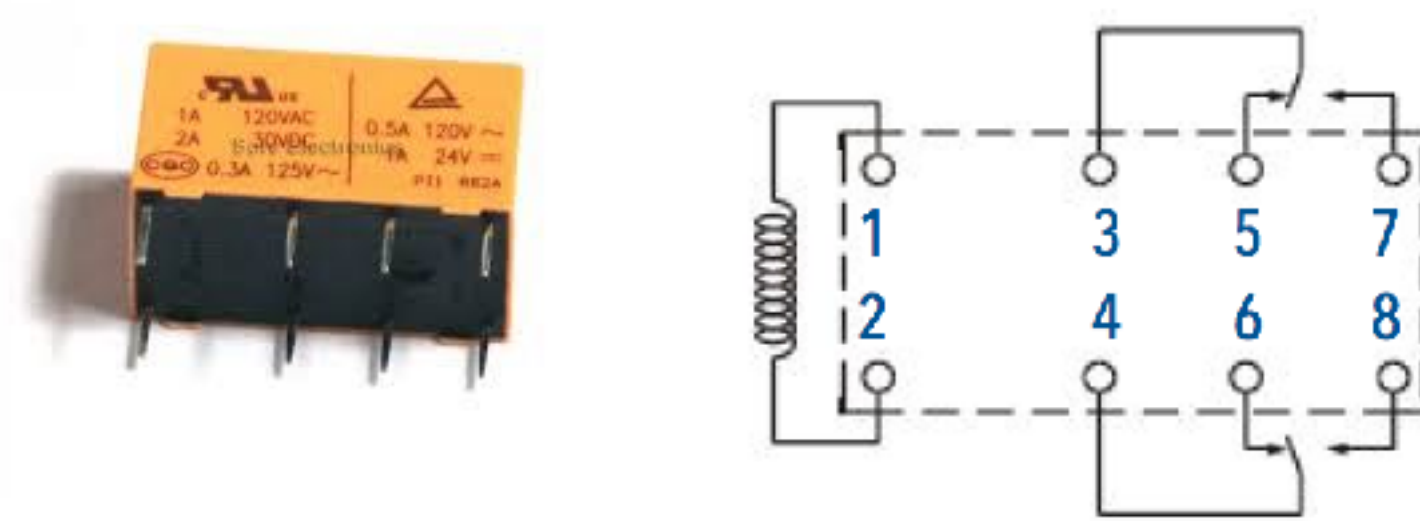

#### 5 pinos

2 pinos: eletroimã (circuito do Arduino): 5V

3 pinos: chave de 2 posições (circuito independente): até 240V / 7A

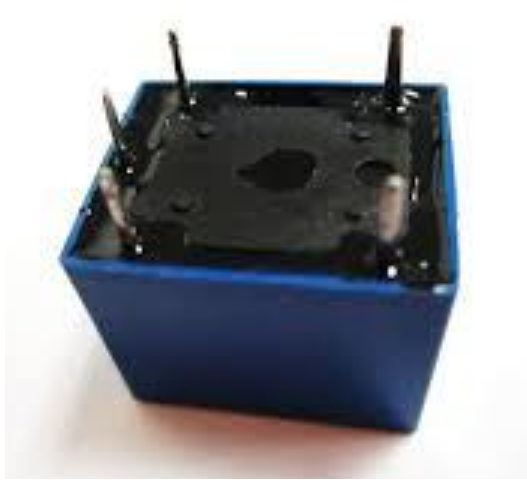

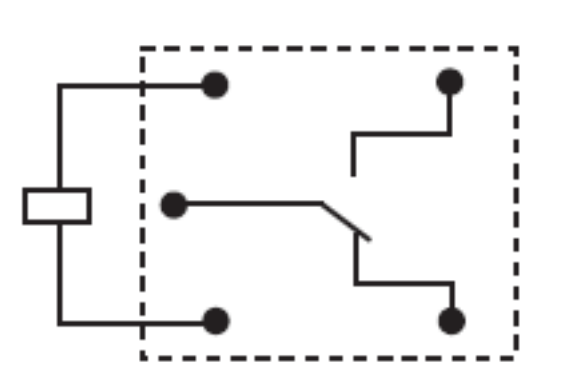

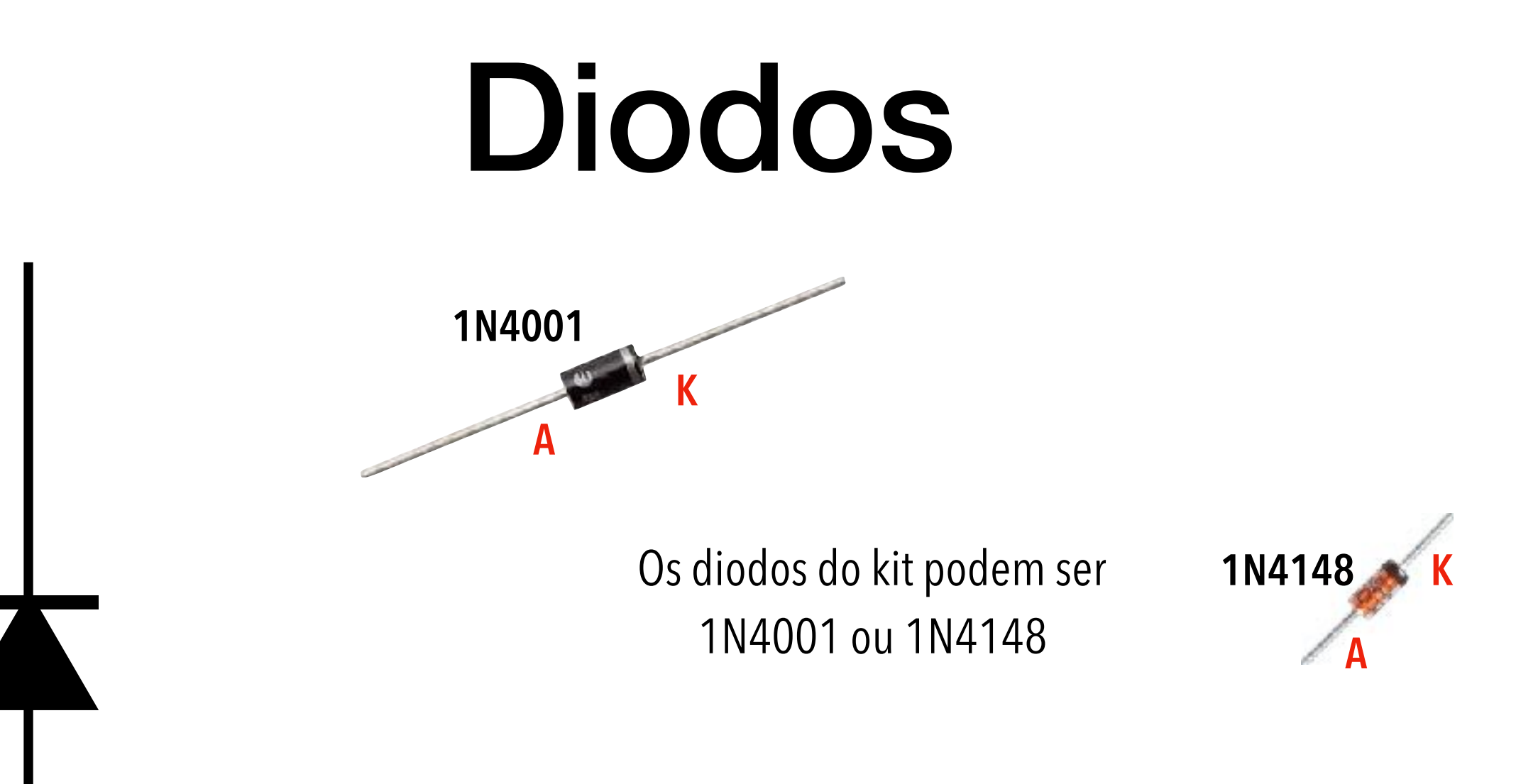

Κ

Α

Permite a passagem de corrente apenas em um sentido (não conduz no outro sentido)

Diodos de propósito geral são usados para em retificadores de corrente (corta correntes negativas), circuitos de proteção (contra correntes armazenadas em motores e relés)

#### circuito independente

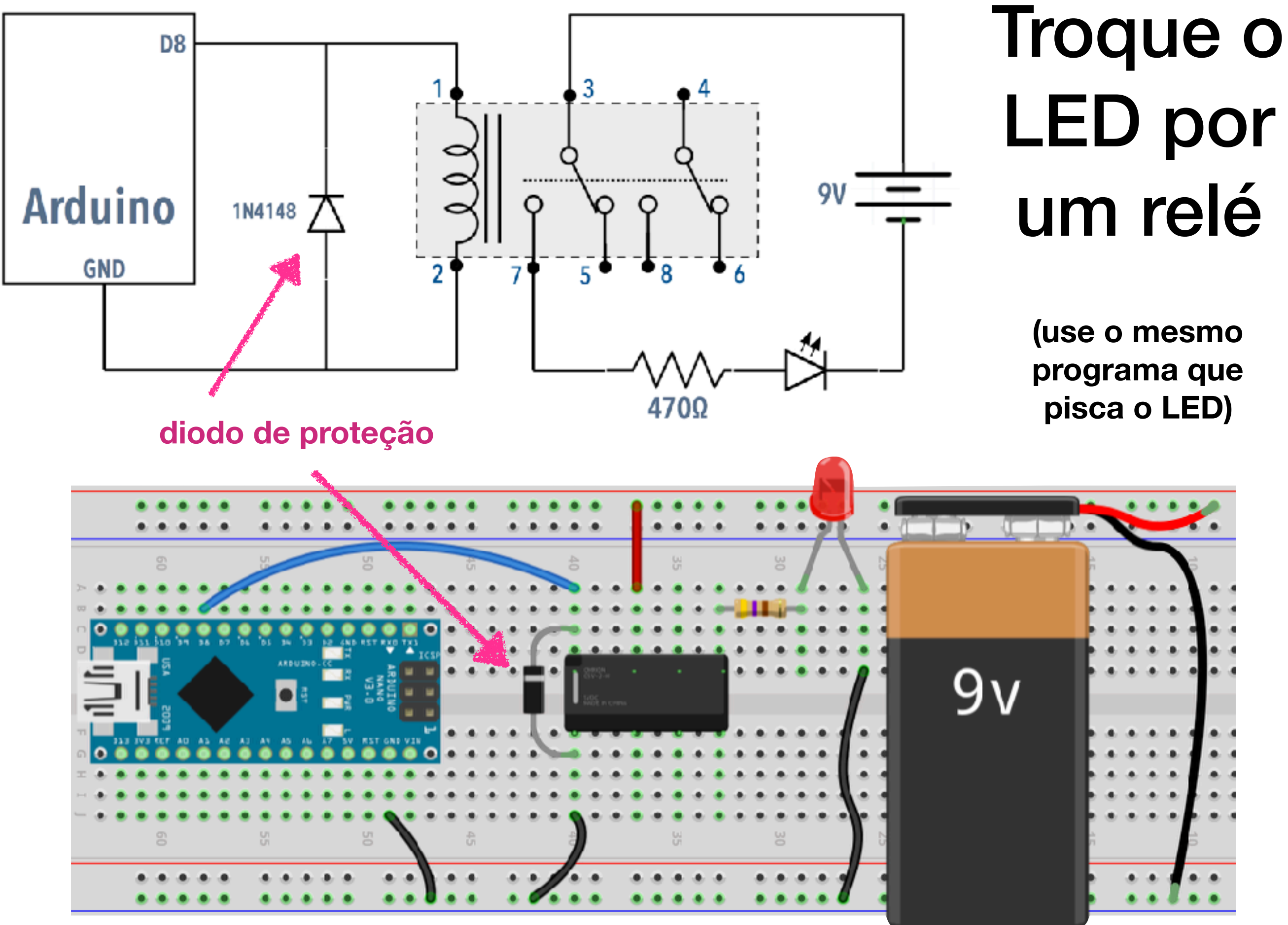

## O diodo de proteção

- Relés (e indutores em geral inclui motores, solenóides) armazenam corrente que fluem no sentido oposto quando componente é desligado
- Para evitar que essa corrente oposta volte para o Arduino através do pino GND (podendo causar danos), deve-se colocar um diodo de proteção em posição reversa e em paralelo com os terminais do relé.
- O diodo só permite a passagem da corrente em um sentido, e anulará correntes reversas com um curto no indutor.
- IMPORTANTE: o diodo precisa estar em posição REVERSA, com o catodo (K) do lado positivo e o anodo (A) no negativo. Se a configuração for Pino-GND, ligue A em GND e K no pino. Na configuração Pino-VCC, ligue K em VCC/5V e A no pino. O diodo em posição direta causará um curto e queimará o pino.

#### Usando um relé de 5 pinos (1 circuito, 2 posições)

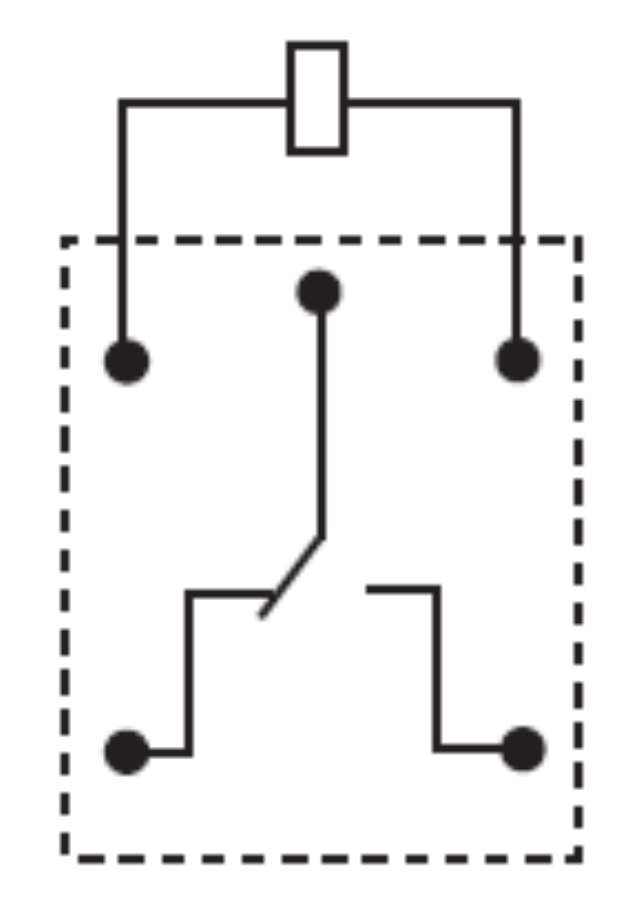

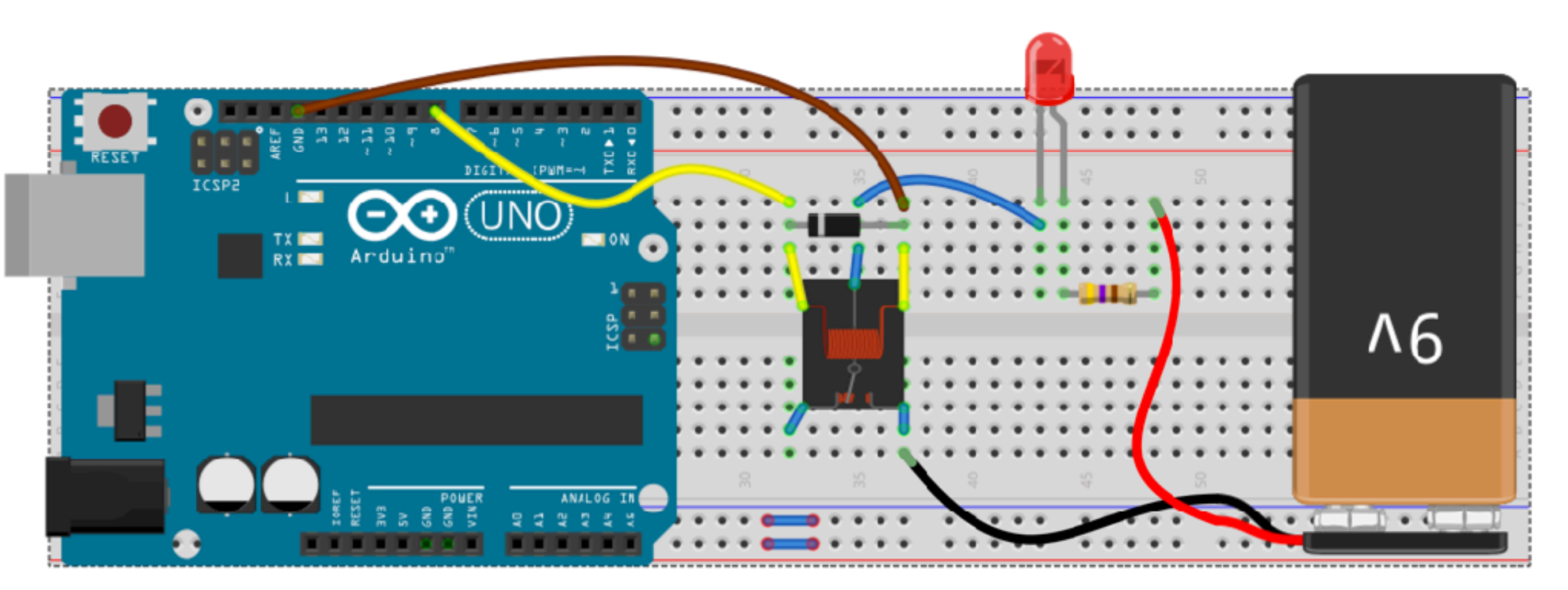

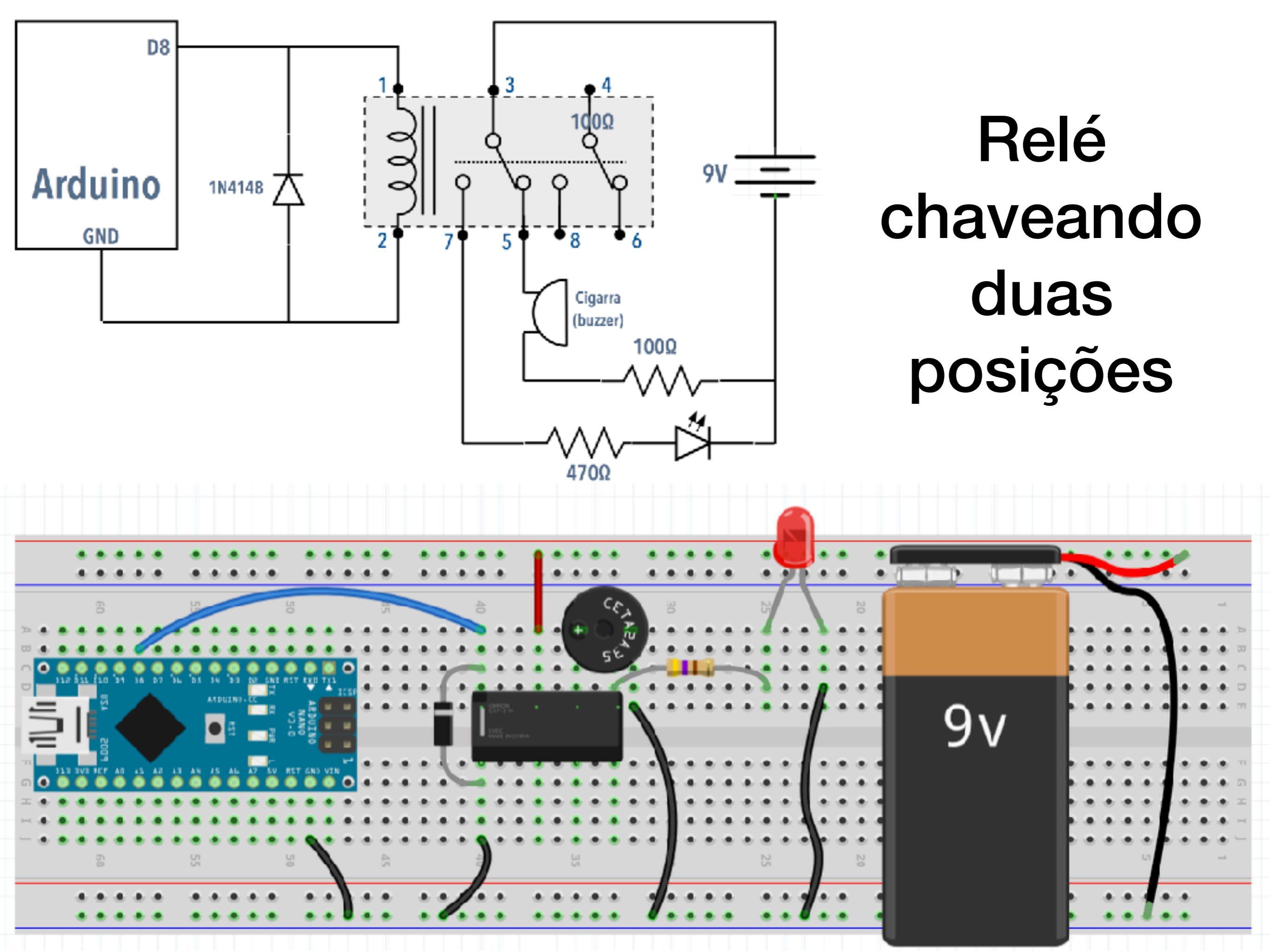

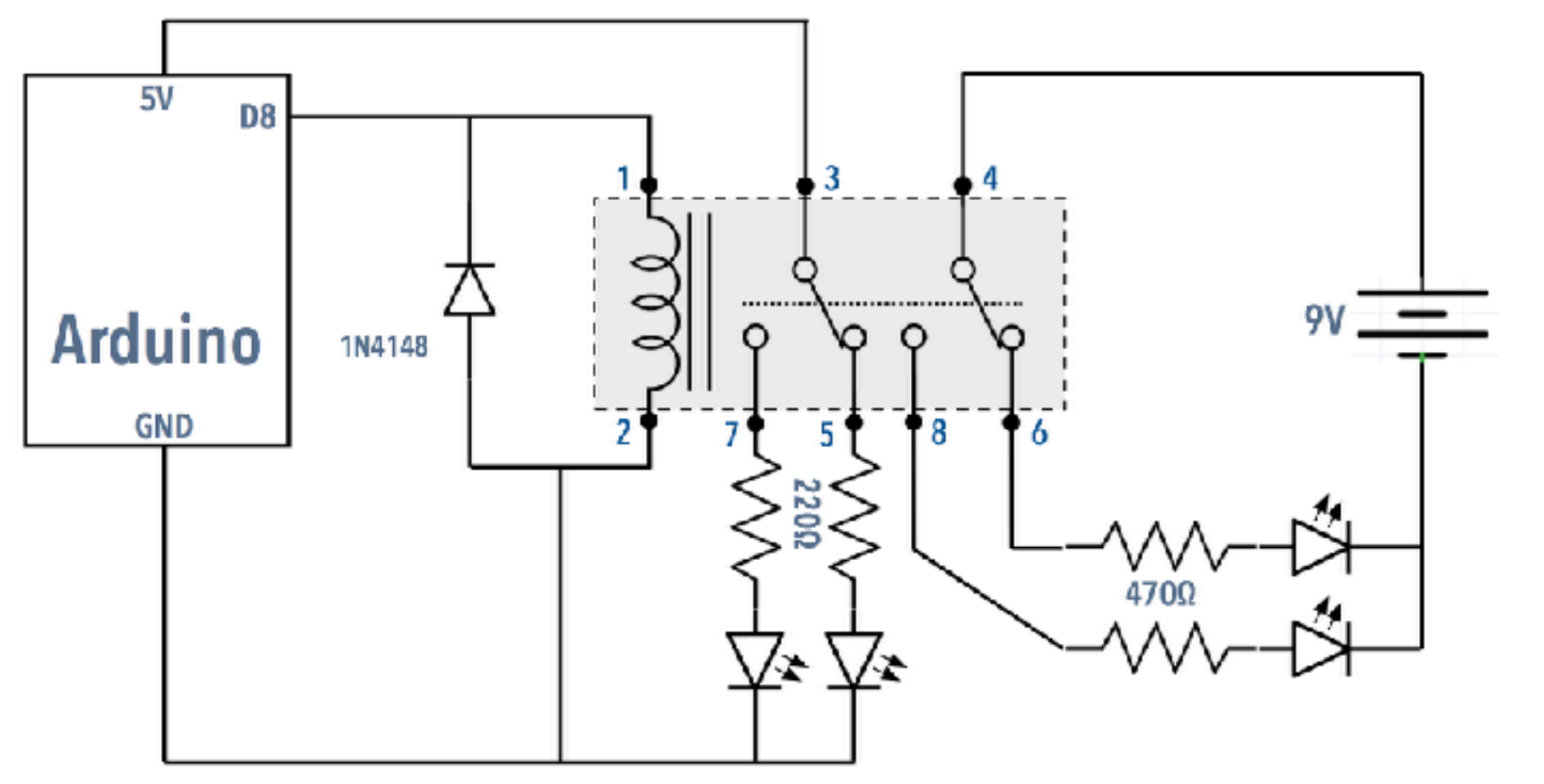

#### Relé chaveando 2 circuitos em 2 posições

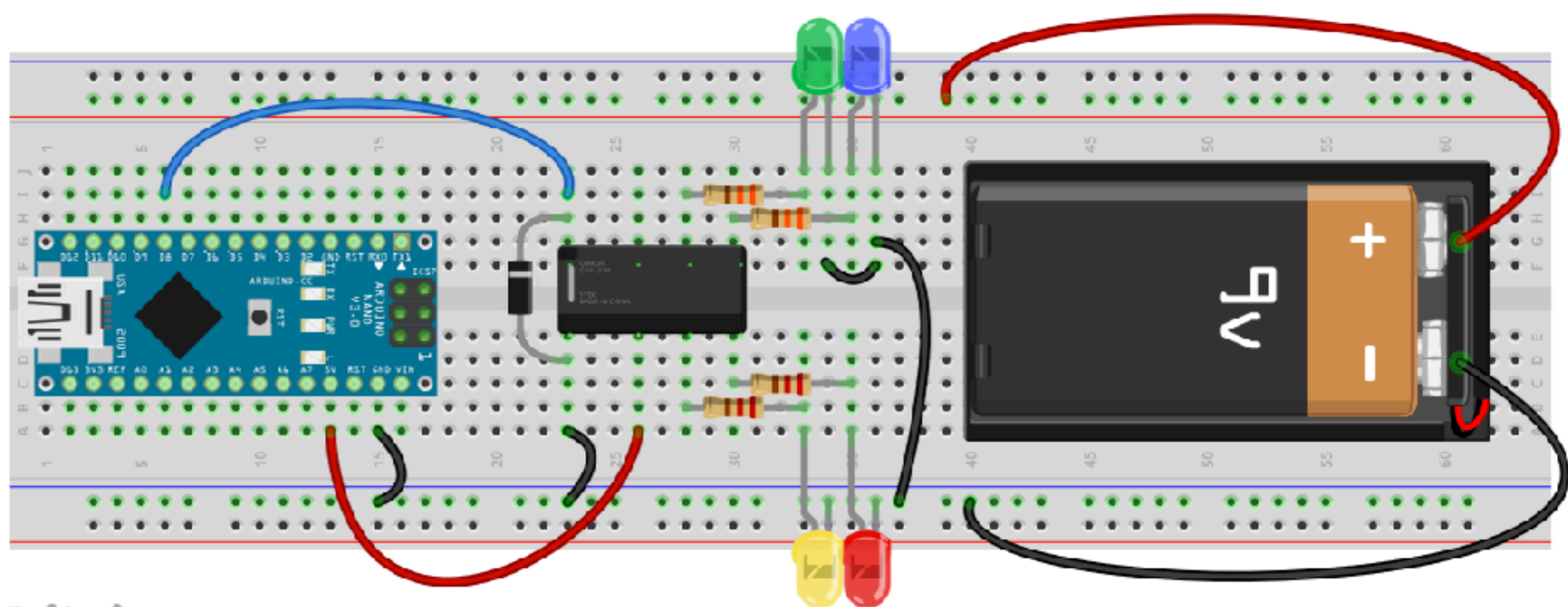

## Níveis lógicos (saída)

Nível lógico em pino configurado com pinMode OUTPUT é traduzido para uma tensão de valor VCC (5V ou 3,3V) ou OV.

Para usar a tensão produzida por um pino OUTPUT em um circuito é preciso observar os limites de corrente\*:

- ~40mA para qualquer pino digital
- ~100mA para pinos de um grupo (D1-D7, D8-D13, A0-A5)
- ~200mA para o Arduino inteiro (vários pinos)
- ~50mA para o pino 3,3V (nos modelos de 5V)
- ~500mA para o pino VCC/5V ou GND (limite USB)

ATENÇÃO: Ligar OUTPUT com nível LOW diretamente a VCC, ou OUTPUT com nível HIGH diretamente a GND sem limitar a corrente produz um curto-circuito que queima o pino.

Use um resistor calculado para limitar a corrente demandada pelo circuito de saída quando a diferença de potencial entre o pino e VCC ou GND for máxima (5 volts)

\* valores típicos do Uno - valores são diferentes em outros modelos e clones

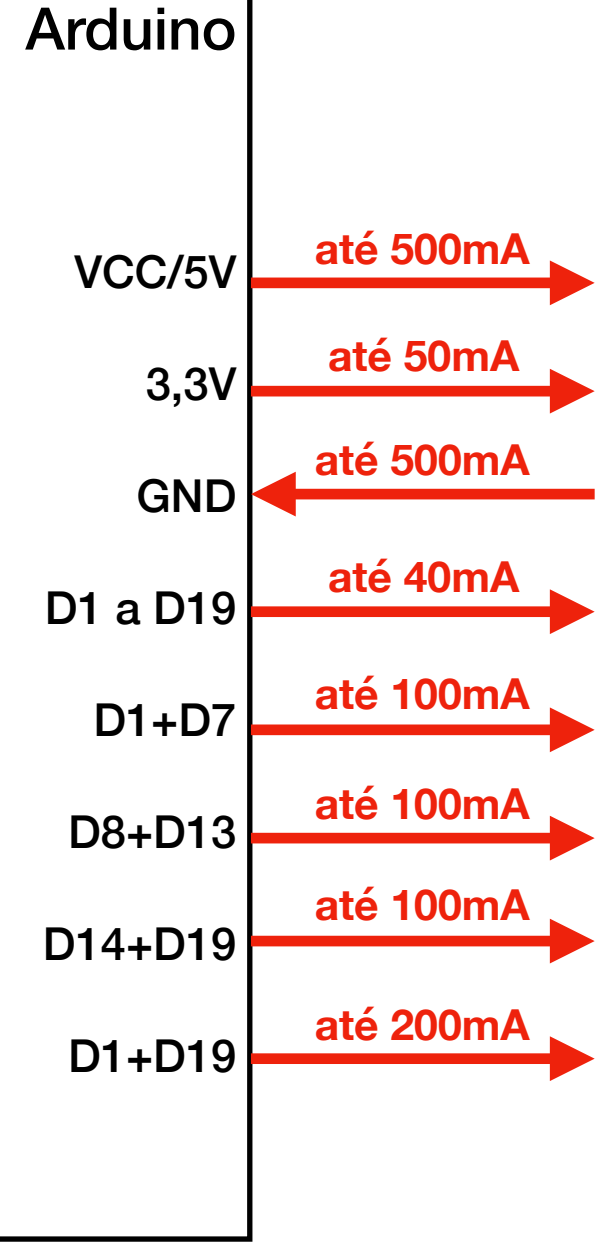

### Display de LEDs de 7 segmentos

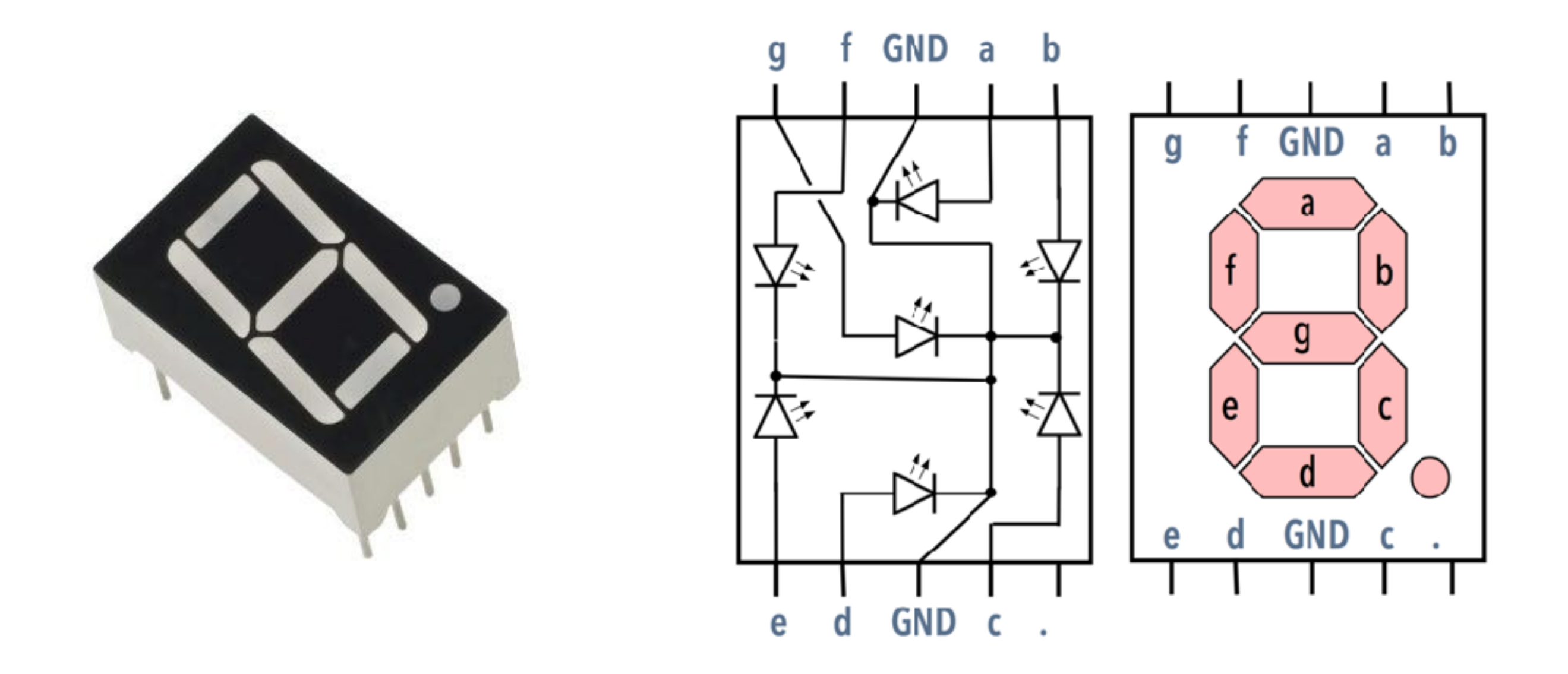

O modelo acima (HS 5101A) possui um catodo comum

```
int unidades = \{14, 15, 2, 3, 4, 5, 6\};
                                                                                  5V
int dezenas∏
                = \{7, 8, 9, 10, 11, 12, 16\};
                                                                                      A1
                                                 Display de
                                                                                      A0
static int digito[10][7] = {
                                                                                      D5
    {HIGH, HIGH, HIGH, HIGH, HIGH, LOW},
                                                                                      D6
                                                 LEDs de 7
    {LOW, HIGH, HIGH, LOW, LOW, LOW, LOW},
                                                                                      D8
                                                                                              ~~~
                                                                                              w
                                                                                     D7
    {HIGH, HIGH, LOW, HIGH, HIGH, LOW, HIGH},
                                                                                              ~~~~
                                                                                     D12
    [HIGH, HIGH, HIGH, HIGH, LOW, LOW, HIGH],
                                                segmentos
                                                                                              ~~~~
                                                                                                        f GND a b
                                                                                                                       g f GND a b
                                                                                      A2
                                                                                                      g
    {LOW, HIGH, HIGH, LOW, LOW, HIGH, HIGH},
    [HIGH, LOW, HIGH, HIGH, LOW, HIGH, HIGH],
    {HIGH, LOW, HIGH, HIGH, HIGH, HIGH, HIGH},
                                                                              Arduino
                                                                                            14 x
    {HIGH, HIGH, HIGH, LOW, LOW, LOW, LOW},
                                                                                            2200
    {HIGH, HIGH, HIGH, HIGH, HIGH, HIGH, HIGH},
    {HIGH, HIGH, HIGH, HIGH, LOW, HIGH, HIGH}
                                                                                               1AA,
                                                                                                          GND
                                                                                                                           GND
                                                                                                        d
                                                    Produz uma
                                                                                     D11
};
                                                                                              ~~~~
                                                                                     D10
                                                    contagem de
                                                                                      D9
                                                                                              -~~~
const int DISPLAY_LEDS = 7;
                                                                                      D4
                                                        00 a 99
                                                                                      D3
const int DISPLAY_DIGITS = 10;
                                                                                      D2
                                                                                 GND
void setup() {
  for(int i = 0; i < DISPLAY_LEDS; i++) {</pre>
    pinMode(dezenas[i], OUTPUT);
    pinMode(unidades[i], OUTPUT);
void acende(int* disp, int dig) {
  for(int i = 0; i < DISPLAY\_LEDS; i++) {
     digitalWrite(disp[i], digito[dig][i]);
void loop() {
  for(int j = 0; j < DISPLAY_DIGITS; j++) {</pre>
     acende(dezenas, j);
     for(int i = 0; i < DISPLAY_DIGITS; i++) {</pre>
         acende(unidades, i);
         delay(500);
```

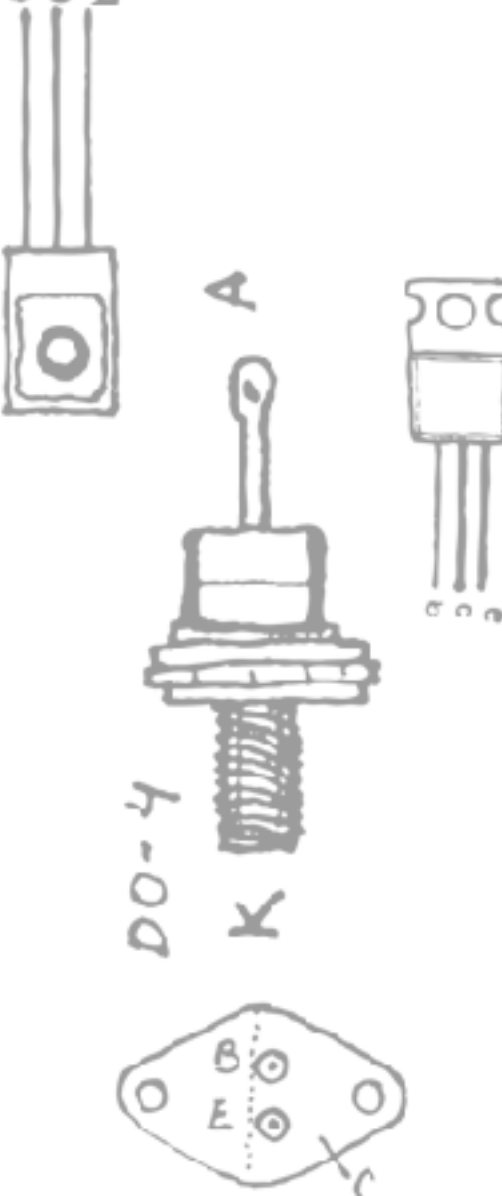

# ARDUINO 3

#### Entrada digital

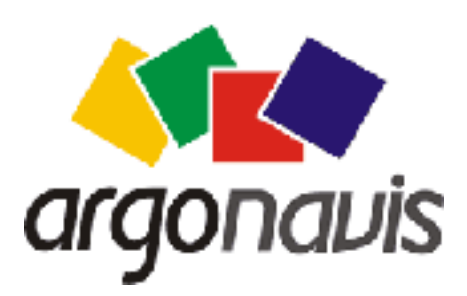

Helder da Rocha www.eletronicaparaartistas.com.br

### int valor = digitalRead(pino)

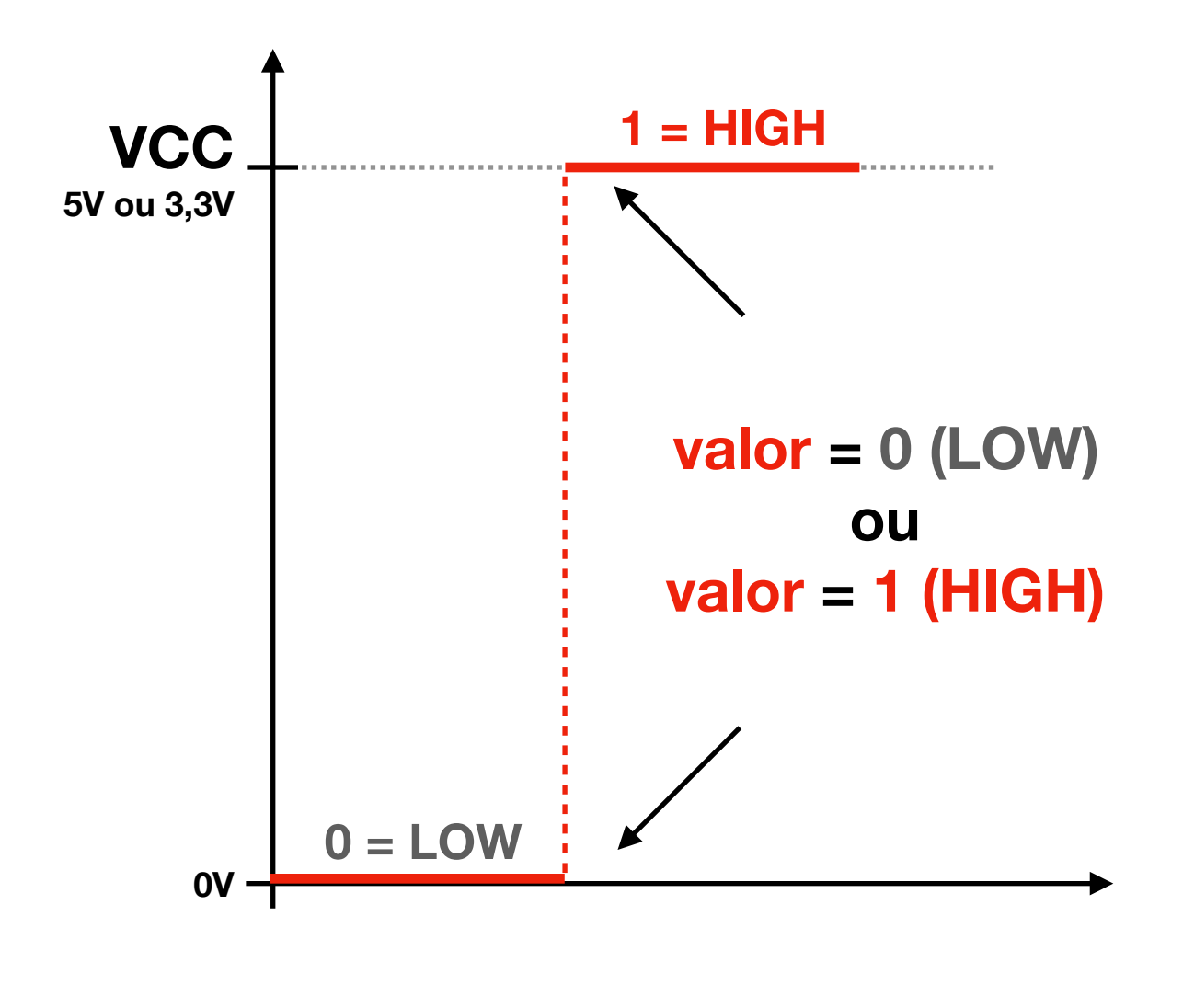

VCC representa o nível lógico HIGH do Arduino (5V ou 3,3V dependendo do tipo)

Se VCC for 5V (Arduino Uno) LOW = 0V, HIGH = 5V

Se VCC for 3,3V (Due, LilyPad, ProMini) LOW = 0V, HIGH = 3,3V

Não há como mudar o nível VCC do Arduino. Ele é fixo. Cada pino em nível HIGH terá esse valor.

Para conectar componentes com níveis lógicos incompatíveis (3,3V x 5V) é preciso usar um conversor de nível lógico (pode ser um divisor de tensão)

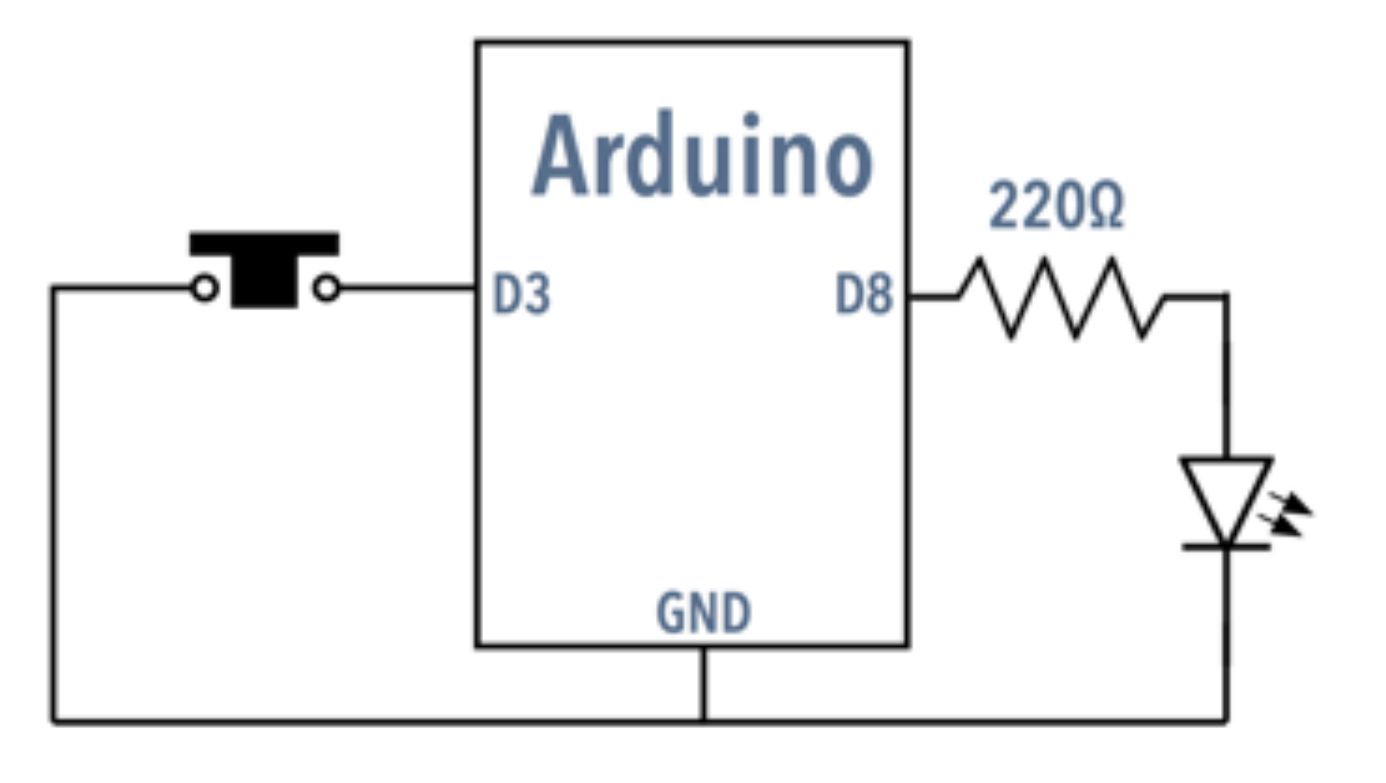

## digitalRead

Estado do pino 3 quando chave estiver aberta é INDEFINIDO (pode se traduzido como HIGH ou LOW, ou ficar mudando)

```
void setup() {
  pinMode(8, OUTPUT);
}
void loop() {
  int estado = digitalRead(3);
  delay(10);
  if(estado == LOW) {
    digitalWrite(8, HIGH);
  } else {
    digitalWrite(8, LOW);
  }
}
```

## Níveis lógicos (entrada)

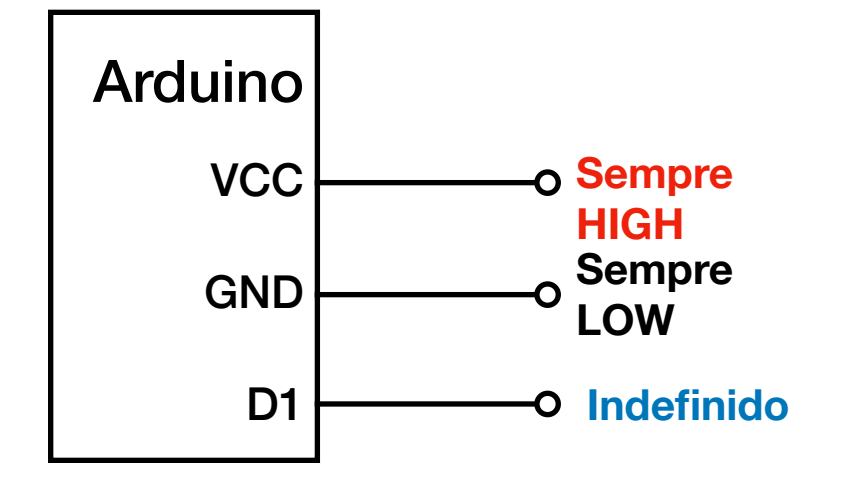

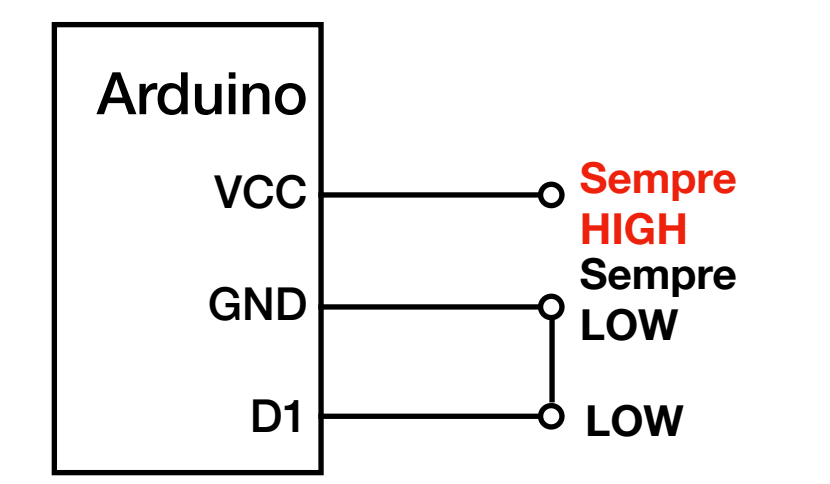

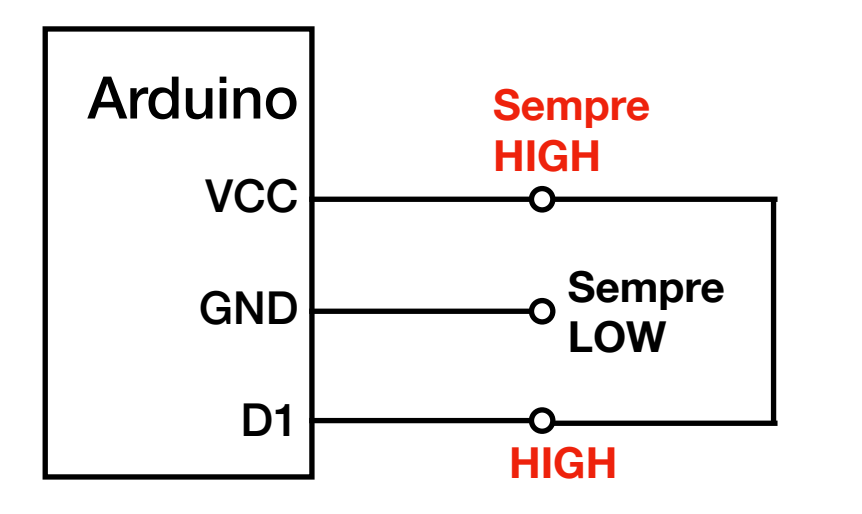

Pino VCC (Pino 5V em Arduino Uno/Nano) sempre fornece nível lógico HIGH

Pino GND sempre fornece nível lógico LOW

Pinos digitais D1 a D19 têm níveis lógicos indefinidos (podem ser interpretados como HIGH ou LOW)

Pino digital configurado como INPUT (default) pode ser ligado a VCC (HIGH) ou GND (LOW) para ter valor definido

Ligação pode ser direta (fio) ou via resistor de pull-up (para VCC) ou pull-down (para GND)

### Níveis lógicos reais (entrada)

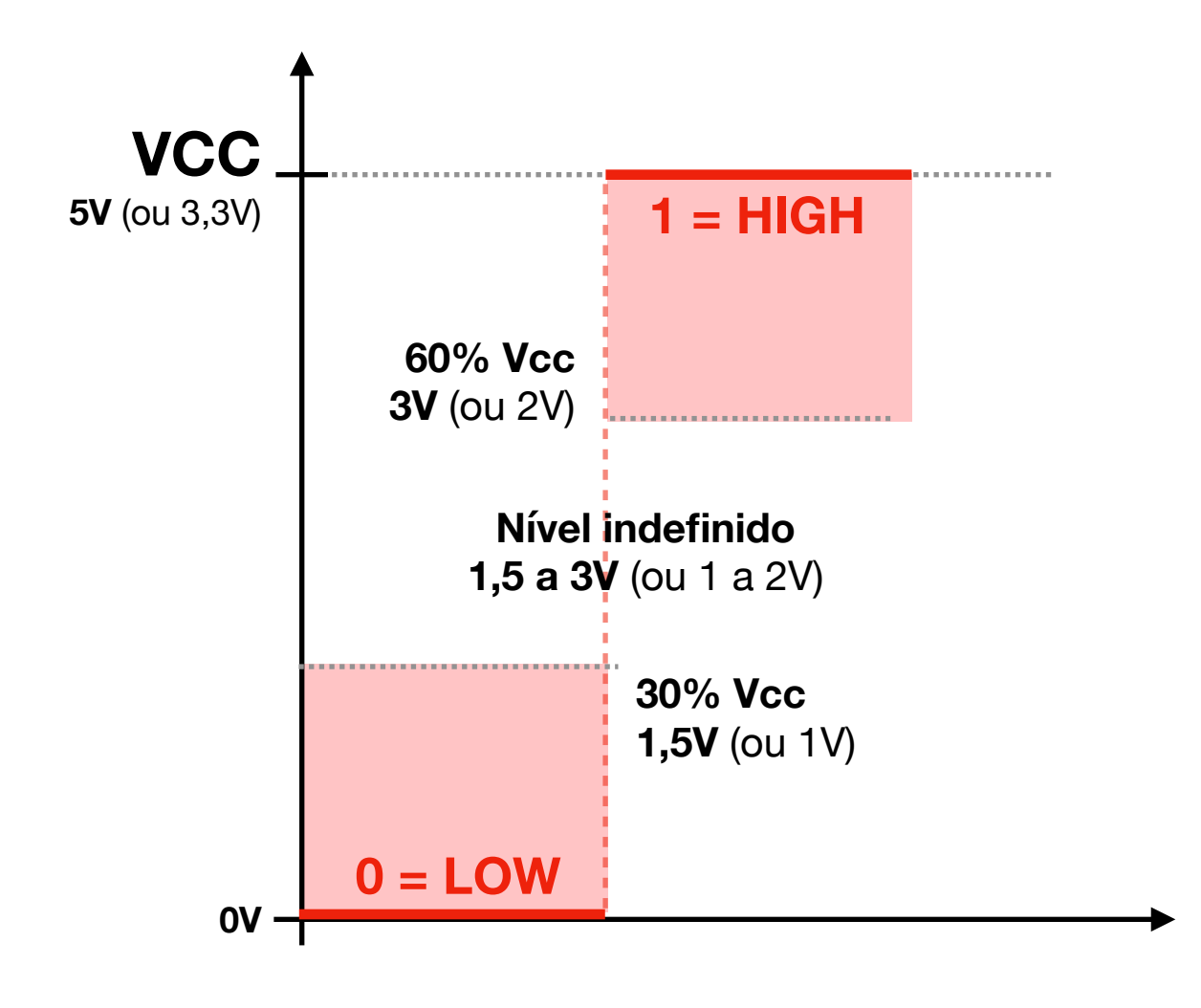

Um valor de tensão é traduzido para o nível lógico 1 (HIGH) se for maior que 60% da tensão VCC do Arduino

Um valor de tensão é traduzido para o nível lógico 0 (LOW) se for menor que 30% da tensão VCC do Arduino

Valores intermediários são indefinidos e serão traduzidos para qualquer um dos dois níveis lógicos (não há como prever)

### Pull-up e Pull-down

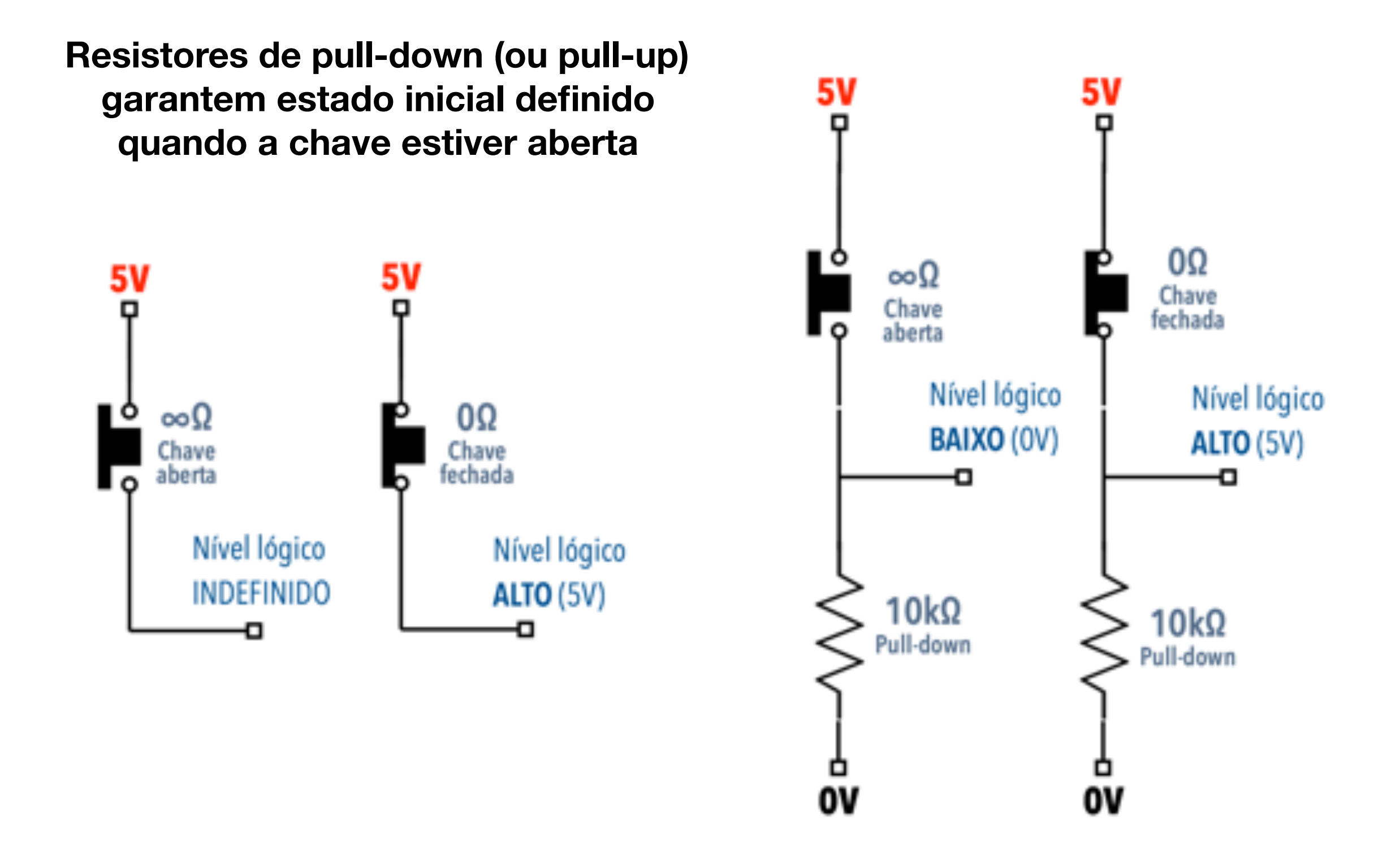

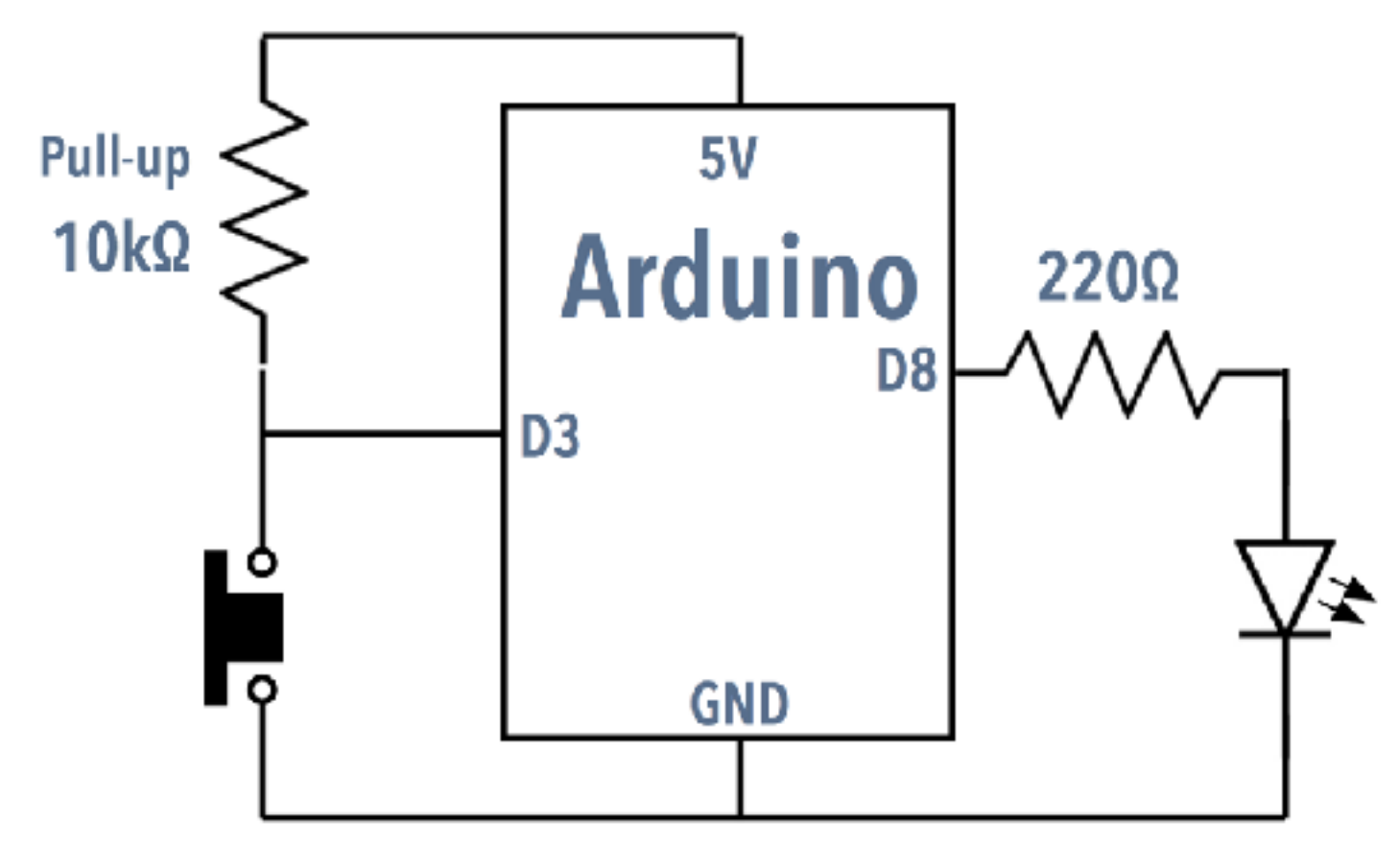

## Pino 3 com um resistor de pull-up

Agora o valor do pino 3 quando o botão não estiver apertado é HIGH e muda para LOW apenas quando estiver sendo pressionado

```
void setup() {
   pinMode(8, OUTPUT);
}
```

```
void loop() {
    int estado = digitalRead(3);
    delay(10);
    if(estado == LOW) {
        digitalWrite(8, HIGH);
    } else {
        digitalWrite(8, LOW);
    }
}
```

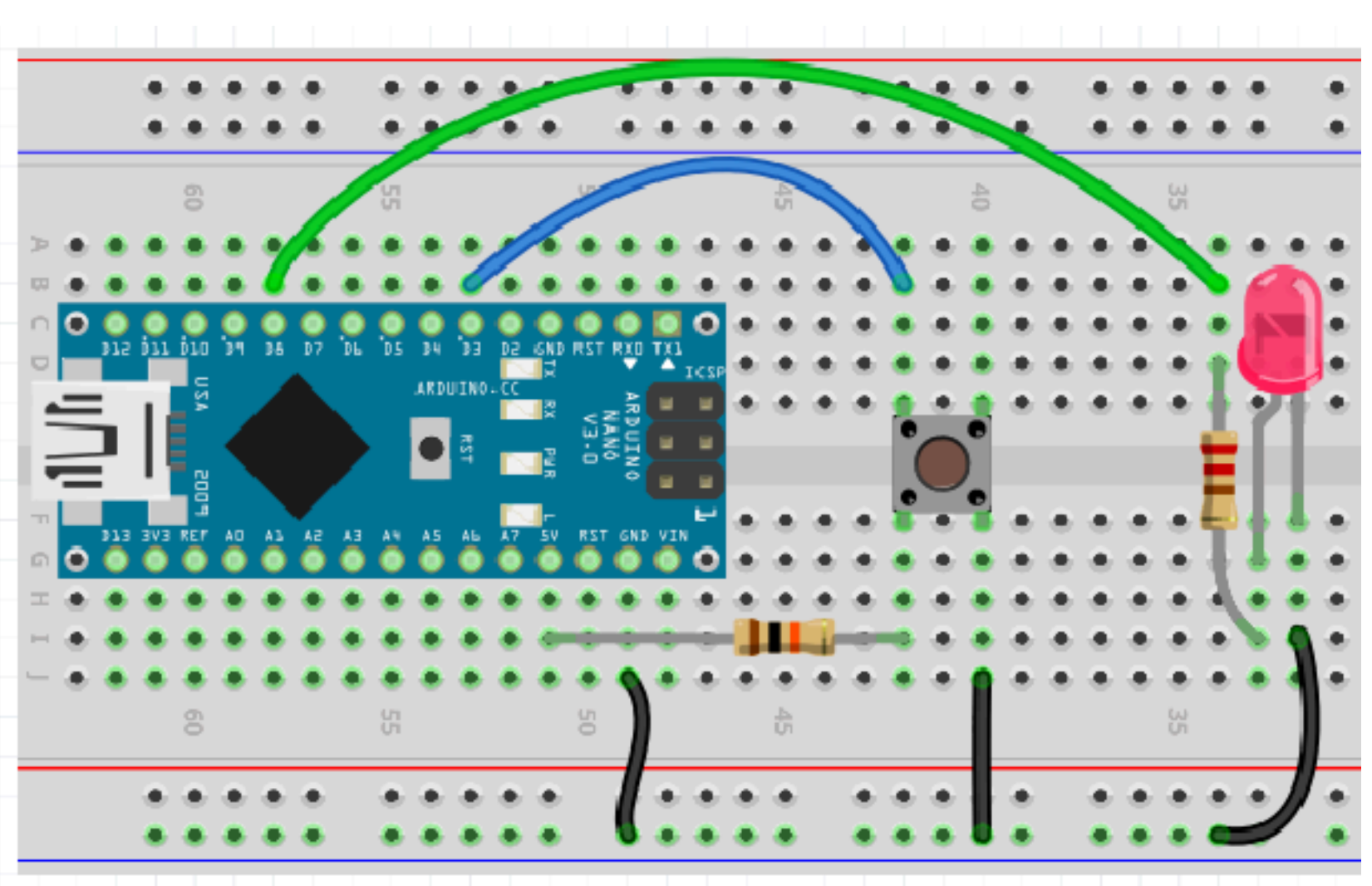

#### Adicione uma chave de inclinação (tilt)

Incline o protoboard para ver o LED acender ou apagar

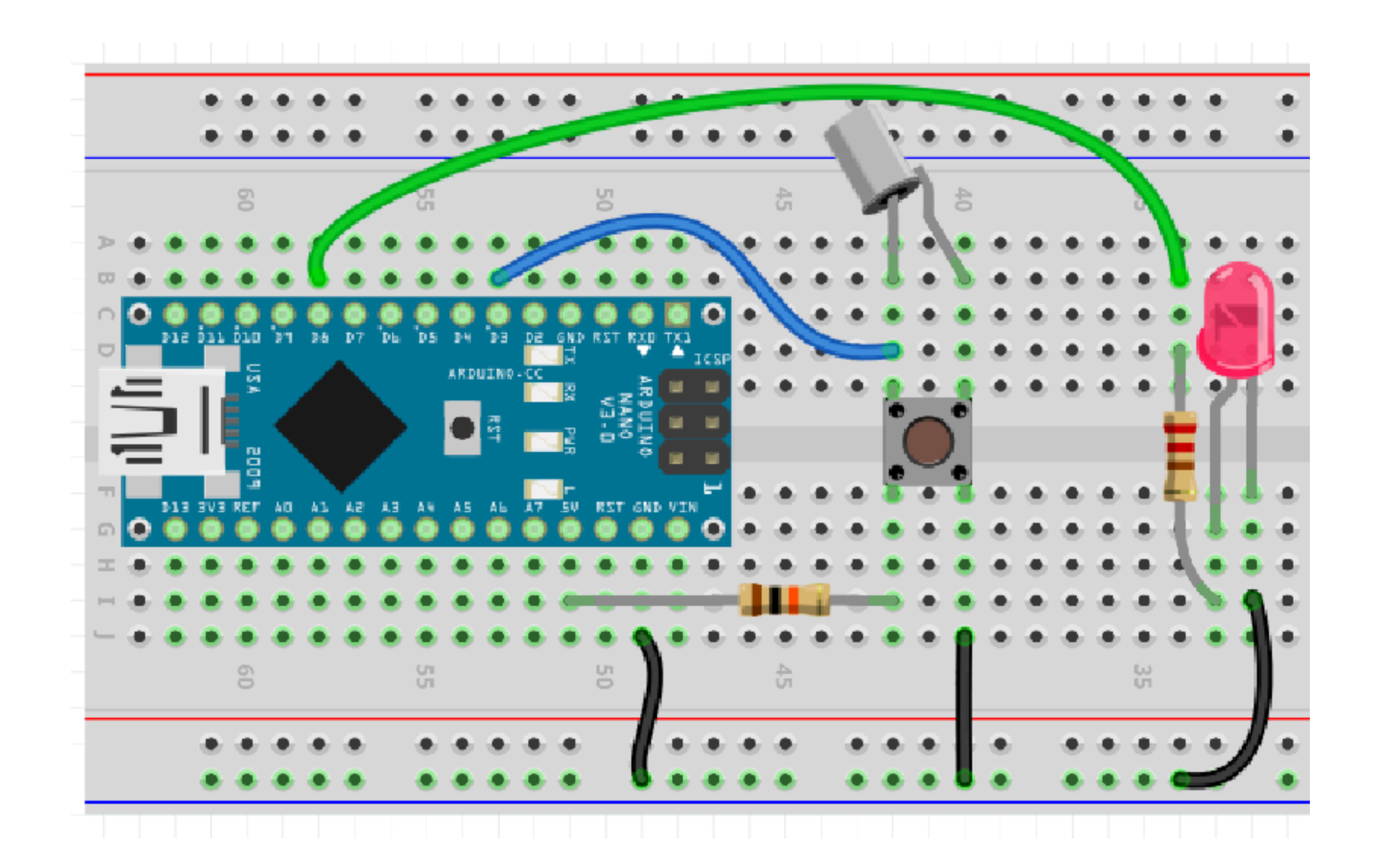

#### Adicione uma chave magnética (reed)

Aproxime um imã para ver o LED acender ou apagar

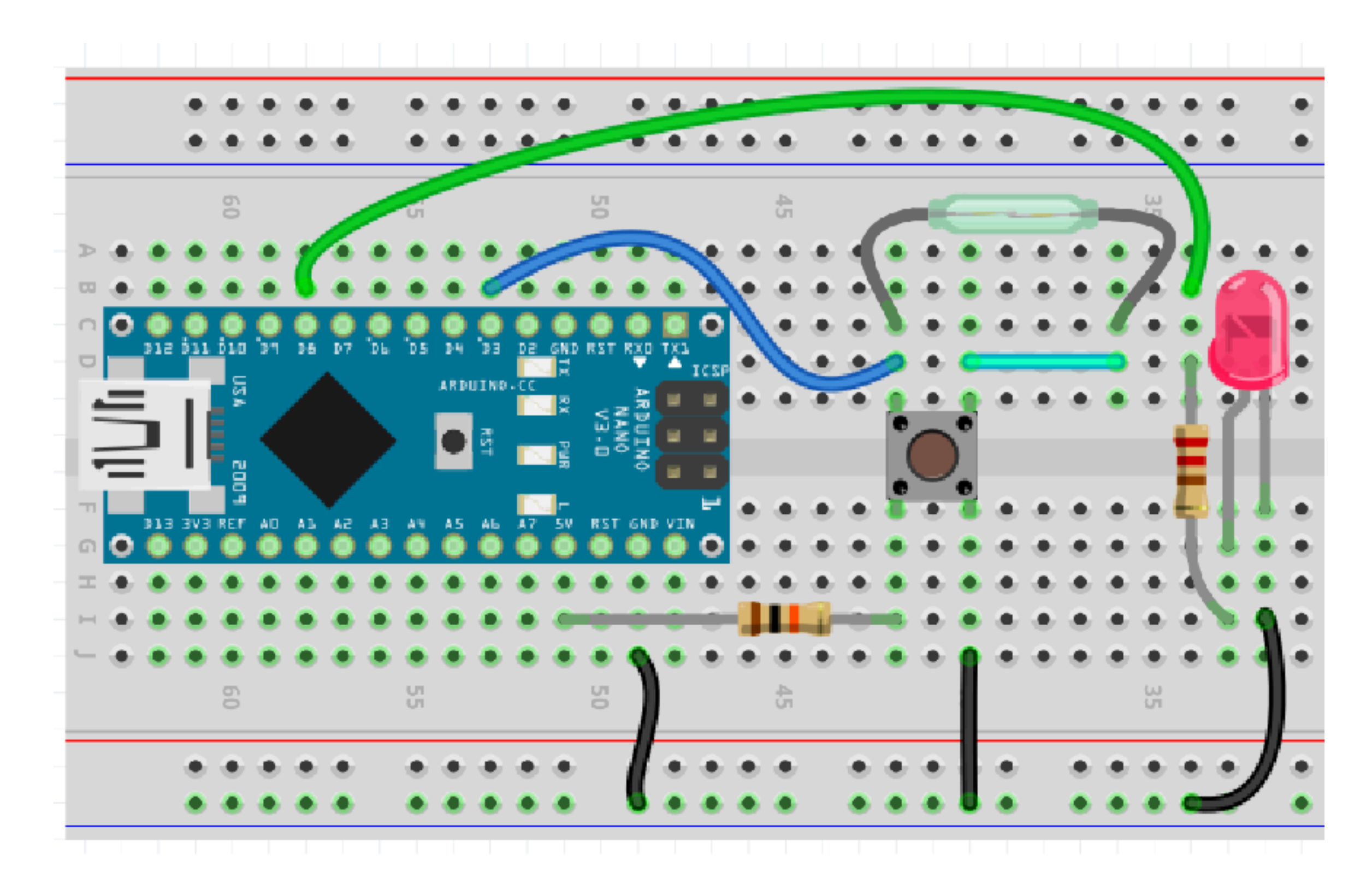

#### Esquema: Chave + Tilt + Reed

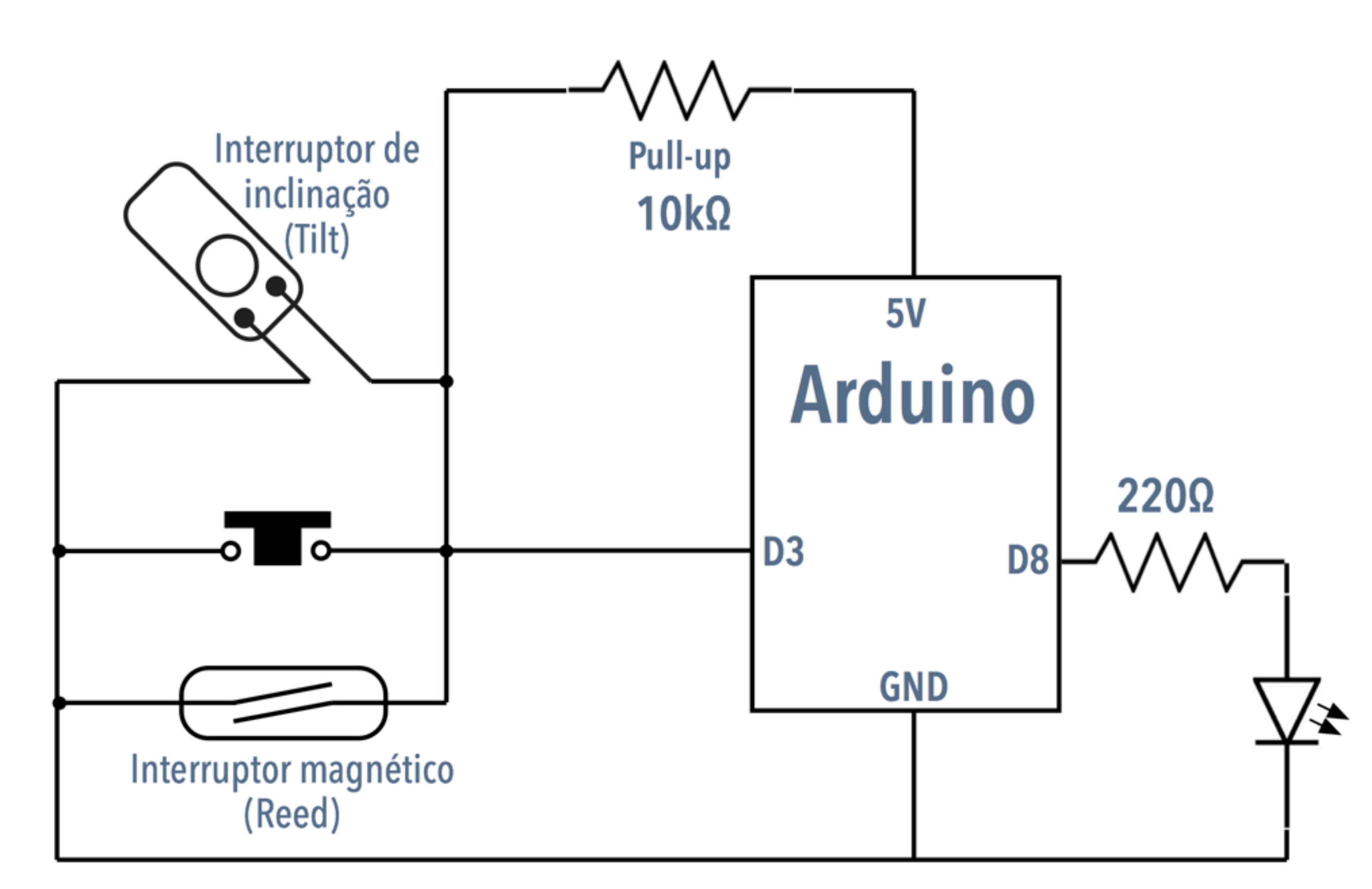

### INPUT\_PULLUP

pinMode(pino, INPUT\_PULLUP);

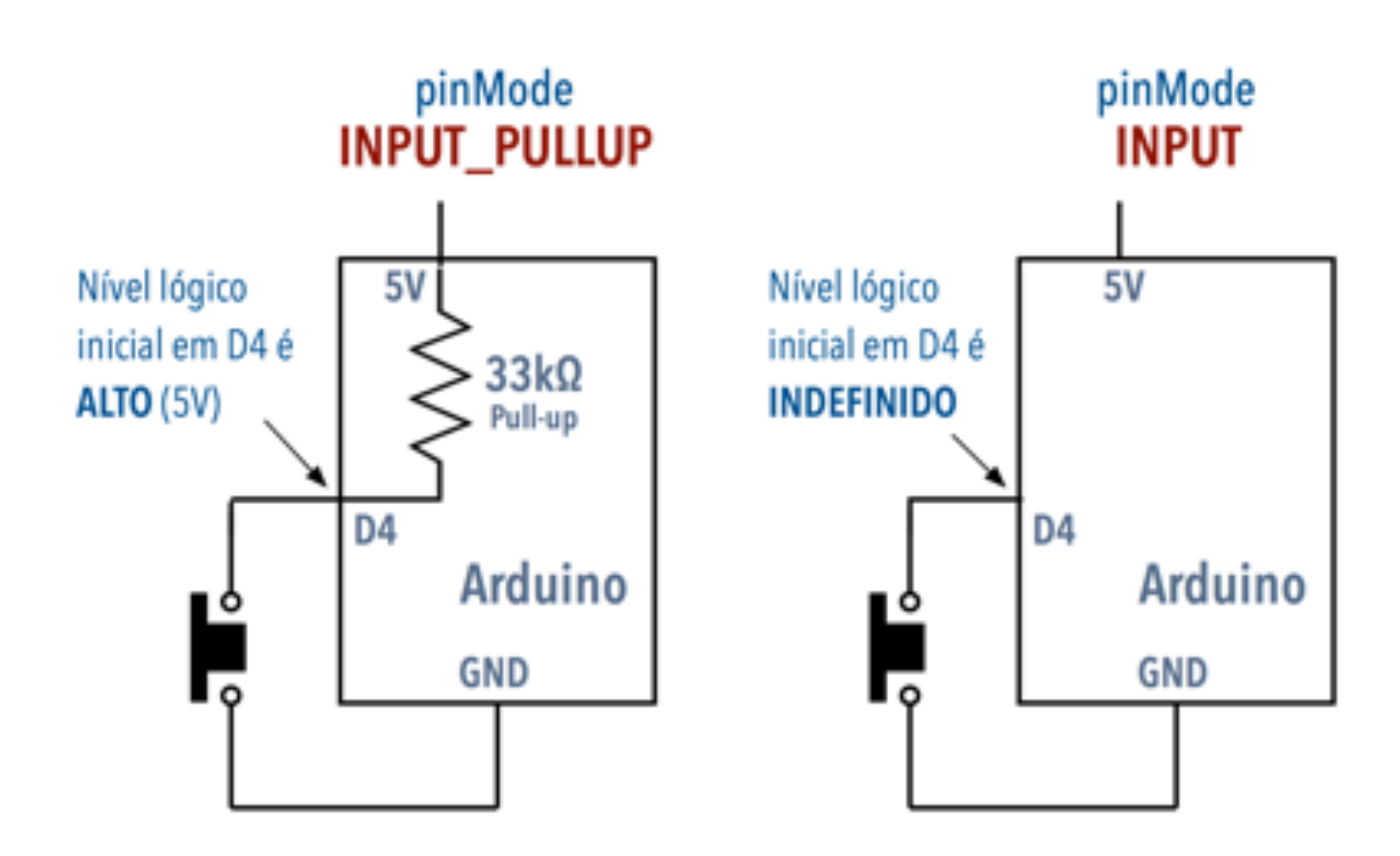

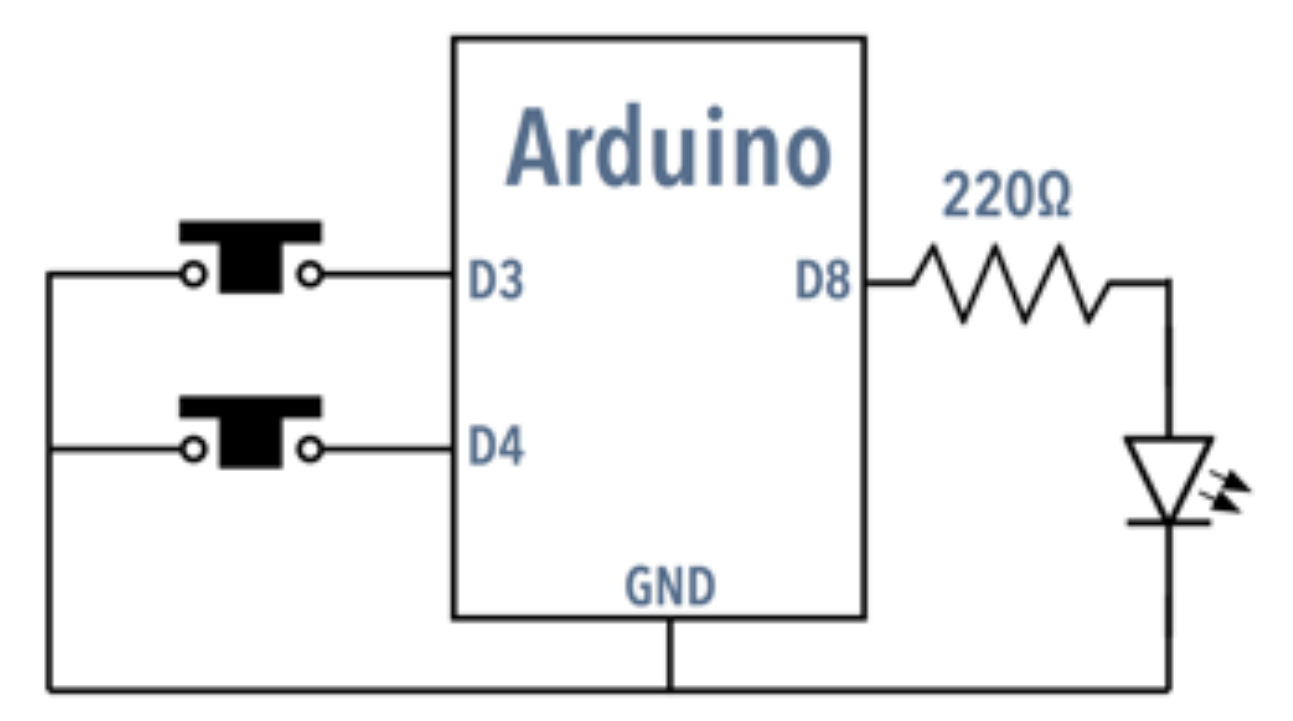

```
void setup() {
   pinMode(8, OUTPUT);
   pinMode(3, INPUT_PULLUP);
   pinMode(4, INPUT_PULLUP);
}
```

```
void loop() {
    int acender = digitalRead(3);
    int apagar = digitalRead(4);
    if(acender == LOW) {
        digitalWrite(8, HIGH);
    }
    if(apagar == LOW) {
        digitalWrite(8, LOW);
    }
```

# Circuito bi-estável (set/reset)

Usando o pinMode INPUT\_PULLUP não é necessário usar resistores de pull-up (o Arduino já fornece um pull-up interno)

Botão D3: set (acende e mantém aceso) Botão D4: reset (apaga o LED)

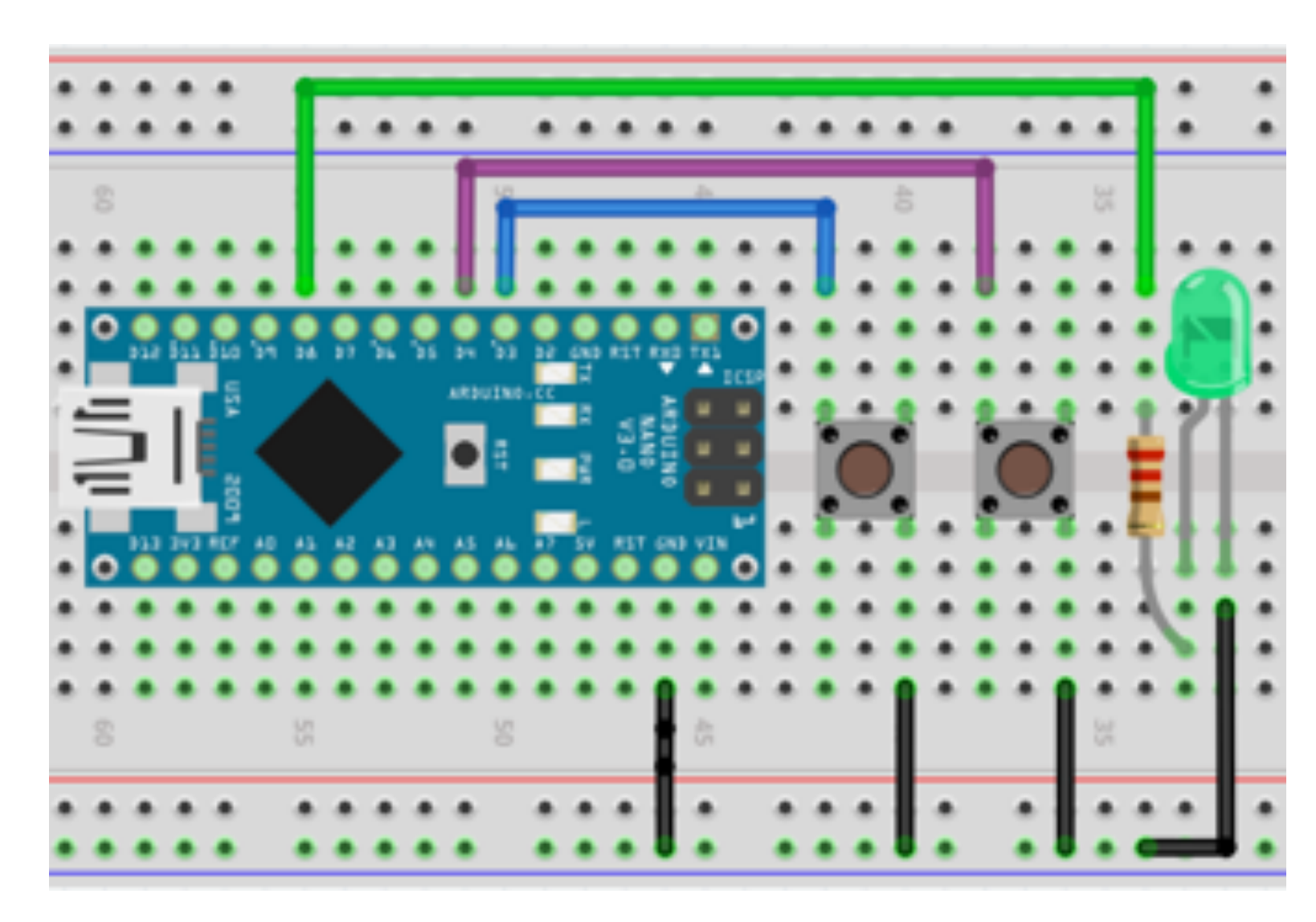

#### Troque o set por um fototransistor Use um LED infravermelho (ou luz Arduino direta) para acionar o sensor **220Ω** D3 E D8 С (O LED infravermelho tem uma tensão direta a 20mA de 1,6V; você pode usar com esta pilha D4 de 3V por alguns segundos; conecte um resistor de 100 GND ohms se precisar manter ligado mais tempo) Experimente também usando outros sensores: Chave tilt **Chave reed**

Quando o sensor fechar o circuito o LED acende (**set**) e só apaga quando o botão (**reset**) é apertado

#### Troque o set por um sensor de som

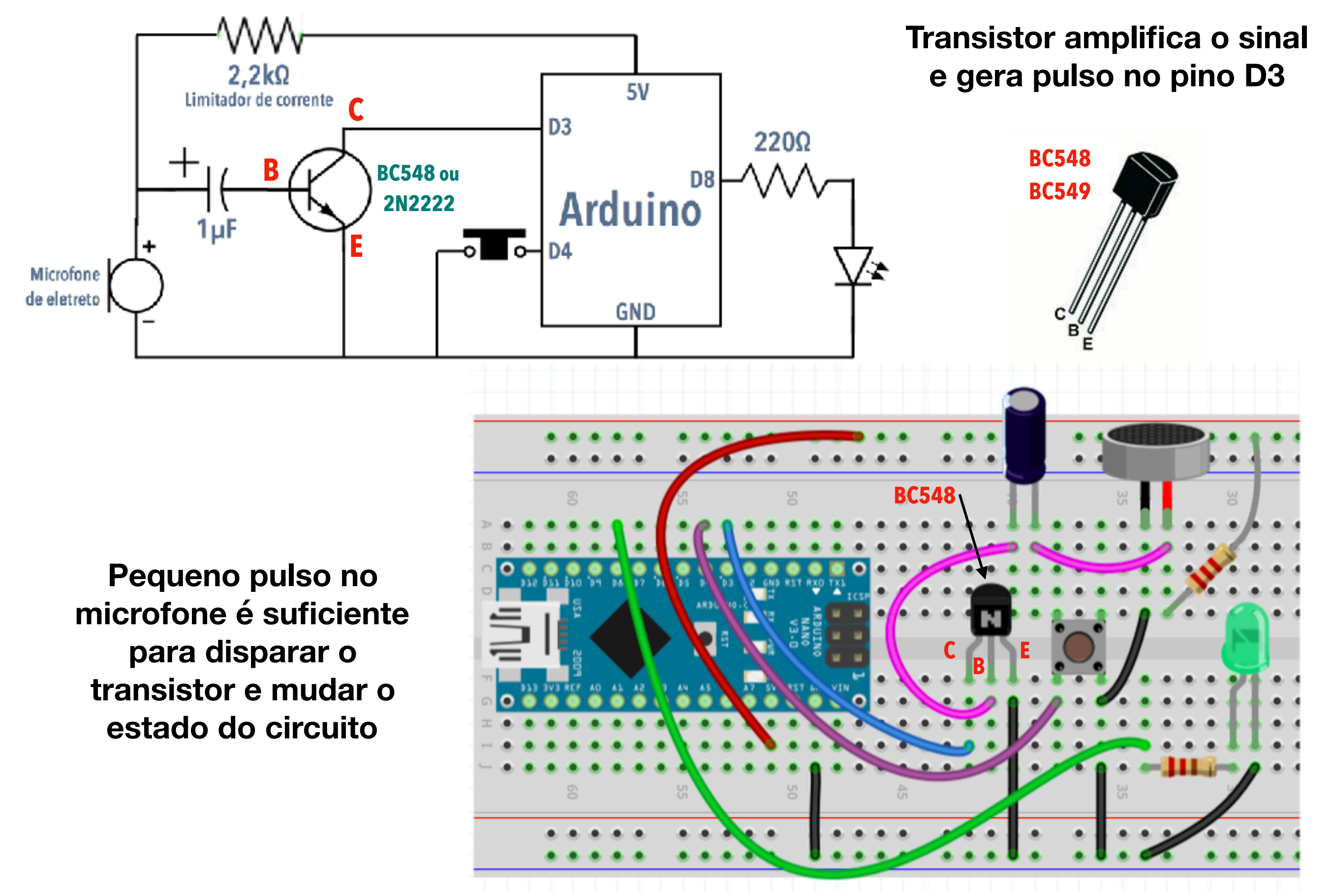

#### Troque o set por um sensor de som

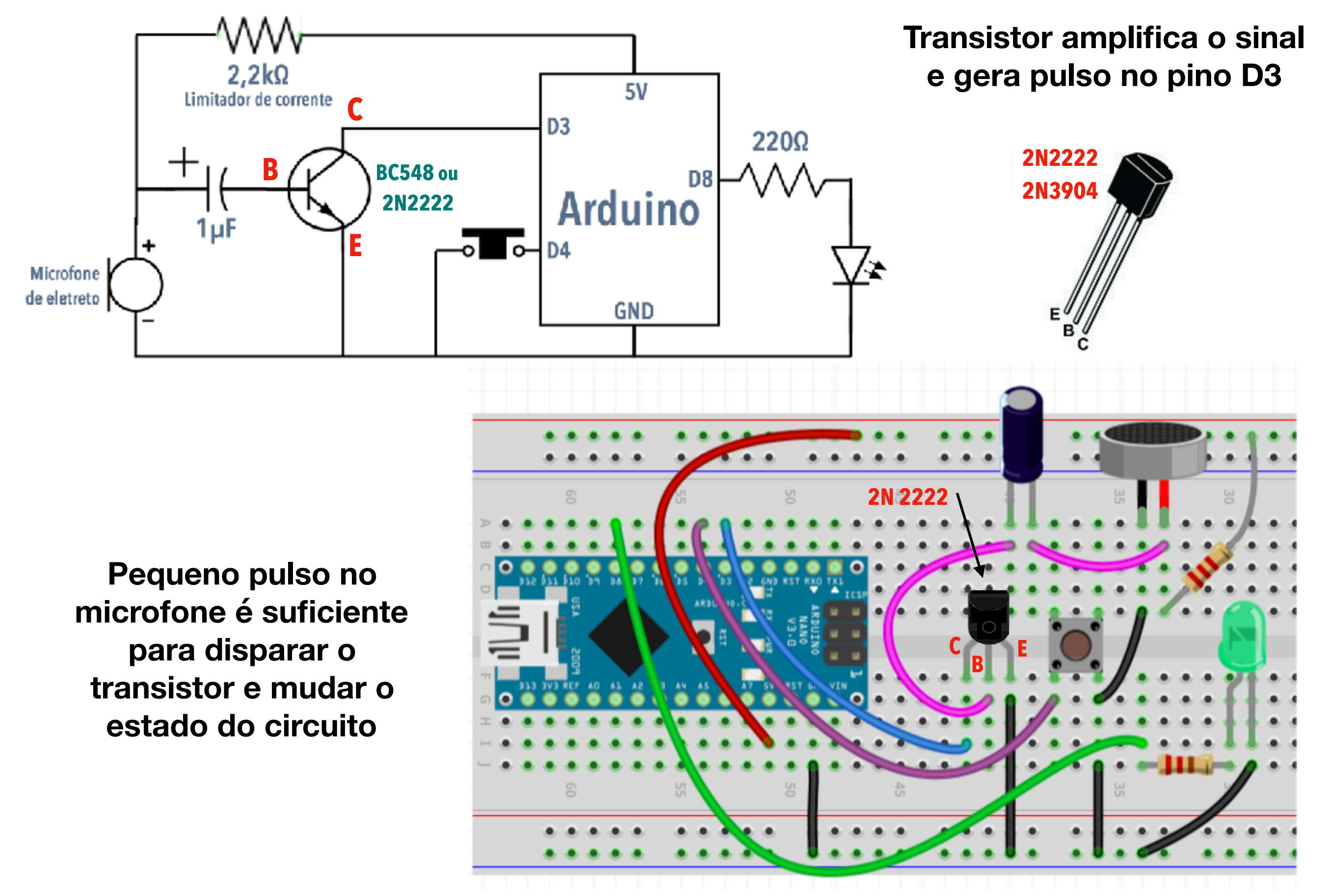

# Amplificação do sinal do microfone

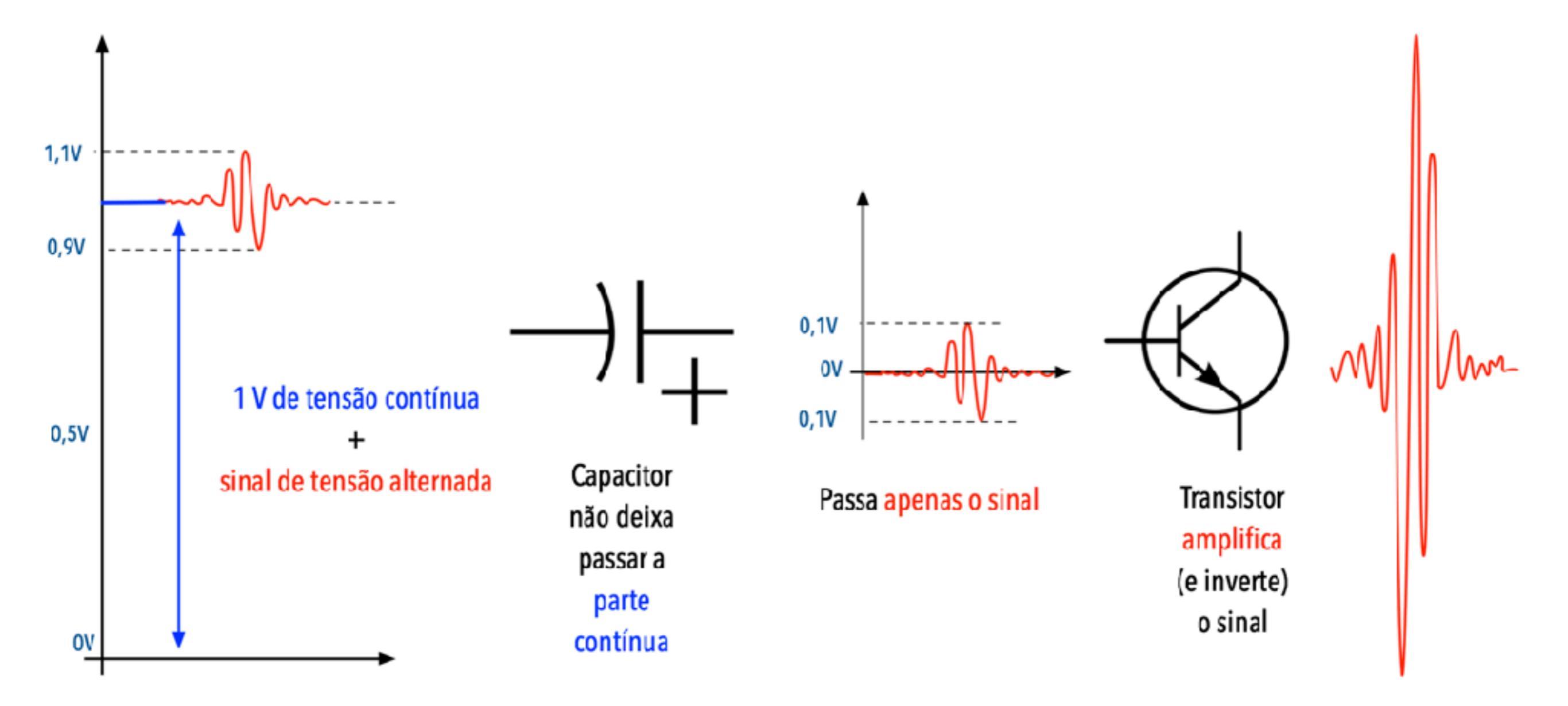

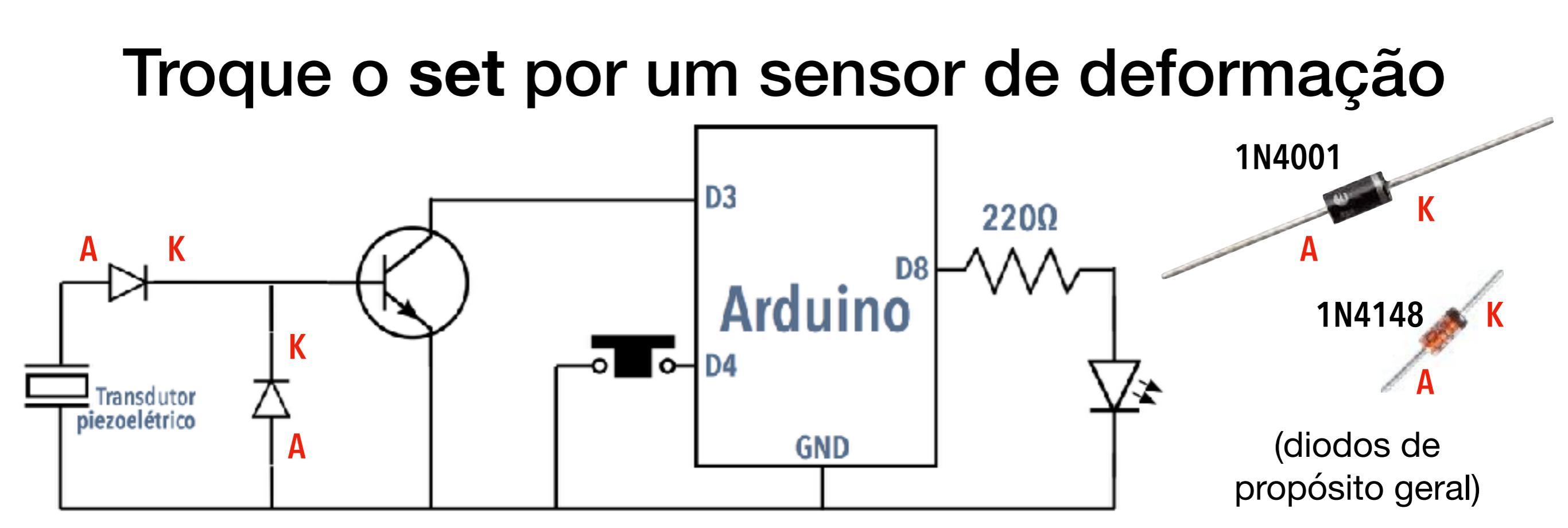

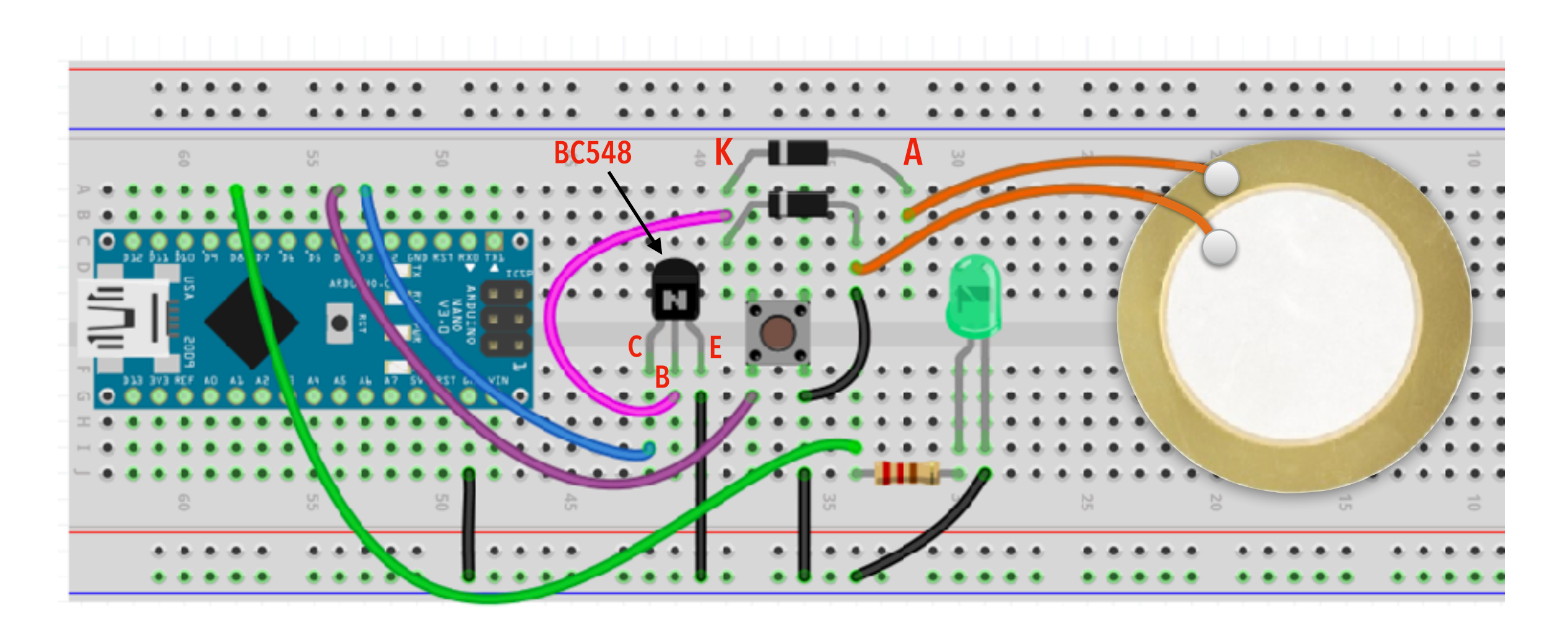

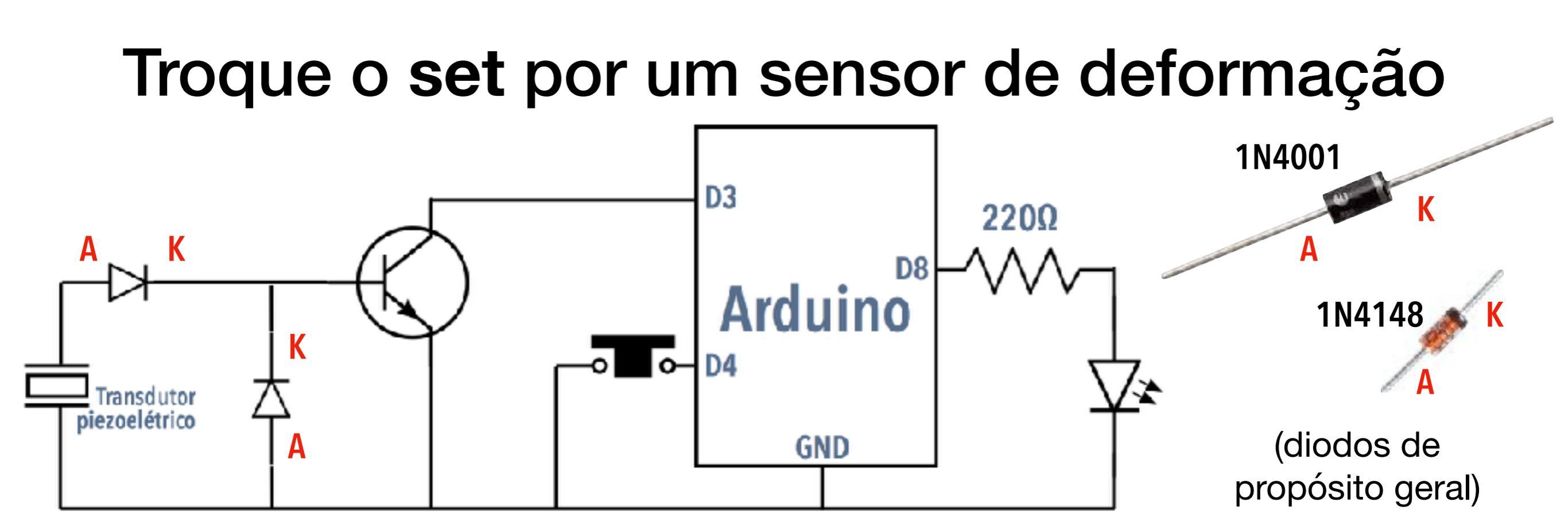

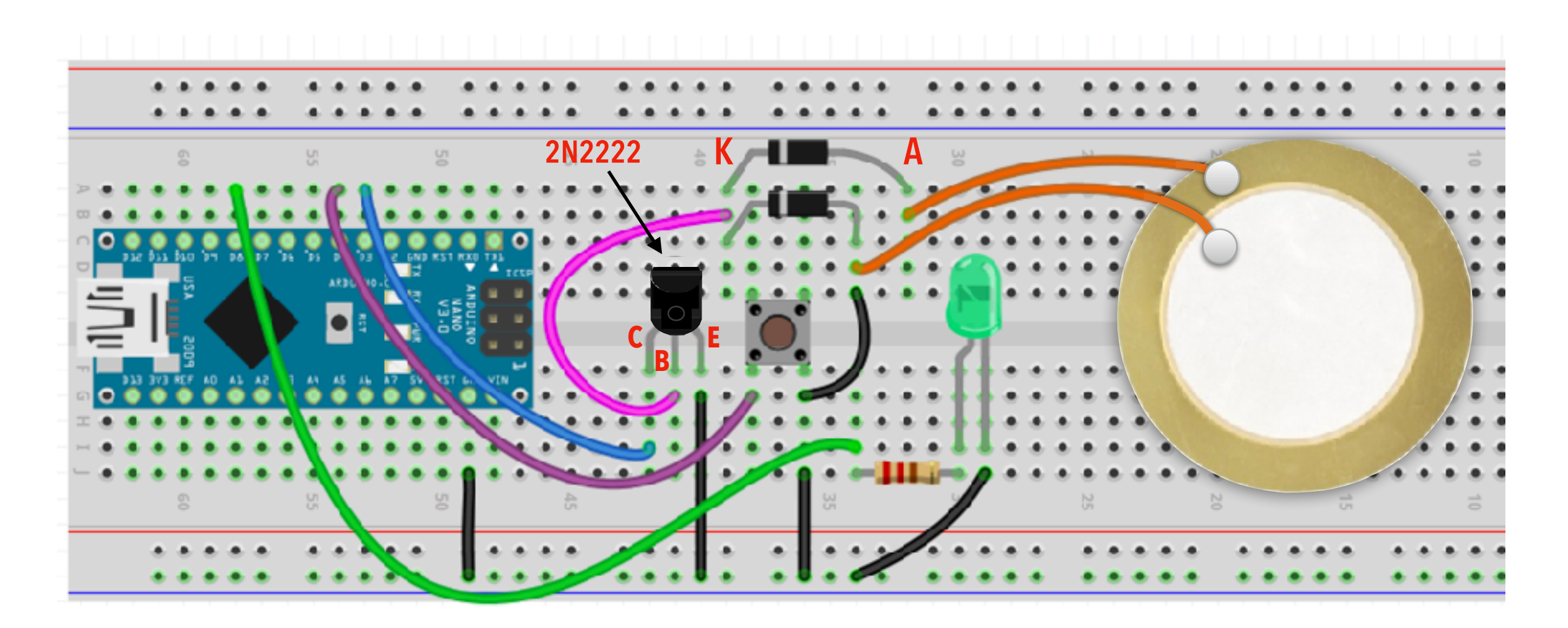

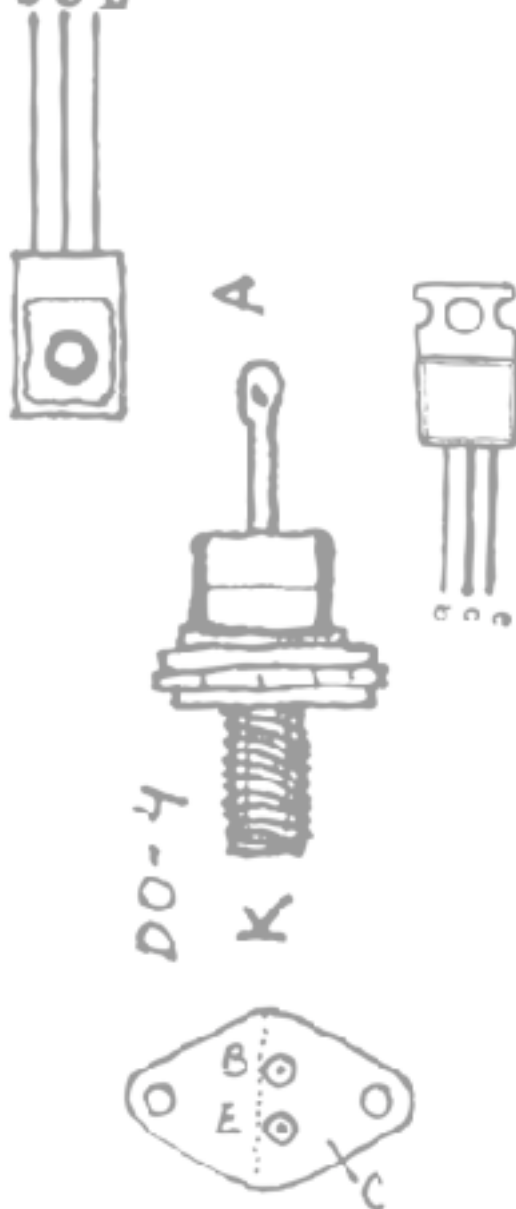

# ARDUINO 4

#### Saída analógica

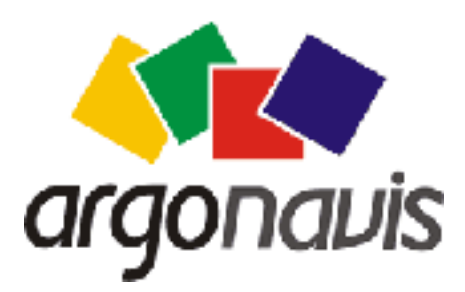

Helder da Rocha www.eletronicaparaartistas.com.br

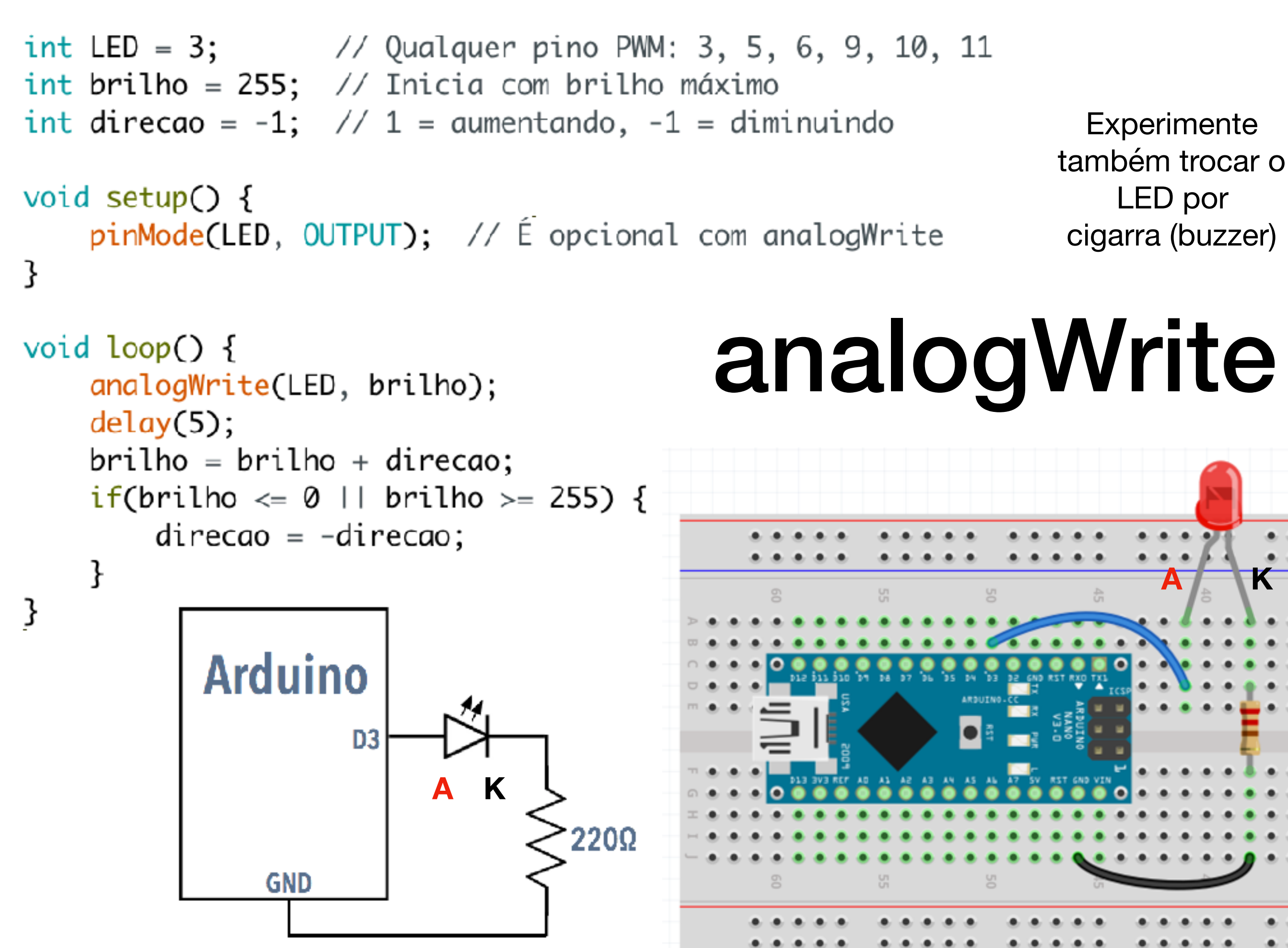

### analogWrite(pino, valor)

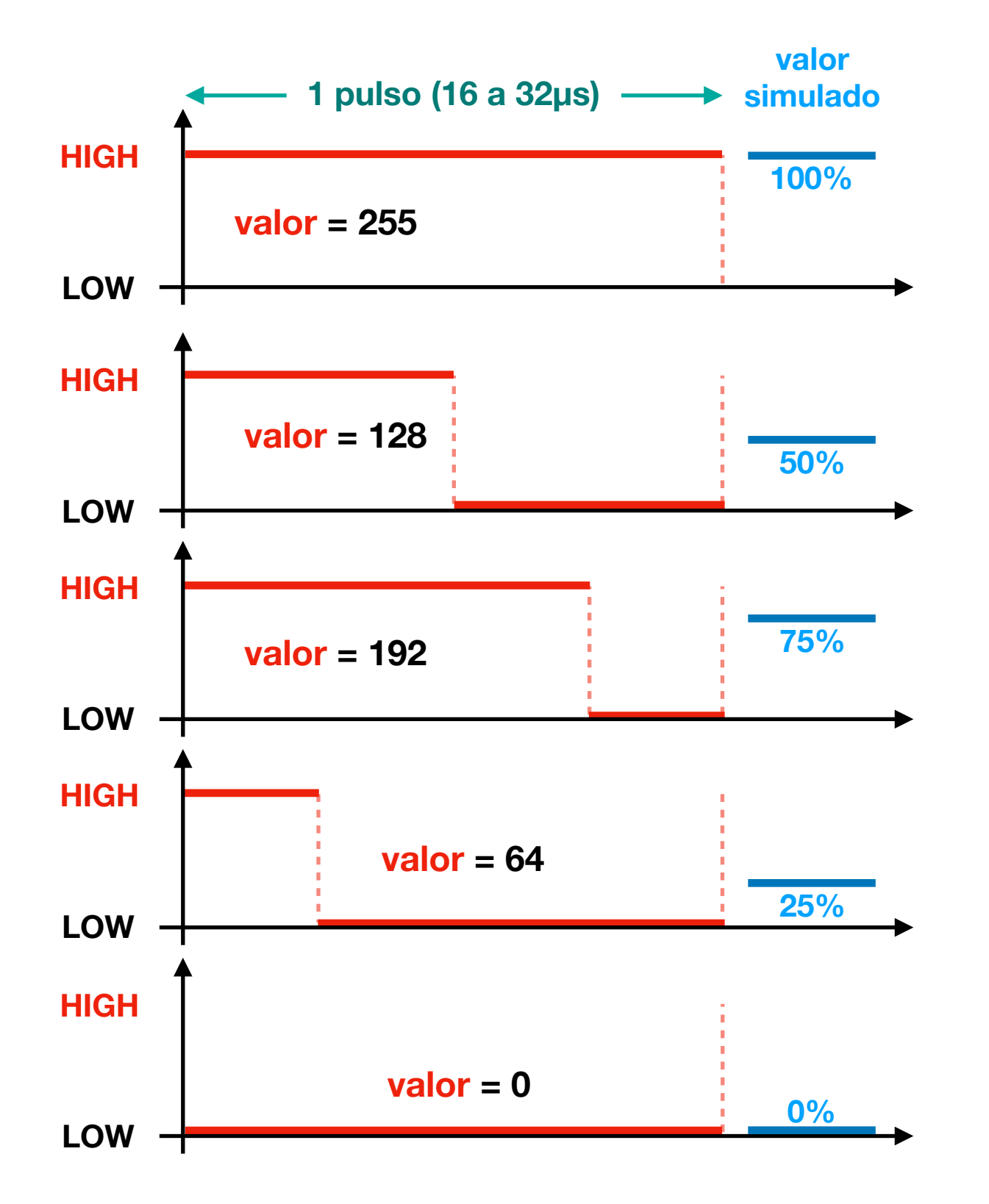

PWM (Pulse-Width Modulation) simula saída analógica (não é saída analógica verdadeira)

Acende (HIGH) e apaga (LOW) rapidamente; simula efeito analógico variando tempo em HIGH e LOW

Únicos valores produzidos são VCC (5V ou 3,3V) e **0V** 

Saída analógica verdadeira requer circuito retificador (com capacitores)

Frequência do PWM em Arduino Uno/Nano Pinos 3, 9, 10 e 11: 31250Hz Pinos 5 e 6: 62500Hz

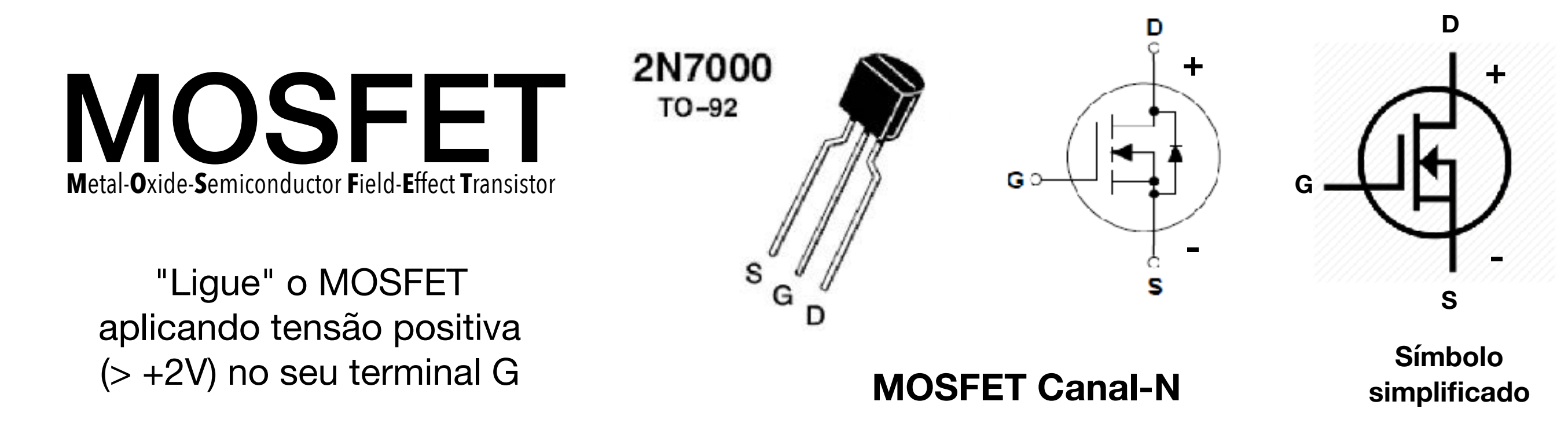

- MOSFETs são transistores muito usados na eletrônica digital (principalmente em circuitos que utilizam grandes quantidades de transistores, como chips)
- São similares aos transistores bipolares. O terminal G (gate, comporta) tem função similar à base (B). D (drain, dreno) é similar ao coletor (C), e S (source, fonte) ao emissor.
- A principal diferença é que o transistor não requer corrente alguma em G. Ele é ligado aplicando uma tensão em G que carrega o capacitor interno e abre a comporta entre D e G.
- O consumo de energia é baixo, podem ser usados em cascata facilmente, mas são vulneráveis a cargas eletrostáticas.
### Controle de motor DC com PWM

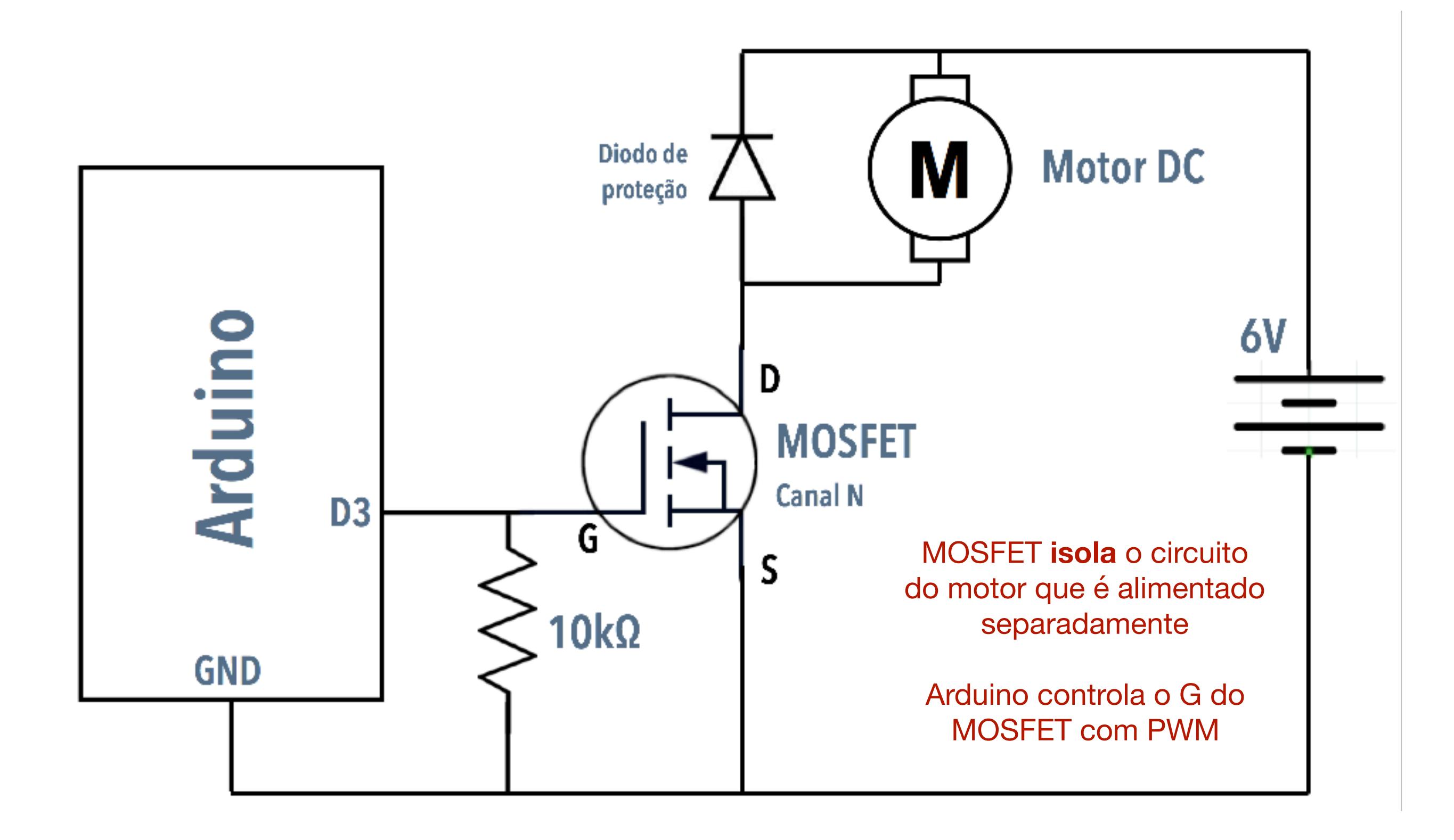

### Controle de motor DC com PWM

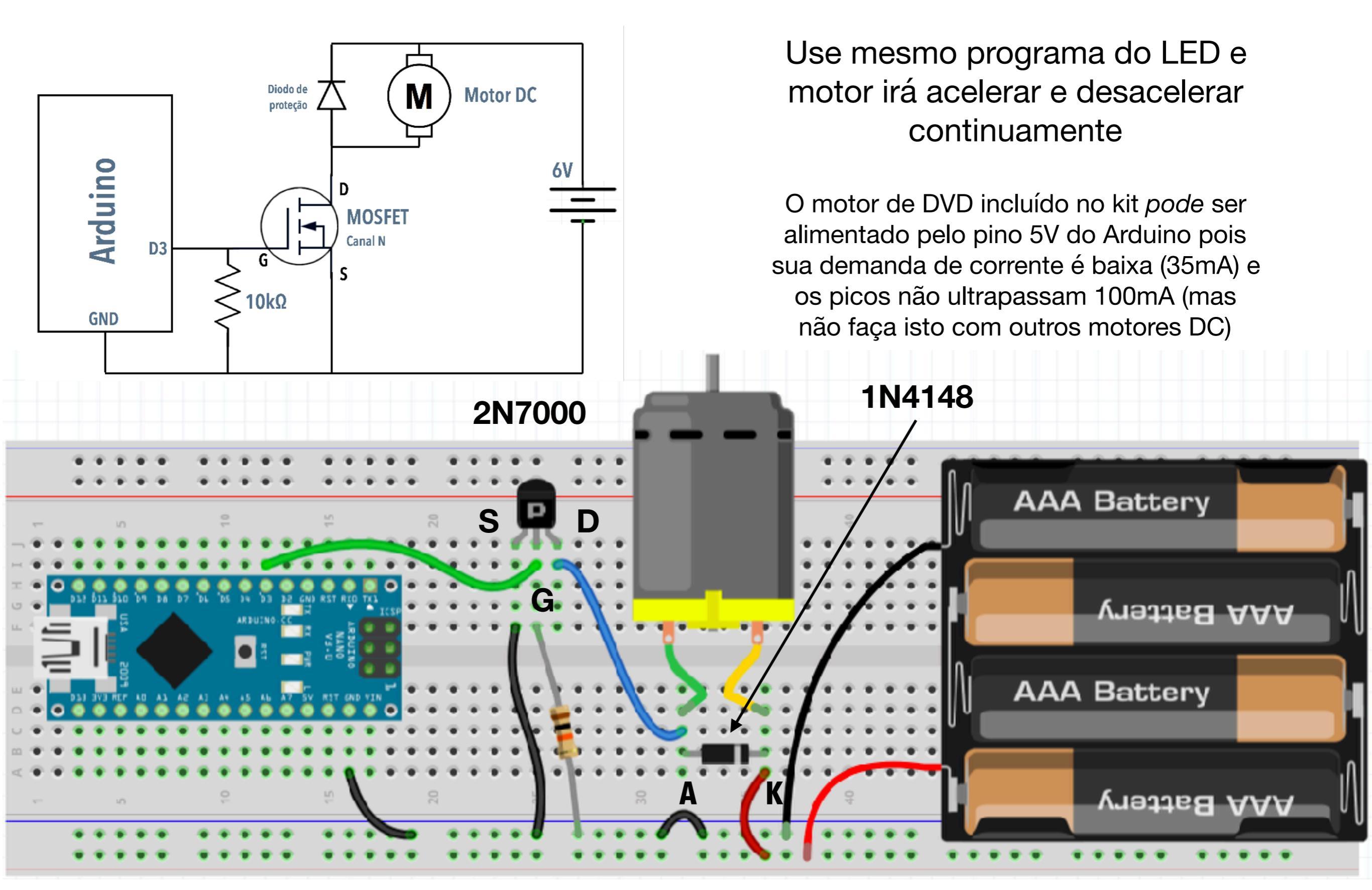

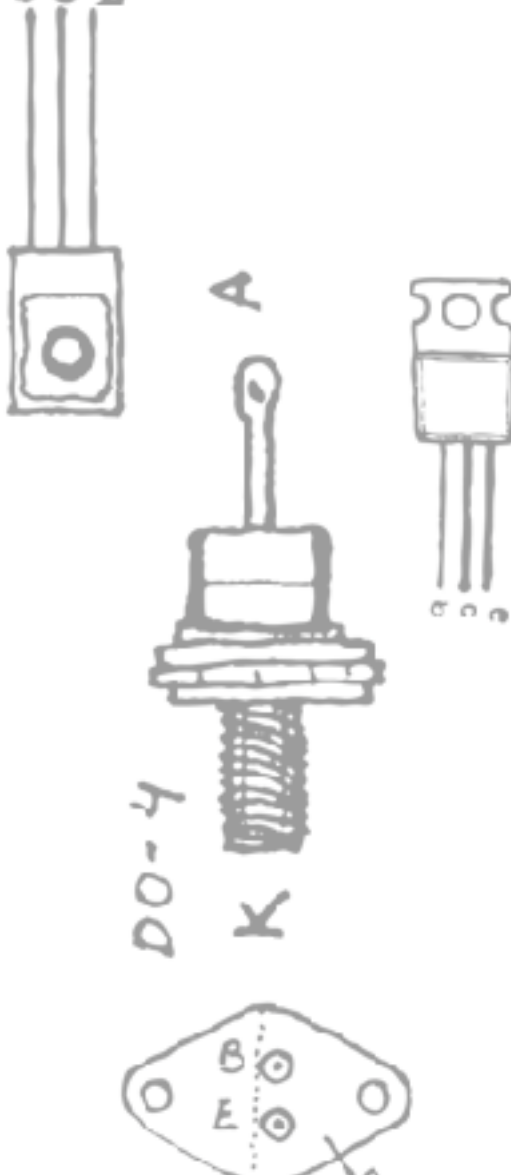

# **ARDUINO 5**

## Entrada analógica

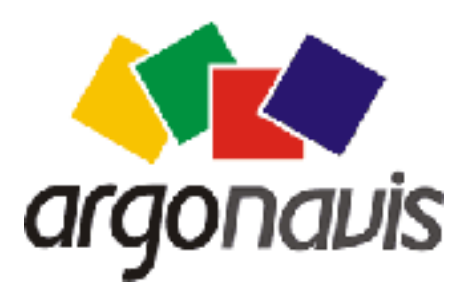

Helder da Rocha www.eletronicaparaartistas.com.br

# int valor = analogRead(pino)

Valor lido é inteiro com resolução de 1/1024 da tensão de referência AREF

AREF é a referência de tensão máxima para leitura analógica.

Normalmente é usada a tensão VCC do Arduino (5V ou 3,3V)

Mas AREF pode ser alterada:

Via software, usando instrução analogReference(): 1,1V Via hardware, aplicando tensão no pino AREF: tensão < 5V

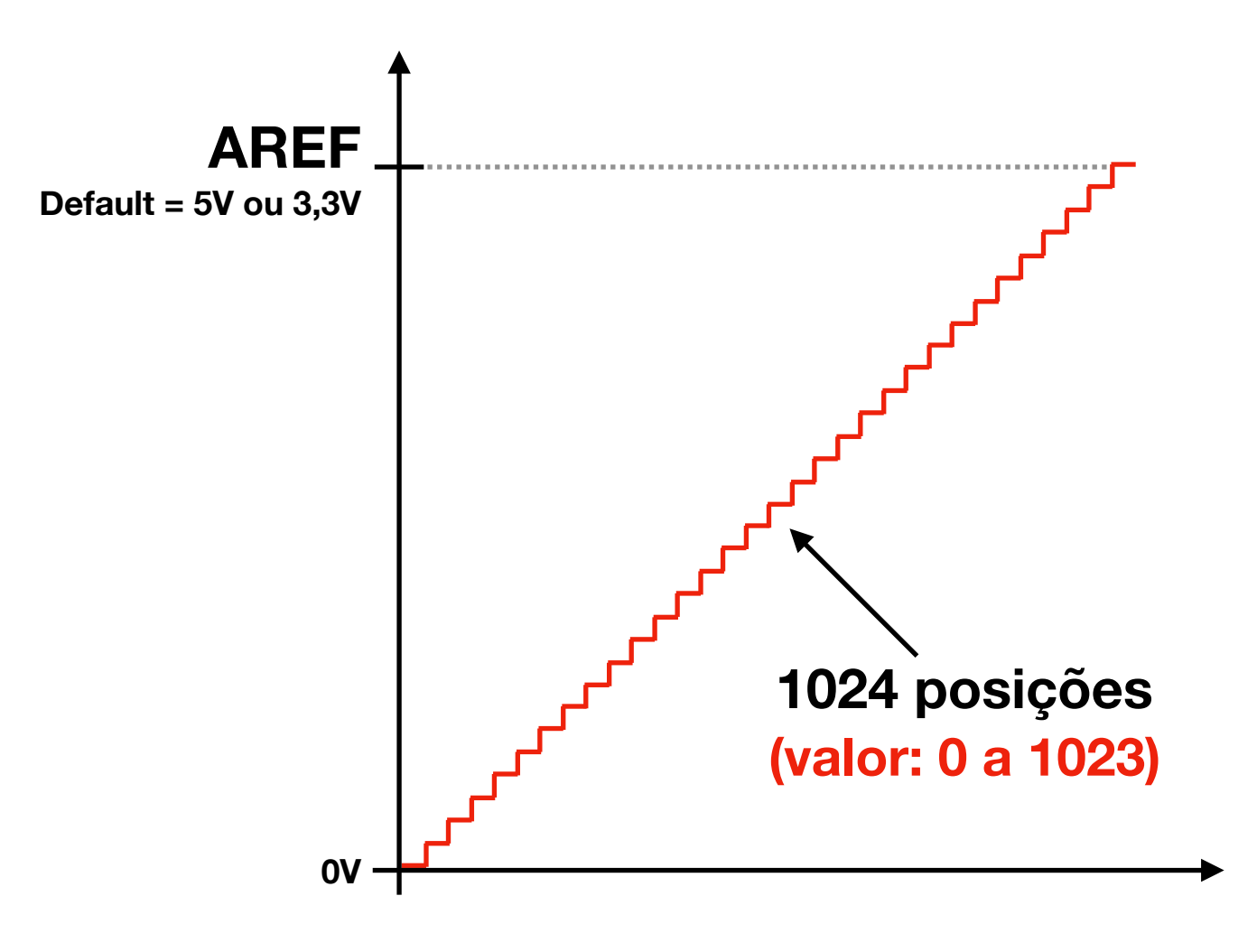

Se AREF for 5V (Arduino Uno, Nano) V = (valor / 1024) \* 5V

Se AREF for 3,3V (Due, LilyPad, ProMini) V = (valor / 1024) \* 3,3V

Se AREF for 1,1V (Internal) V = (valor / 1024) \* 1,1V

AREF=VREF (<5V no pino AREF) V = (valor / 1024) \* VREF

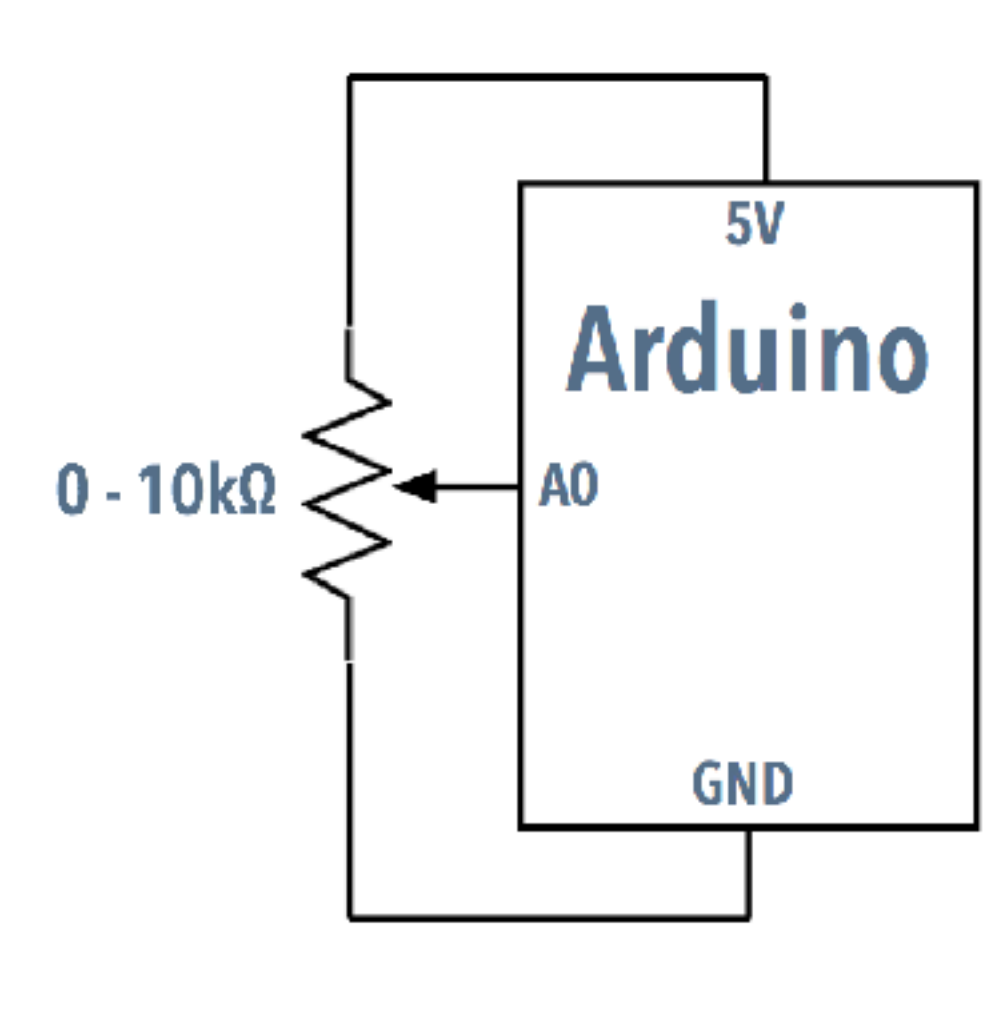

```
void setup() {
    Serial.begin(9600);
}
```

}

```
void loop() {
    int pot = analogRead(A0);
    Serial.println(pot);
```

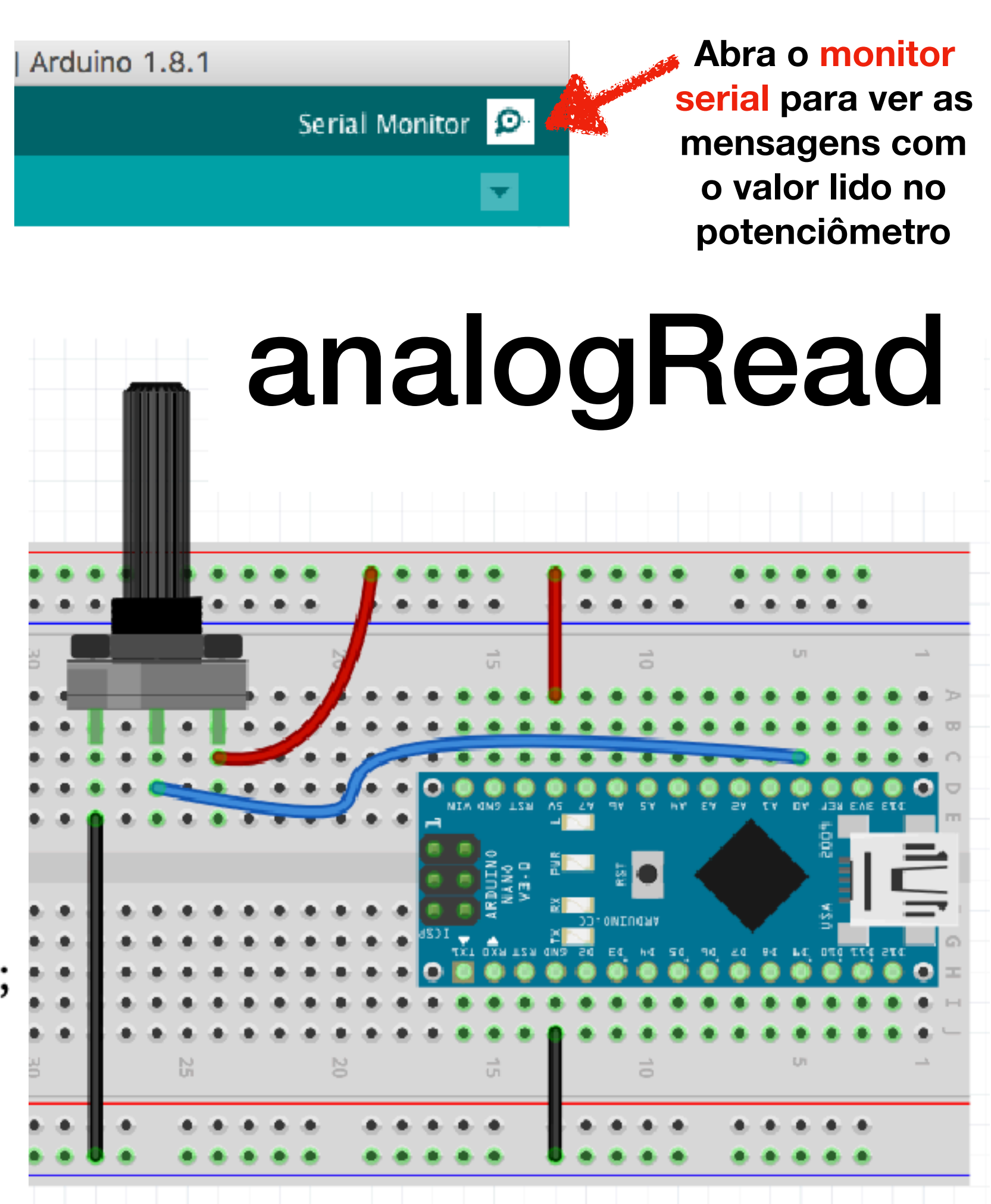

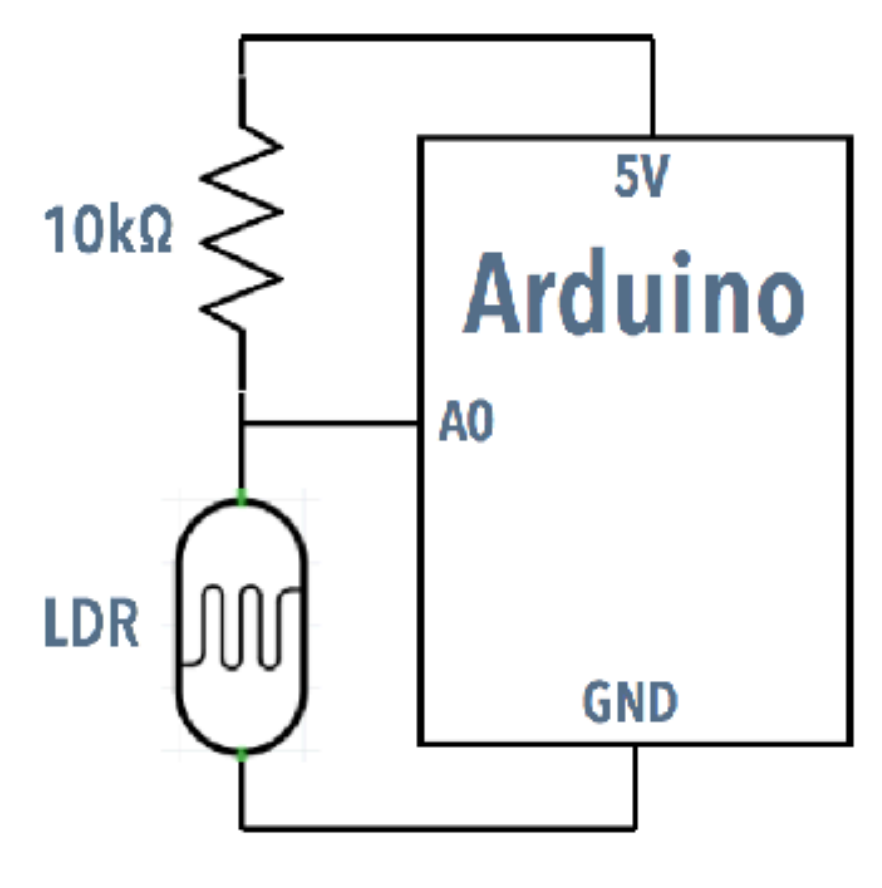

```
void setup() {
    Serial.begin(9600);
}
```

```
void loop() {
    int pot = analogRead(A0);
    float volts = (pot / 1023.0) * !
    Serial.println(volts);
}
```

A tensão de referência analógica é 5V (default) portanto pra calcular a tensão no pino divide-se por 1024 e multiplica-se por 5

# Troque o potenciômetro por um LDR

O **LDR** pode ser conectado a qualquer pino analógico, com um **resistor de pull-up** (se conectado a GND) ou de **pull-down** (se conectado a VCC)

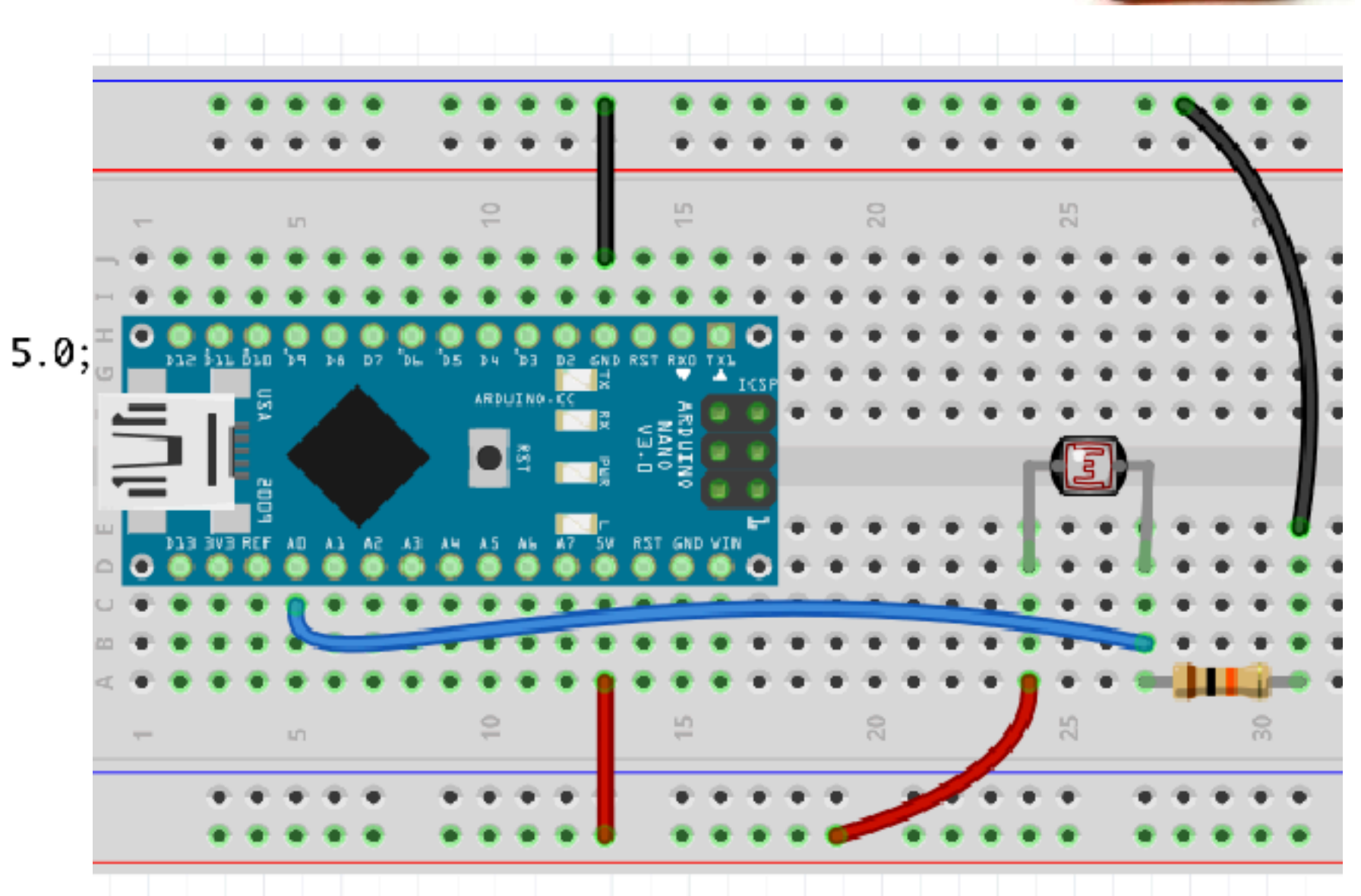

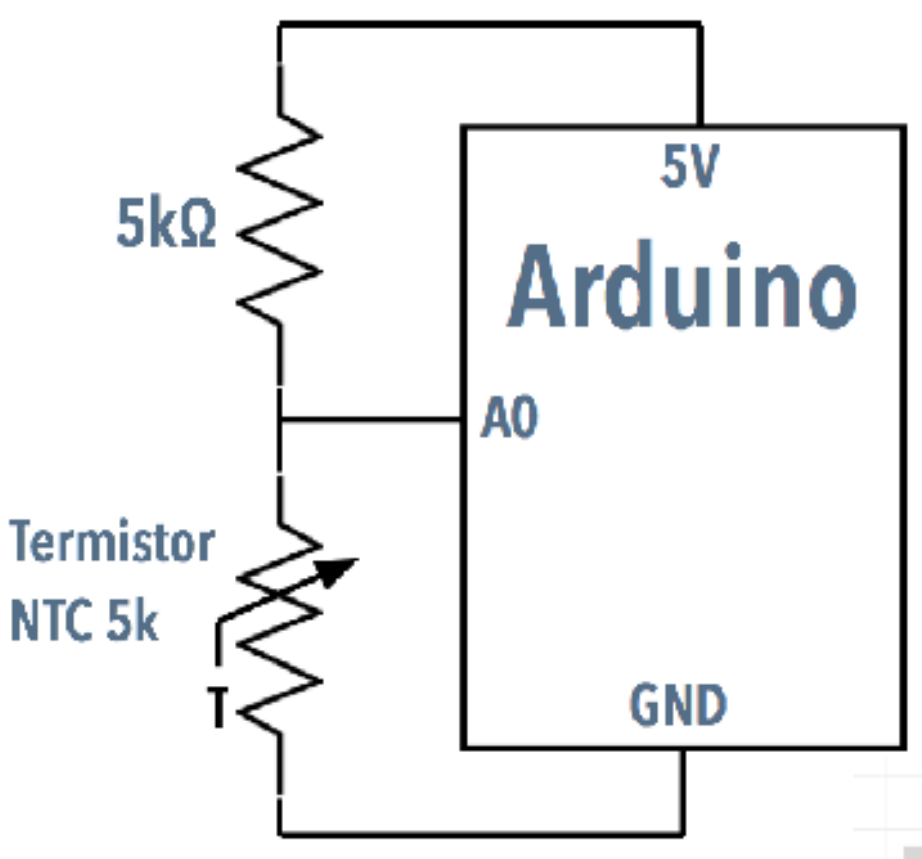

## Troque potenciômetro por termistor

O termistor do kit é NTC 5k (significa que sua temperatura cai com o calor, e que a resistência mede 5k ohms aos 25 graus Celsius)

É preciso calibrar o termistor para determinar a temperatura.

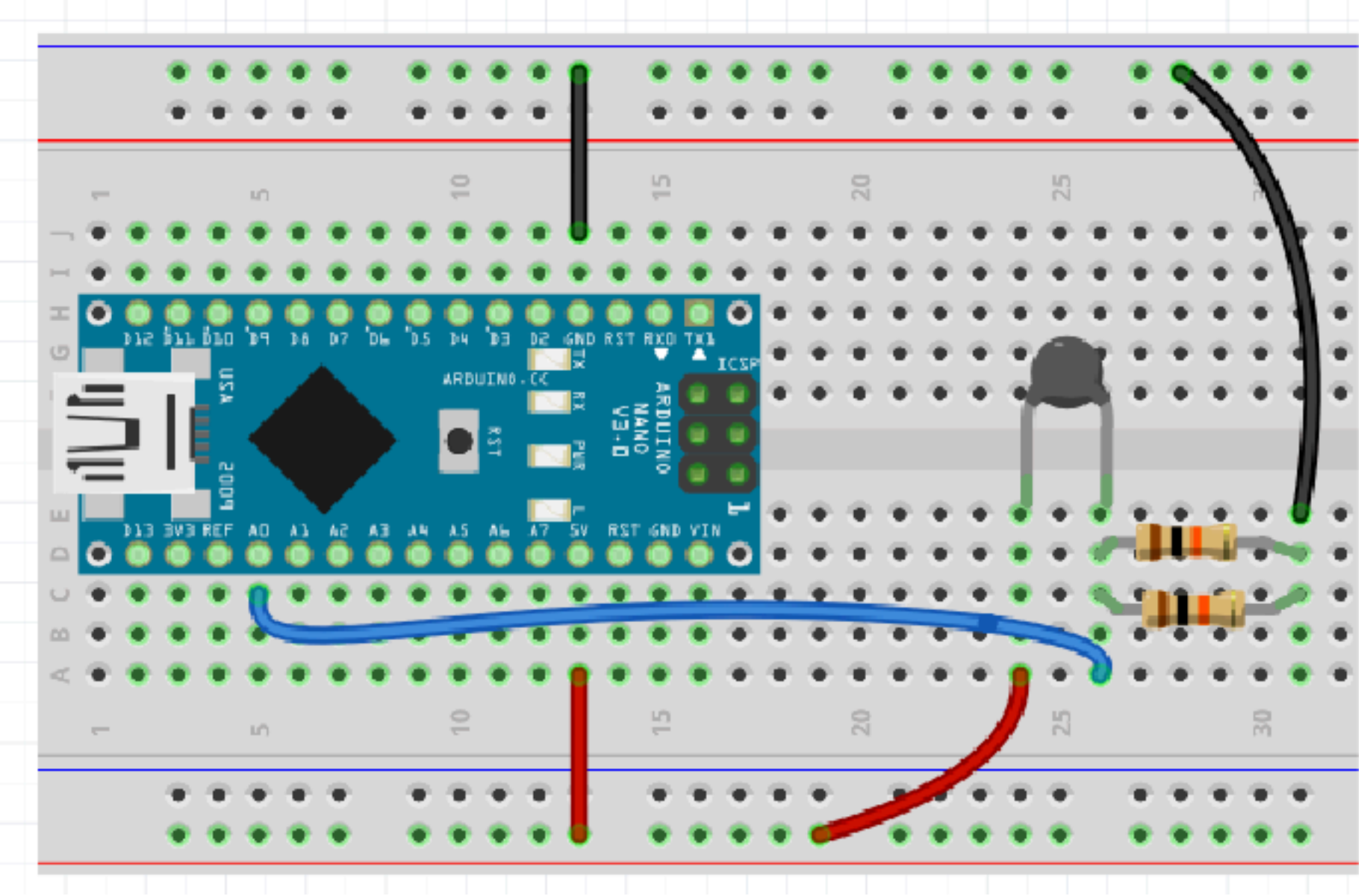

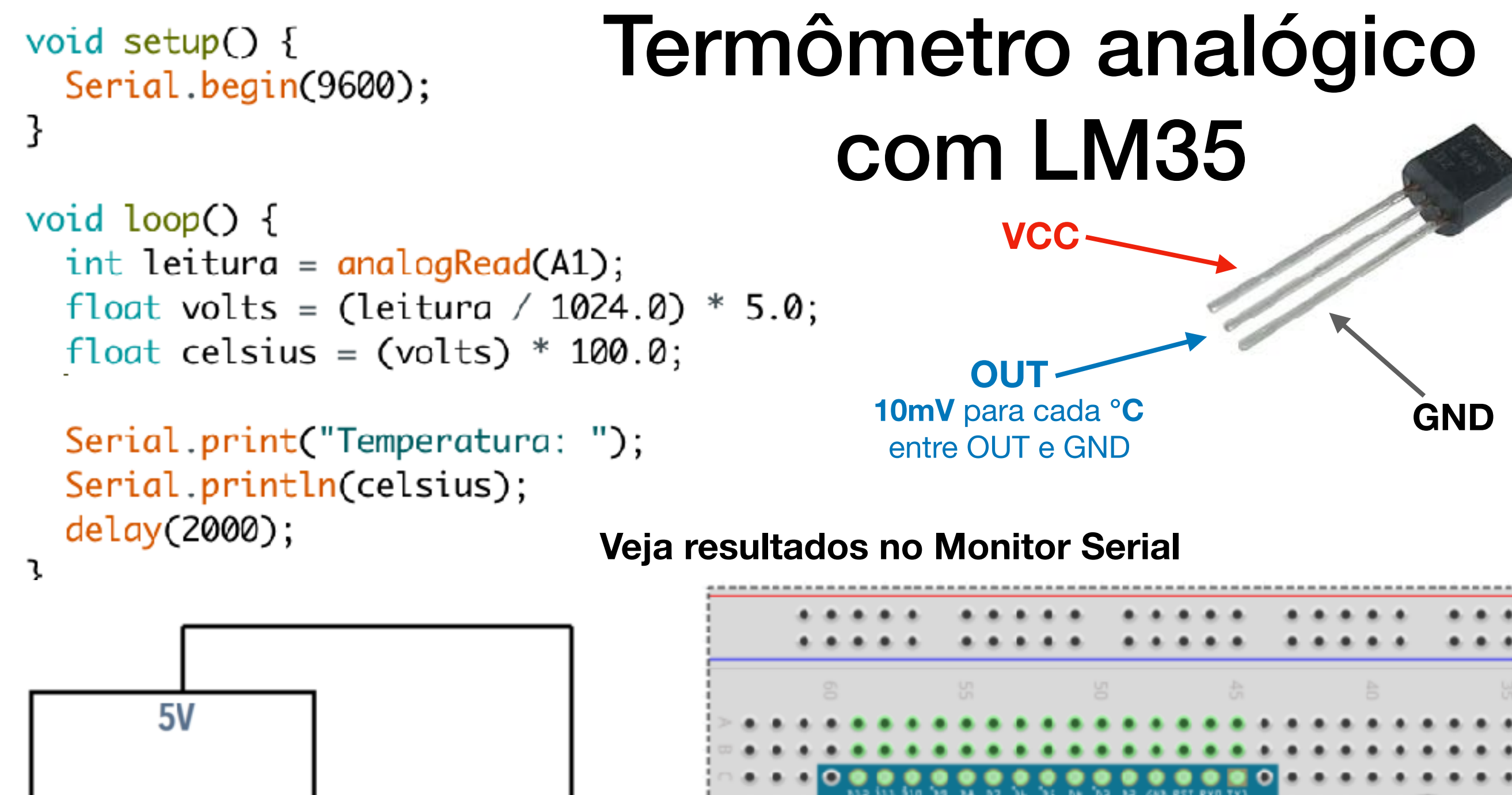

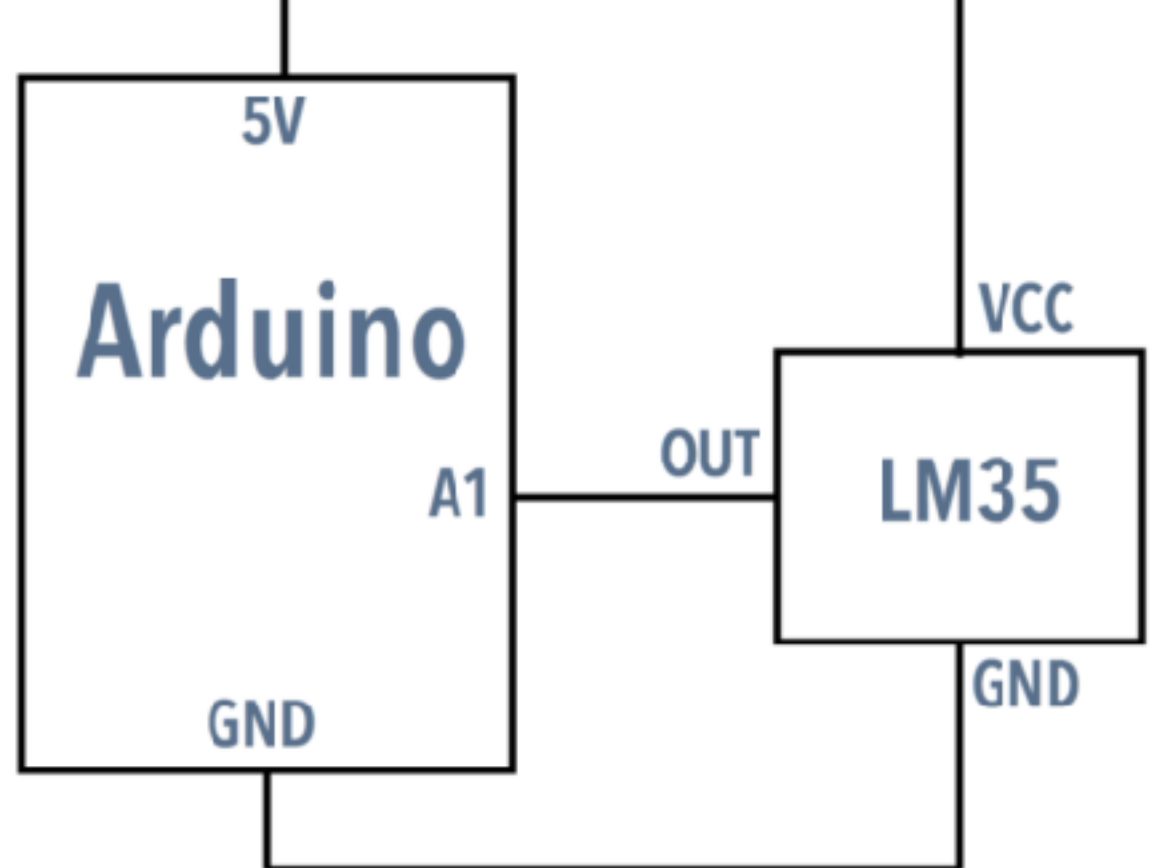

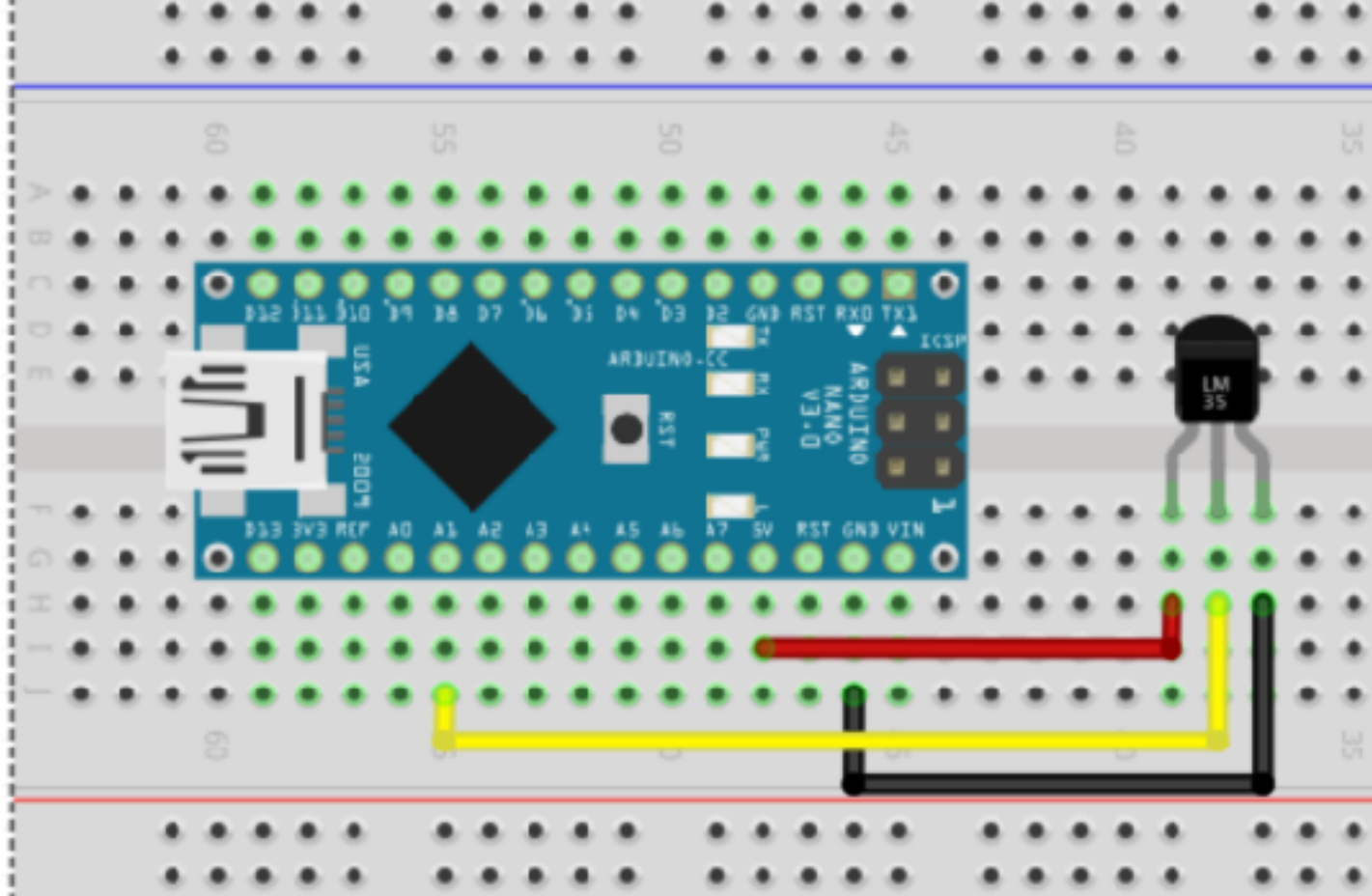

#### http://eletronicaparaartistas.com.br/alteracao-35-1-termometro-com-display-de-7-segmentos/

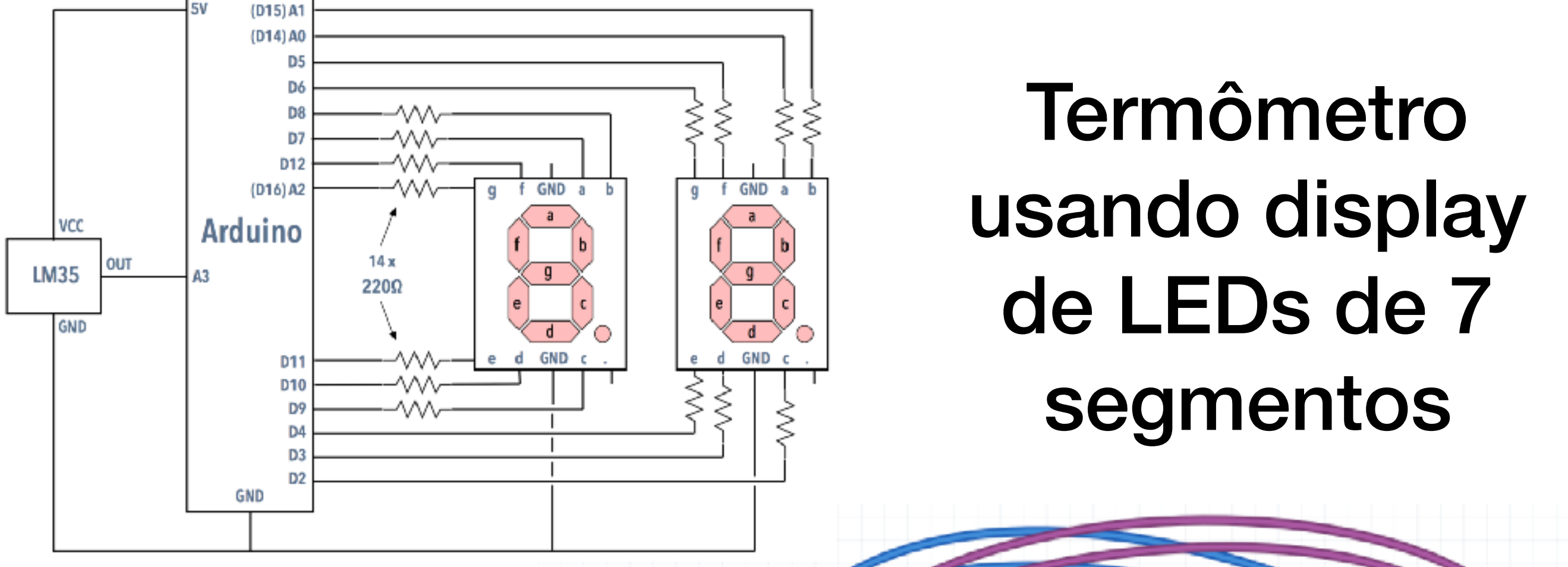

Veja código no link acima ou baixe do GitHub

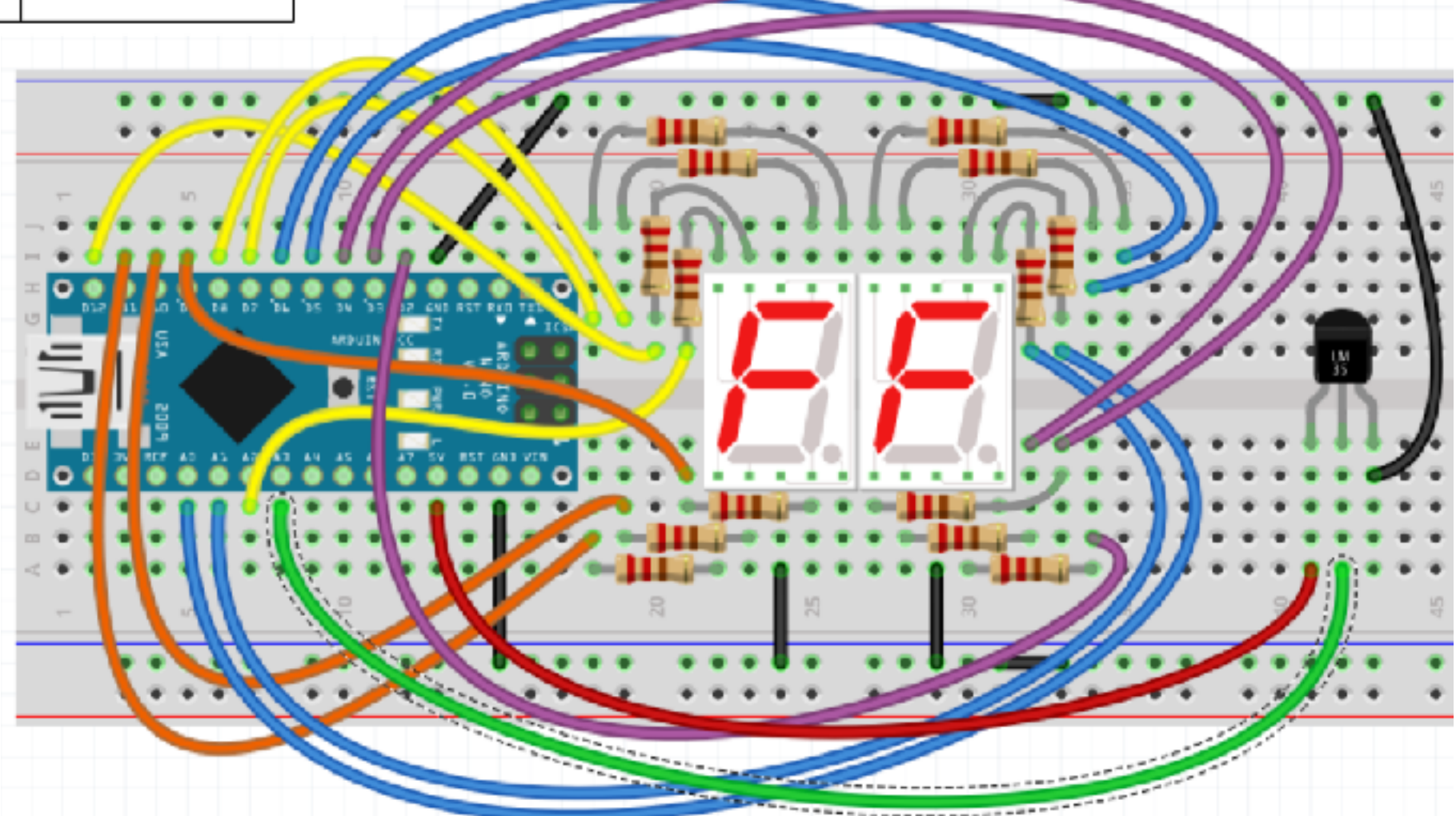

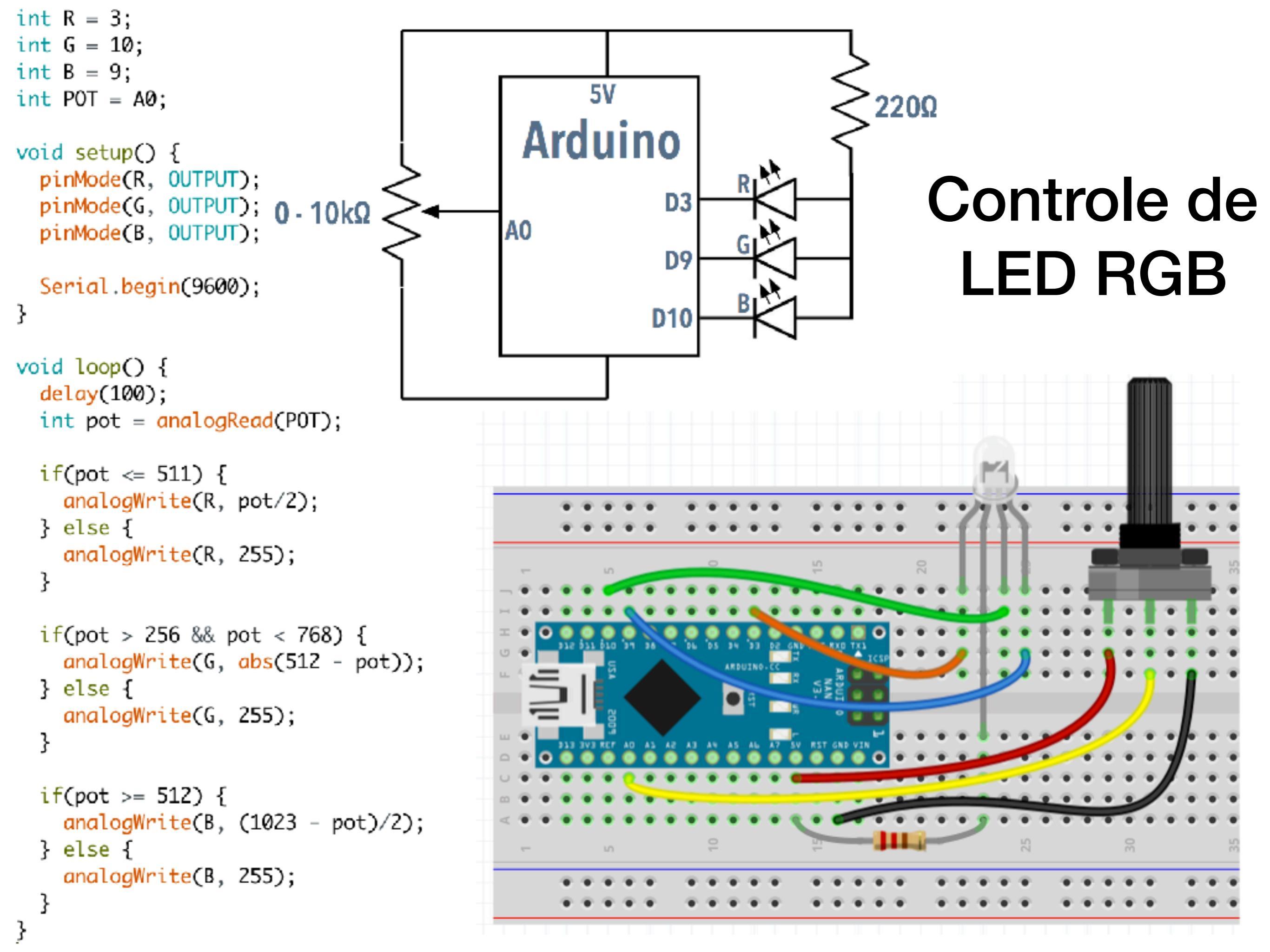

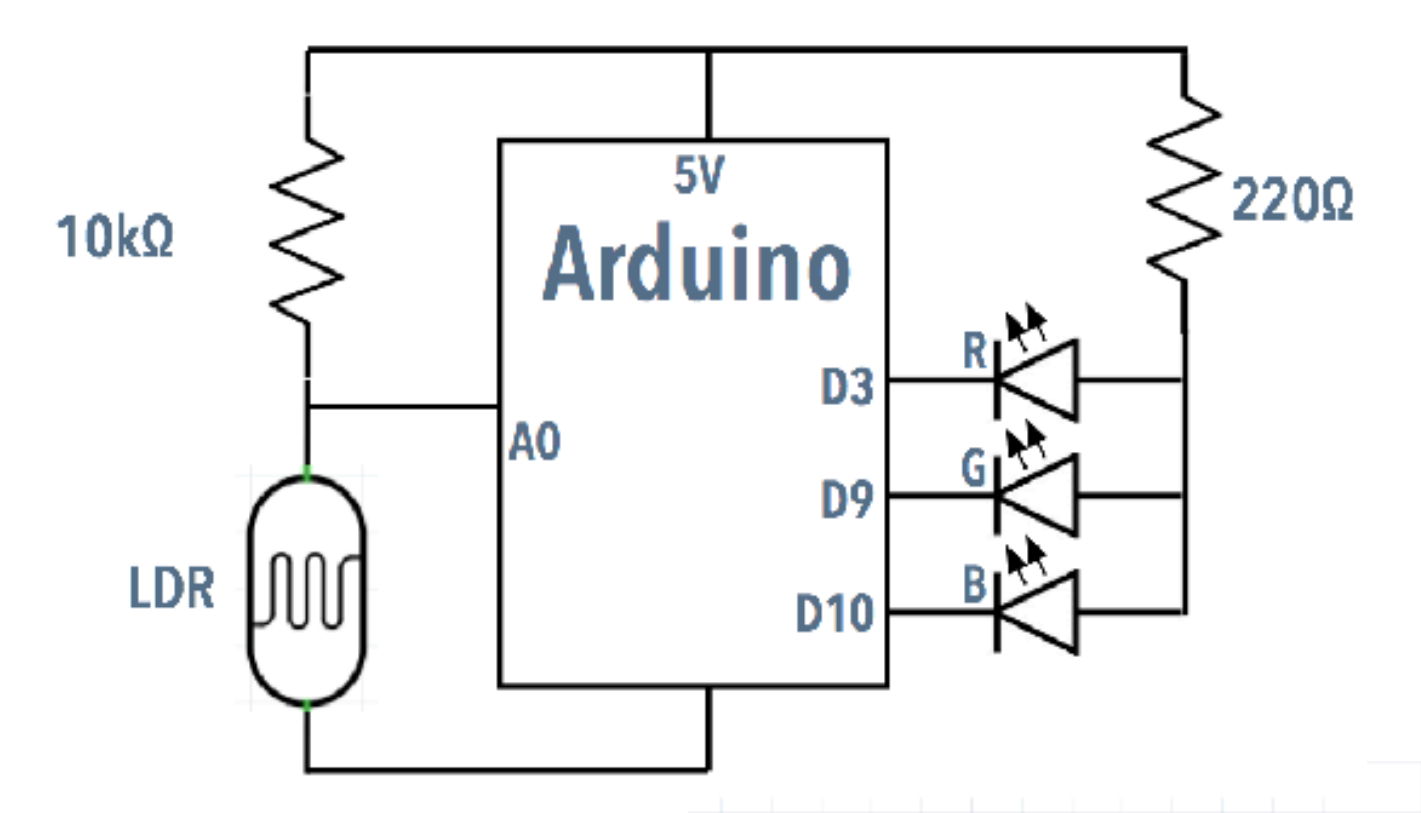

# Sensor de Iuminosidade com LED RGB

Troque o potenciômetro por um divisor de tensão com LDR

LED ficará vermelho com pouca luz e azul com muita luz. Ficará verde com luz intermediária

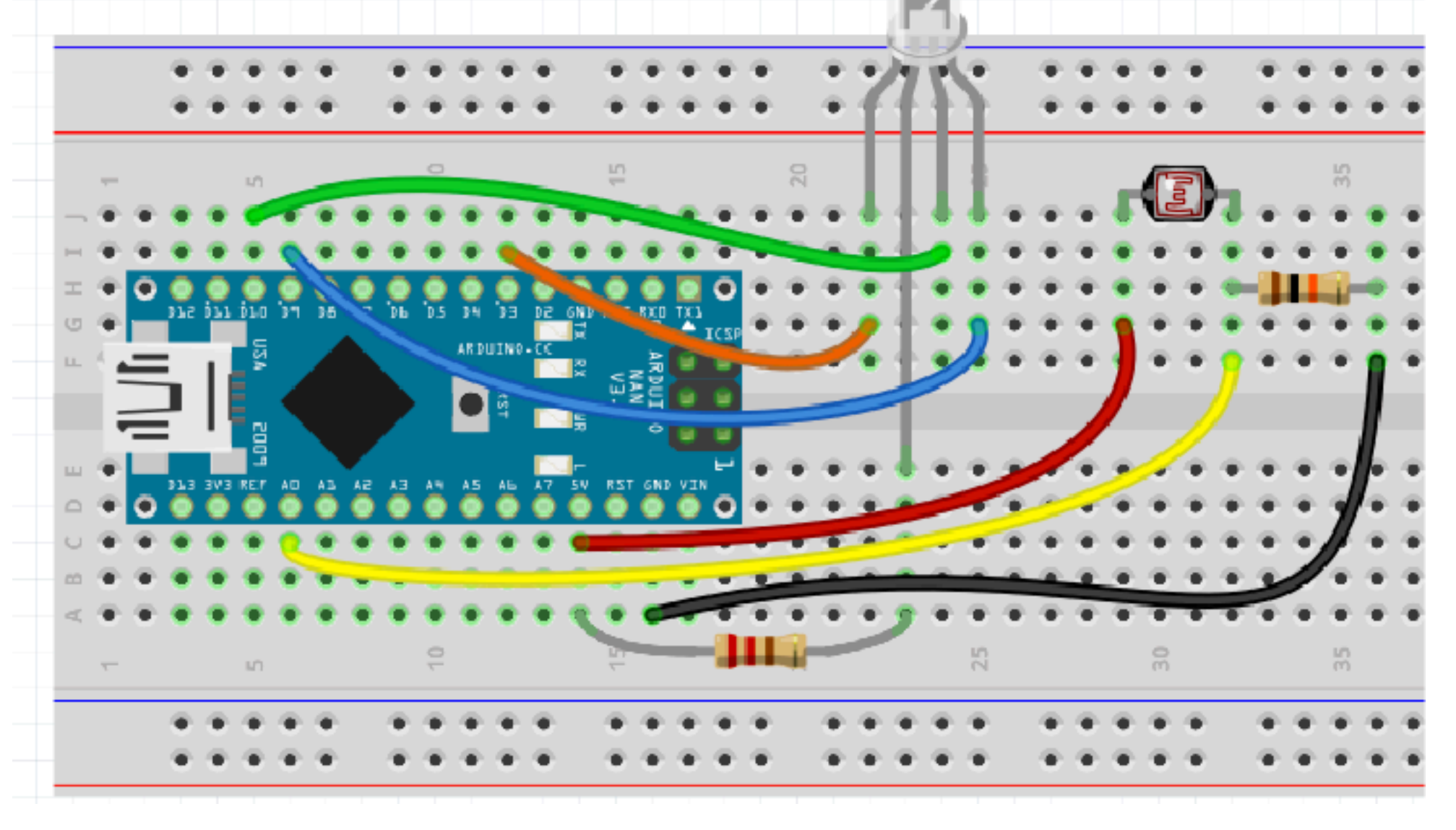

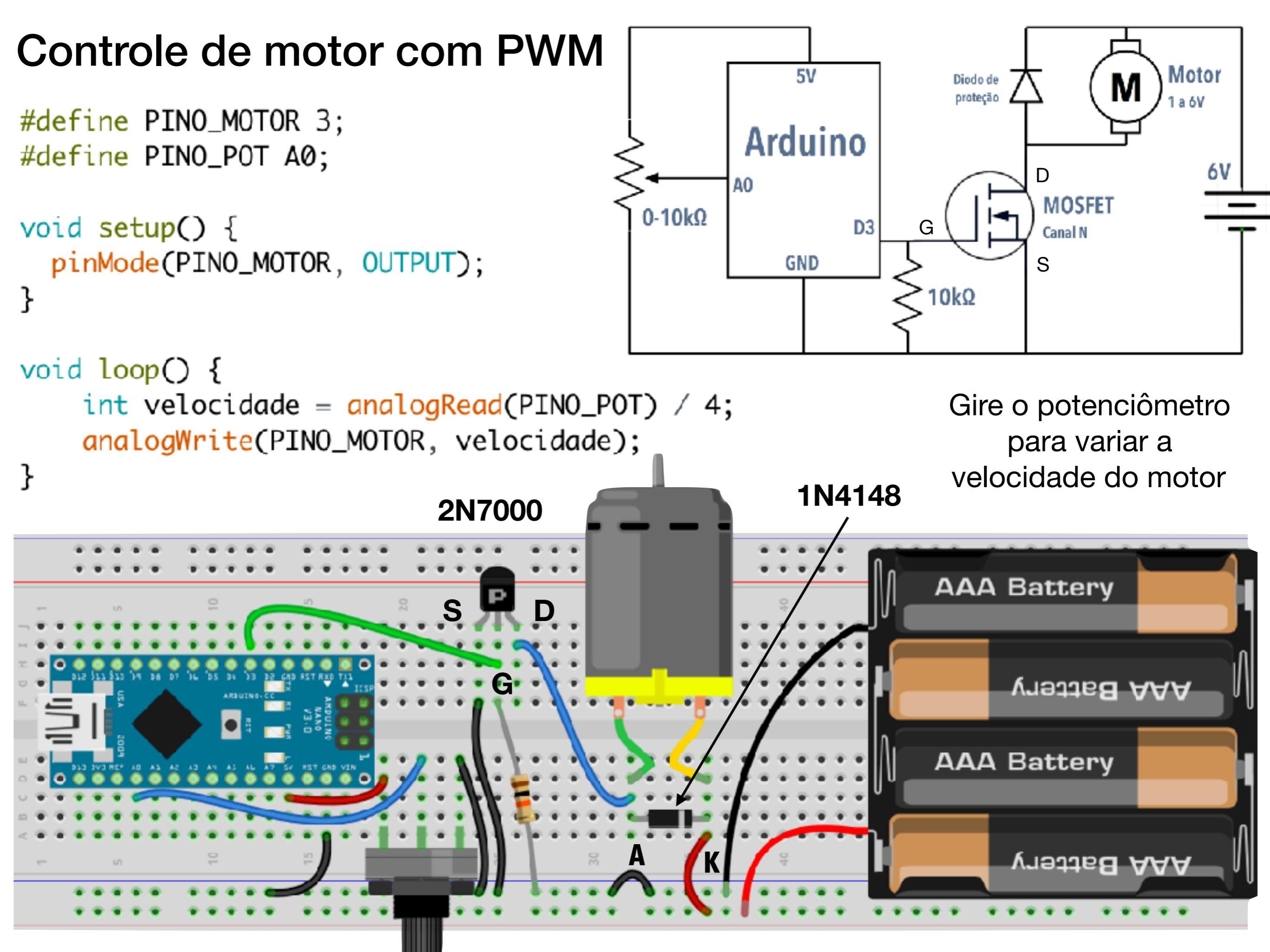

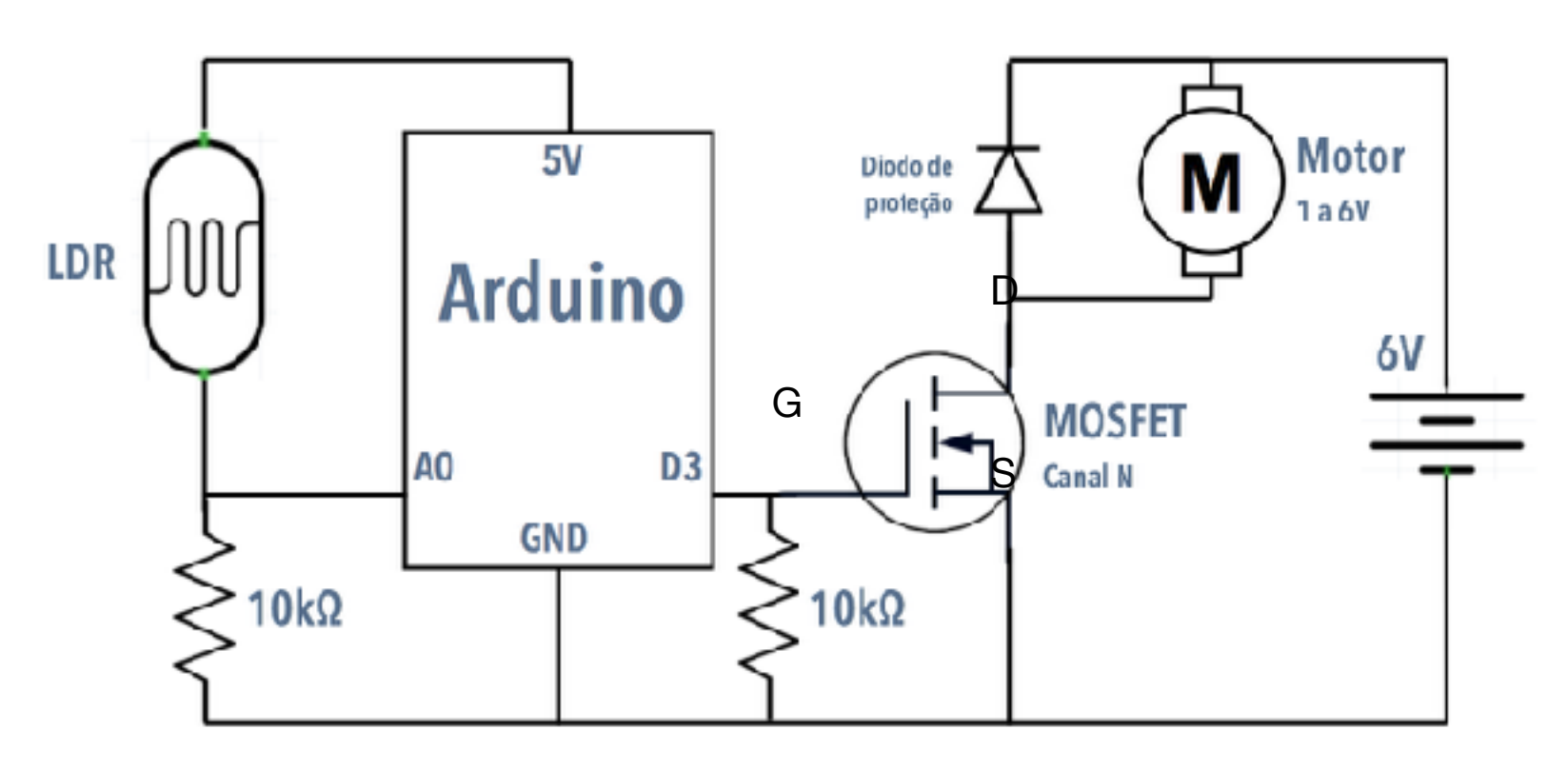

### Troque o potenciômetro por um LDR

Motor gira mais rápido quando está claro e mais devagar quando está escuro (ou viceversa - é só mudar no código)

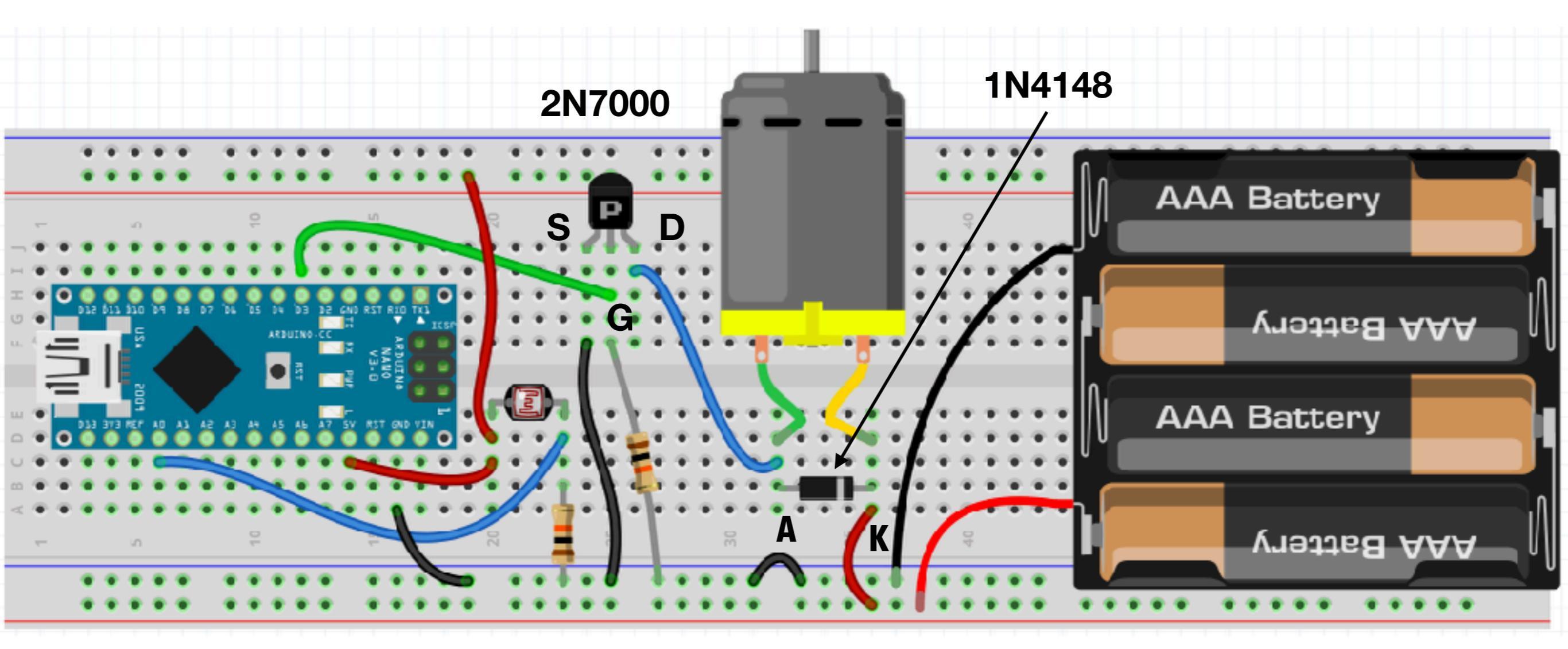

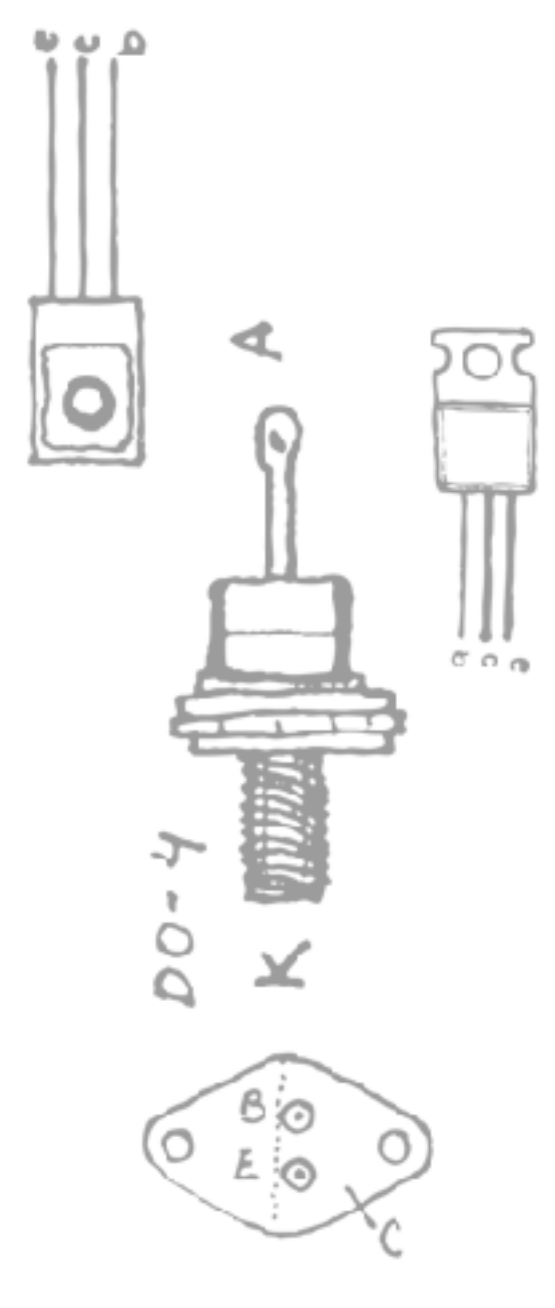

# **ARDUINO 6**

Dispositivos controlados por pulsos Geração de pulsos Leitura de pulsos

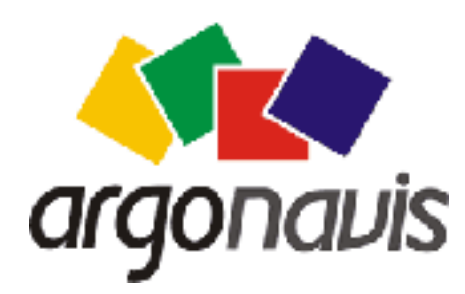

Helder da Rocha www.eletronicaparaartistas.com.br

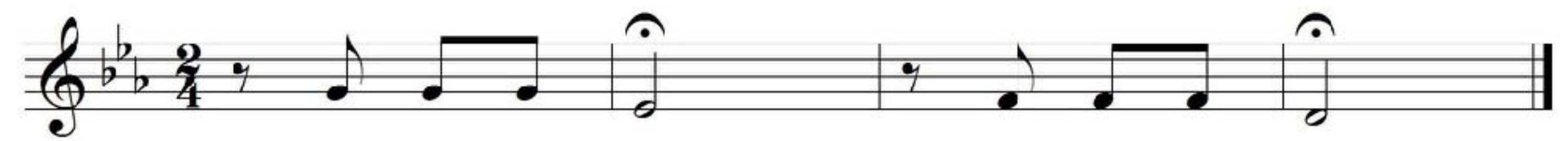

# tone(pino, frequencia)

Gera pulsos de ondas quadradas em determinada **frequência** (em Hertz - pulsos por segundo)

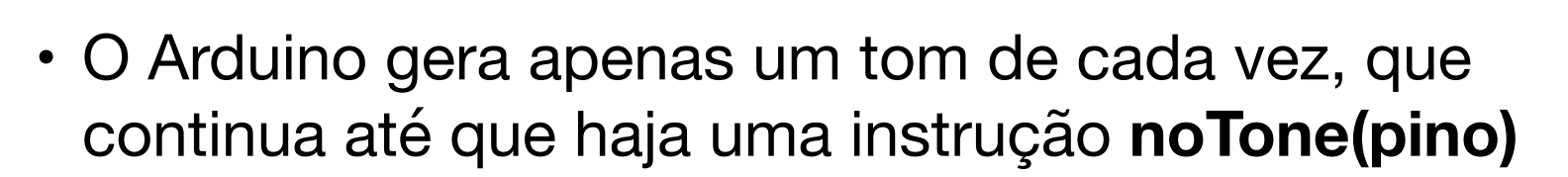

 Duração também pode ser especificada (em ms): tone(pino, frequencia, duracao)

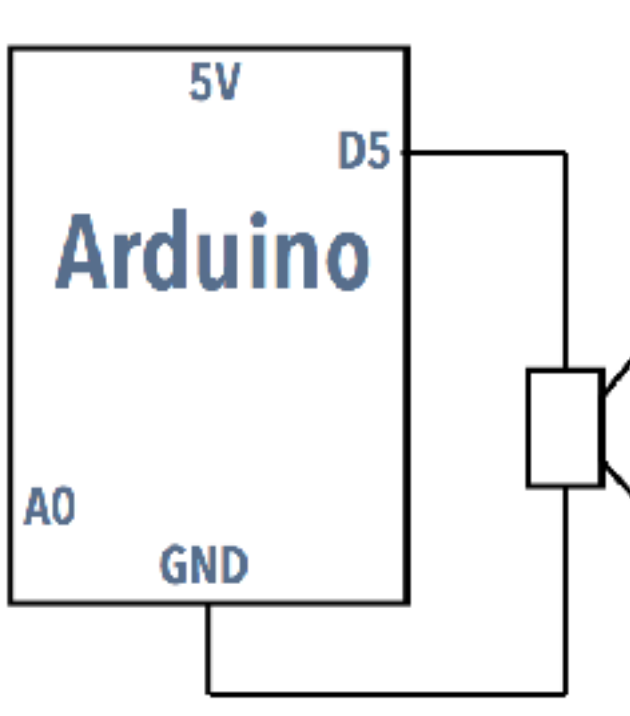

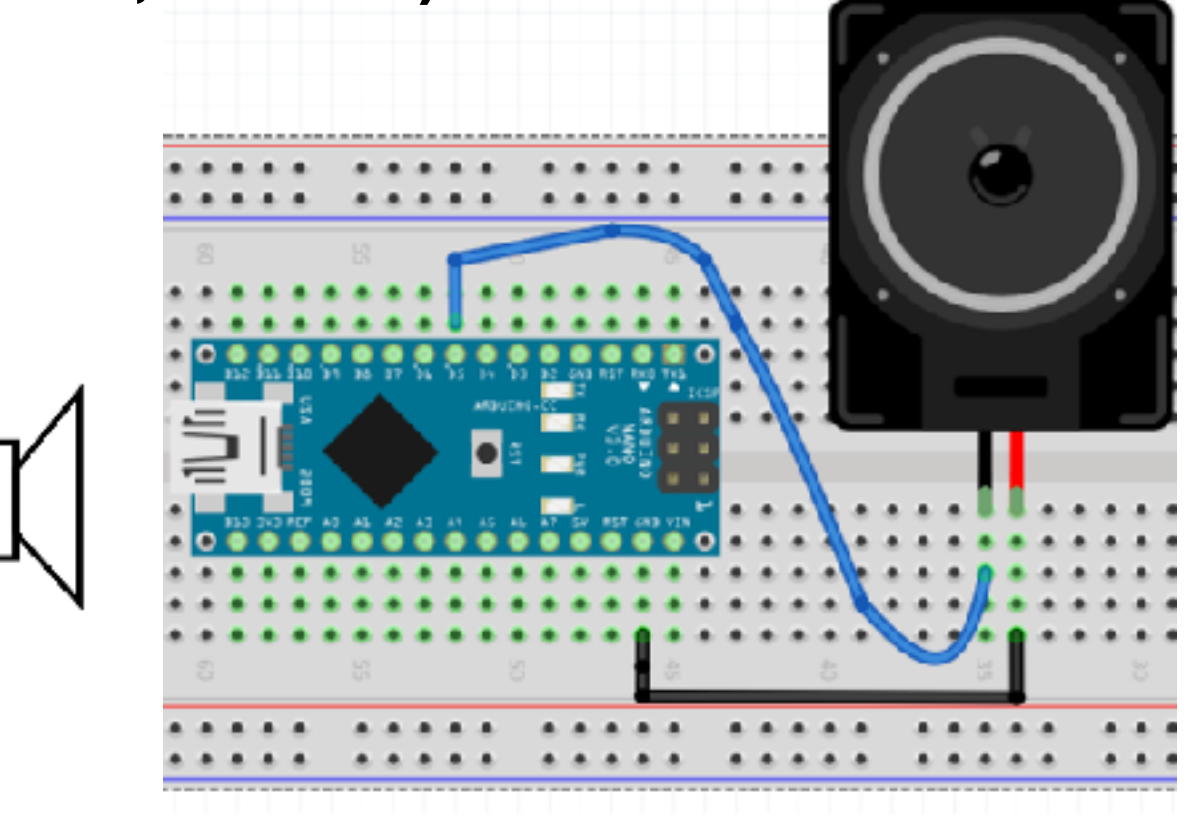

void setup() {
 tone(5, 392, 250);
 delay(260);
 tone(5, 392, 250);
 delay(260);
 tone(5, 392, 250);
 delay(260);
 tone(5, 311, 1000);
 delay(1250);

tone(5, 349, 250); delay(260); tone(5, 349, 250); delay(260); tone(5, 349, 250); delay(260); tone(5, 294, 1000); delay(1250);

void loop() {}

# Gerando pulsos

Diversos dispositivos e sensores são controlados por **pulsos**. Um pulso é um **sinal** com **duração** especificada no **estado oposto** ao inicial/final. Pode ser gerado usando **digitalWrite() + delay() ou delayMicroseconds()** 

- Pulso LOW no pino 12 com 5ms de duração (estado inicial/final é HIGH) digitalWrite(12, LOW); delay(5); digitalWrite(12, HIGH);
- Pulso HIGH no pino 7 com 5µs de duração (estado inicial/final é LOW)

digitalWrite(7, HIGH); delayMicroseconds(5); digitalWrite(7, LOW);

• Dois pulsos HIGH no pino 9, com 1µs e 10µs, com intervalo de 50µs

digitalWrite(9, HIGH); delayMicroseconds(1); digitalWrite(9, LOW); delayMicroseconds(50); digitalWrite(9, HIGH); delayMicroseconds(5); digitalWrite(9, LOW);

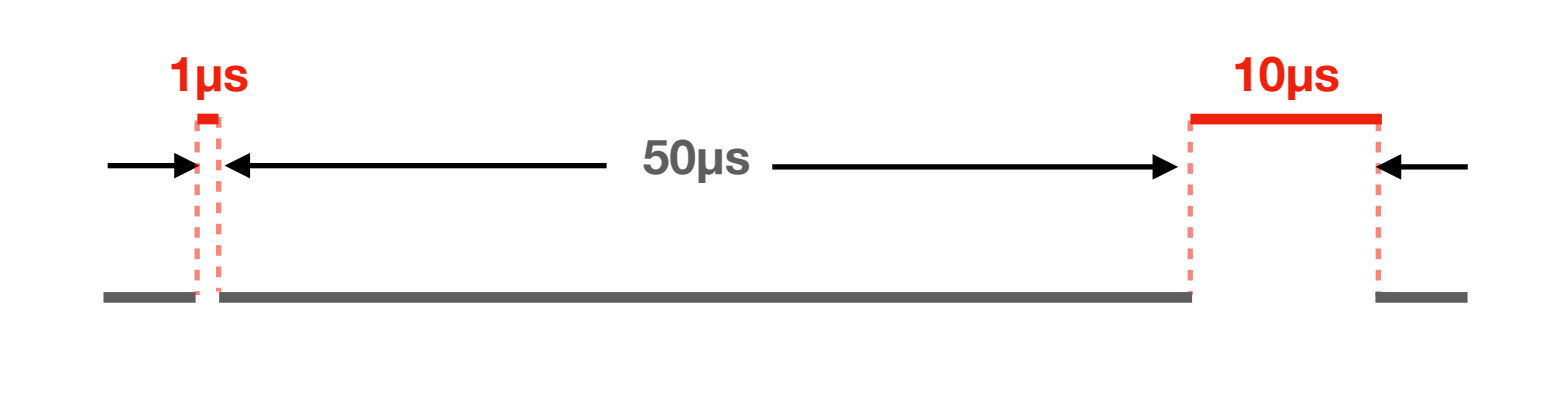

⊢5µs →

# Controle com PWM

- PWM Pulse Width Modulation é a produção de pulsos contínuos variando a largura do pulso HIGH.
- analogWrite(pino, largura) varia o duty-cycle, que é a proporção da largura do pulso HIGH em relação ao LOW = 0 (0%) a 255 (100%) e independe da frequência
- Controle de dispositivos como servos usam outra forma de PWM que independe do duty-cycle e utiliza pulsos com largura específica (não pode ser feito com analogWrite)
- Para controlar um servo motor típico é preciso gerar no máximo um pulso HIGH a cada 20ms com largura variando de 1 a 2ms, onde 1ms = -90 graus, 2ms = +90 graus e 1,5ms = 0 graus (centro)

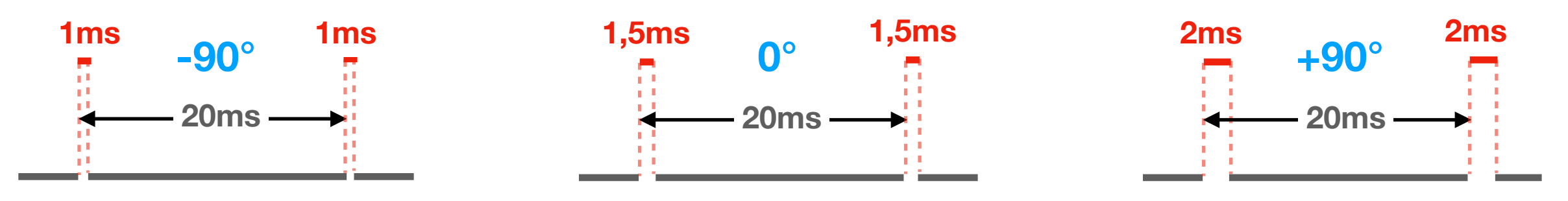

### **Controle de um Servo** Arduino A forma mais fácil de controlar um servo é AO 10kΩ incluir a **biblioteca Servo.h** GND disponibilizada pelo portal arduino.cc #include <Servo.h> Inclui a biblioteca Servo servo; Declara objeto void setup() { (variável) servo.attach(3); servo.write(90); X/ centraliza Informa pino PWM onde está o servo void loop() { int pot = analogRead(A0); // 0 a 1023 int posicao = map(pot, 0, 1023, 0, 179);servo.write(posicao); delay(100); } Gira 0 a 180 graus ( $0 = \min, 90 = \text{centro}, 179 = \max$ )

5V

D3

Μ

Servo

## Sensor ultrassônico HC-SR04

O sensor é ativado através do envio de um pulso HIGH de 10µs ao pino **TRIG**, provocando o envio de um **pulso ultrassônico** (a 40kHz) que deverá refletir em uma superfície situada entre 1cm e 2m de distância.

O eco do pulso é recebido pelo sensor que mede o intervalo de tempo entre o envio e o recebimento. Um pulso HIGH com duração proporcional à distância é enviado ao pino ECHO.

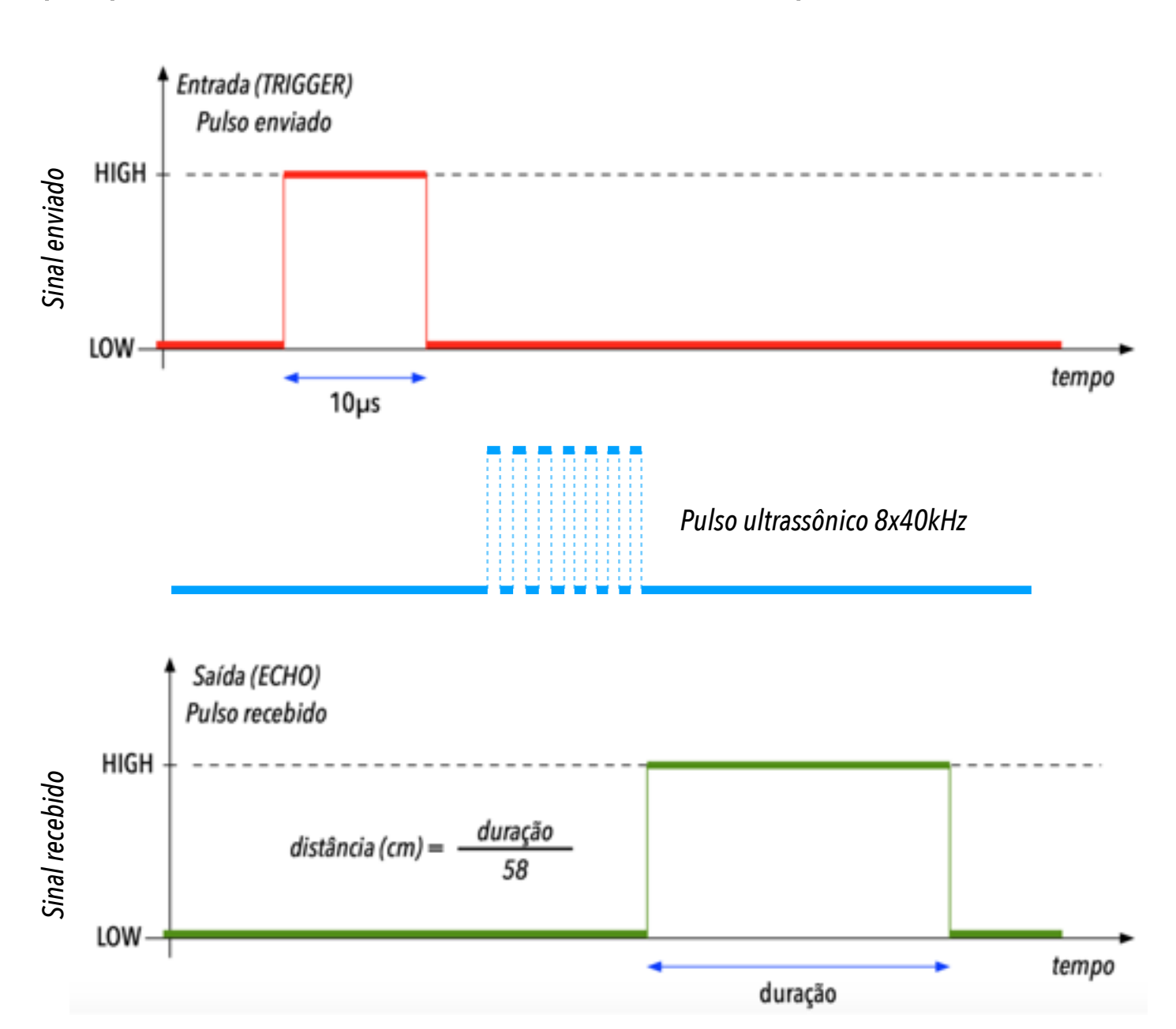

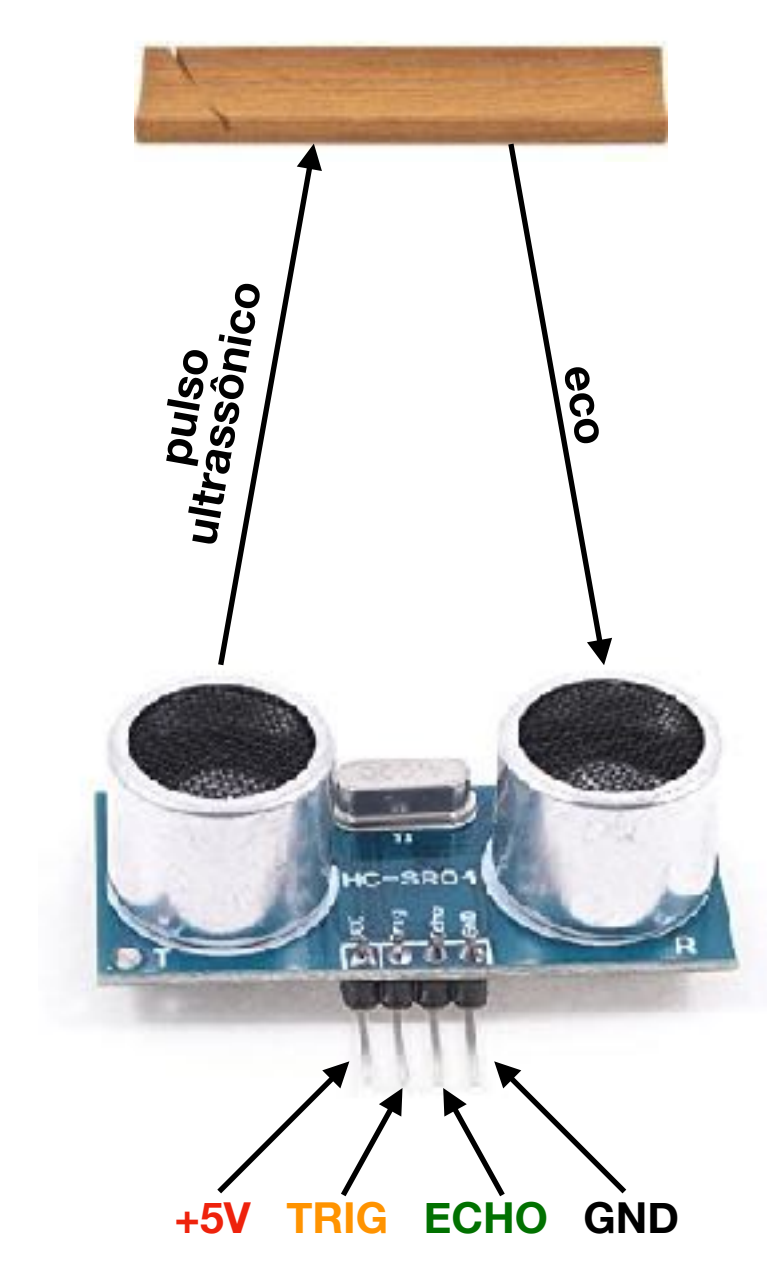

Para ler a duração de um pulso em µs: pulseIn(pino, nível) pulseIn(pino, nível, timeout\_µs)

# Sensor de distância

const int TRIGGER = 3; const int ECHO = 4;

```
void setup() {
    pinMode(TRIGGER, OUTPUT);
    pinMode(ECH0, INPUT);
    Serial.begin(9600);
}
```

```
void loop() {
   float distance = pulse();
   Serial.println(distance);
   delay(500); // must be over 60ms
}
```

```
float pulse() {
    digitalWrite(TRIGGER, LOW);
    delayMicroseconds(10);
    digitalWrite(TRIGGER, HIGH);
    delayMicroseconds(10);
    digitalWrite(TRIGGER, LOW);
```

}

```
long duration = pulseIn(ECH0, HIGH);
return duration / 58.0;
```

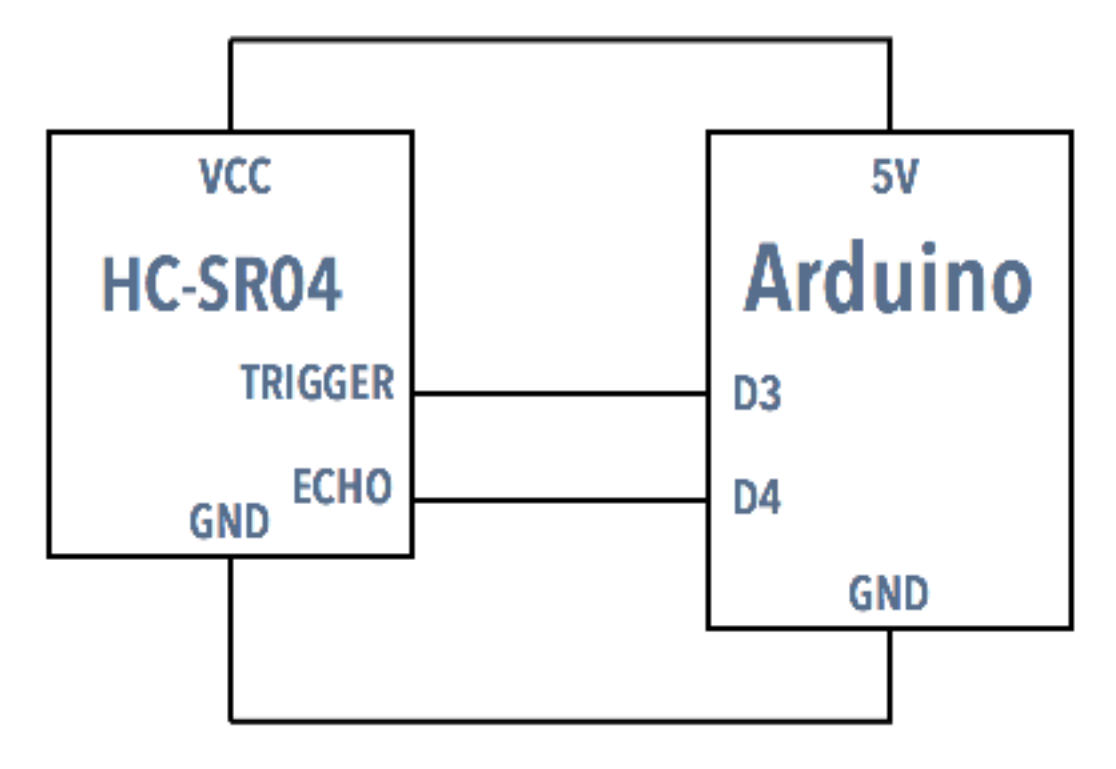

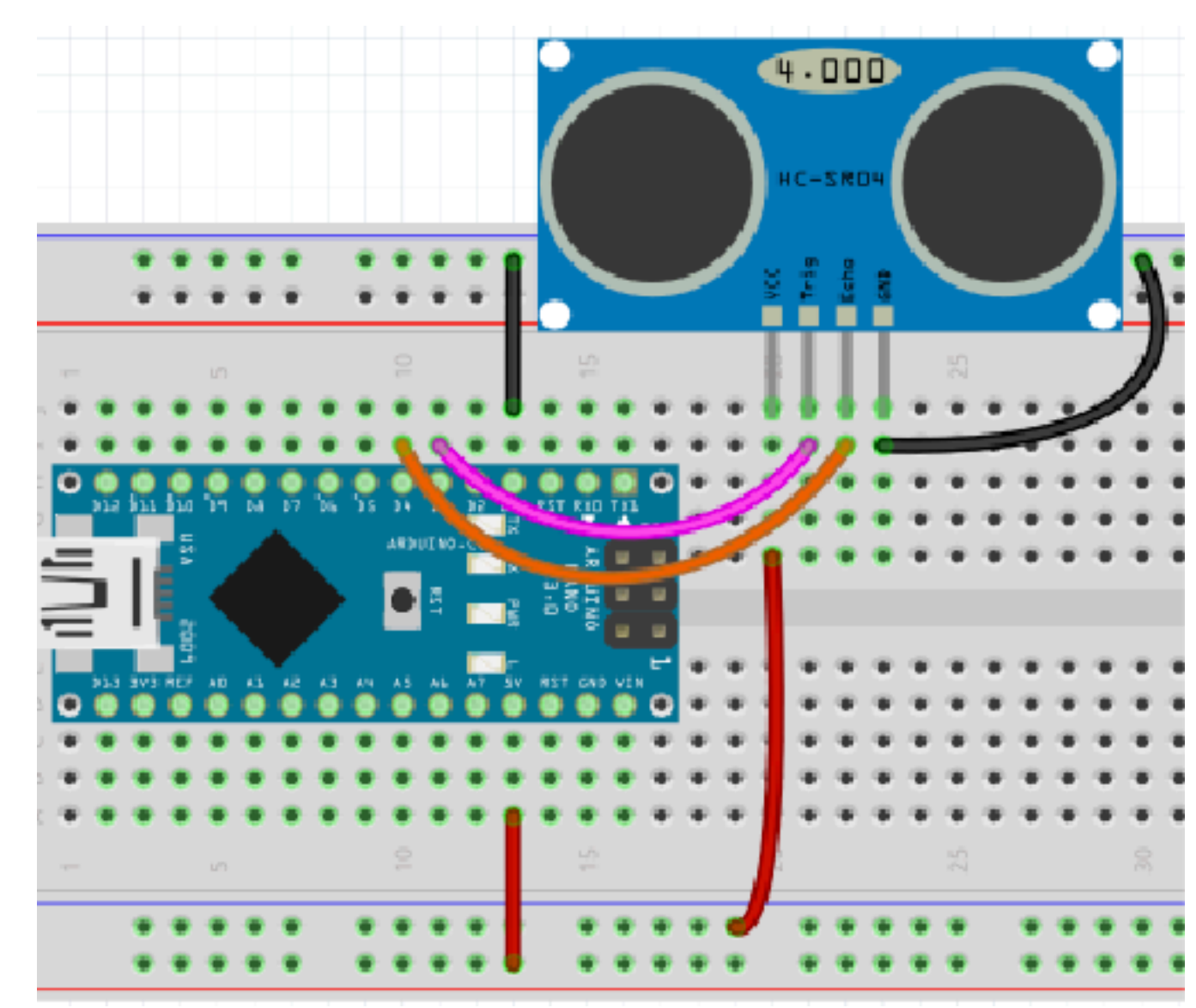

Instrução pulseIn(pino, nível) retorna duração do pulso em µs (ou 0 se estourar o timeout)

Veja resultados no

**Monitor Serial** 

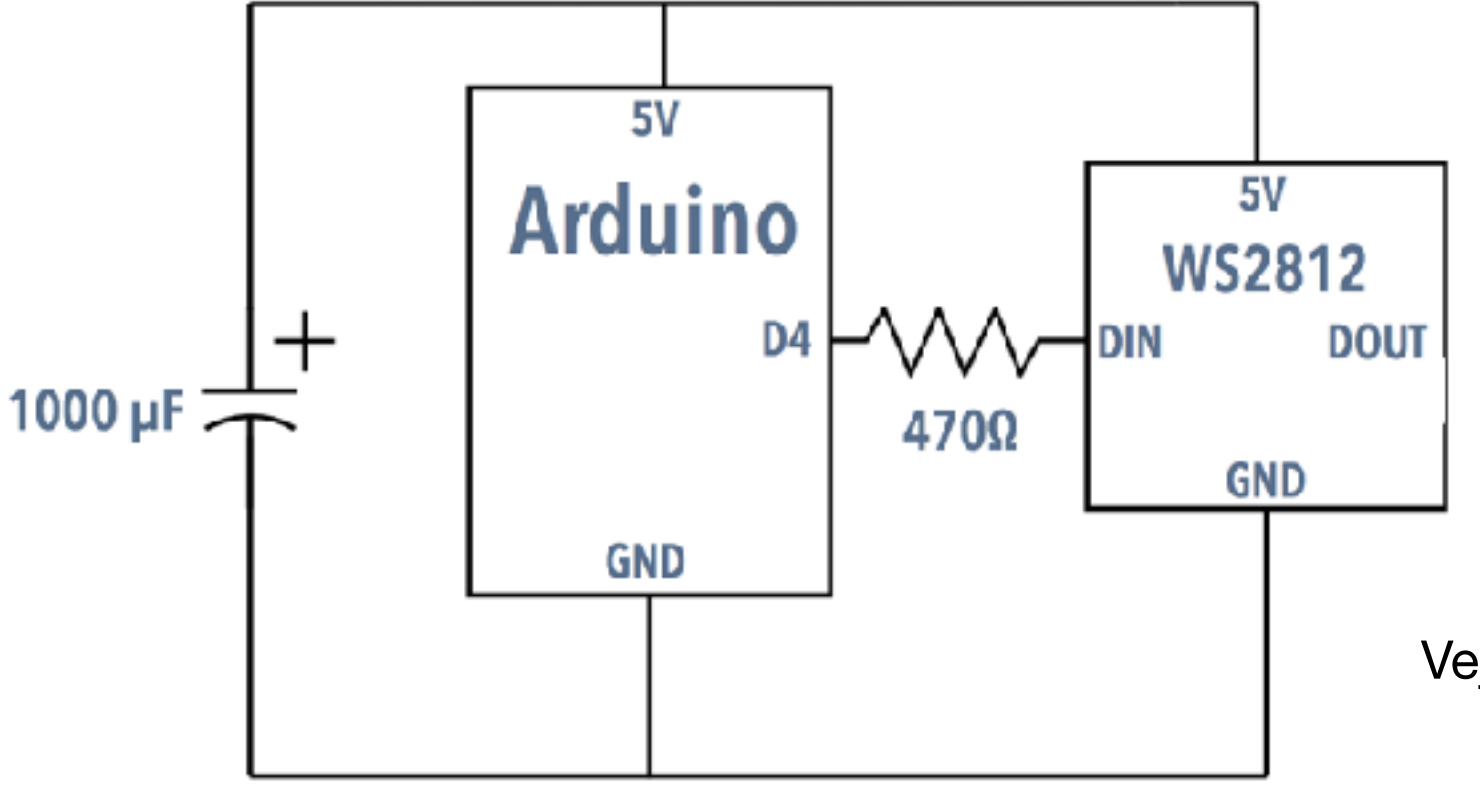

# LEDs endereçáveis

LEDs **RGB WS2812** são pixels endereçáveis Veja como usar usando exemplos das bibliotecas FastLED e AdaFruit NeoPixel

#### Instale as bibliotecas: FastLED e/ou AdaFruit NeoPixel

Abra, altere e rode os exemplos:

1) NeoPixel: **RGBWstrandtest** Mude as linhas #define PIN 4 #define NUM\_LEDS 5

2) FastLED: **DemoReel100** Mude as linhas #define DATA\_PIN 4 #define NUM\_LEDS 5

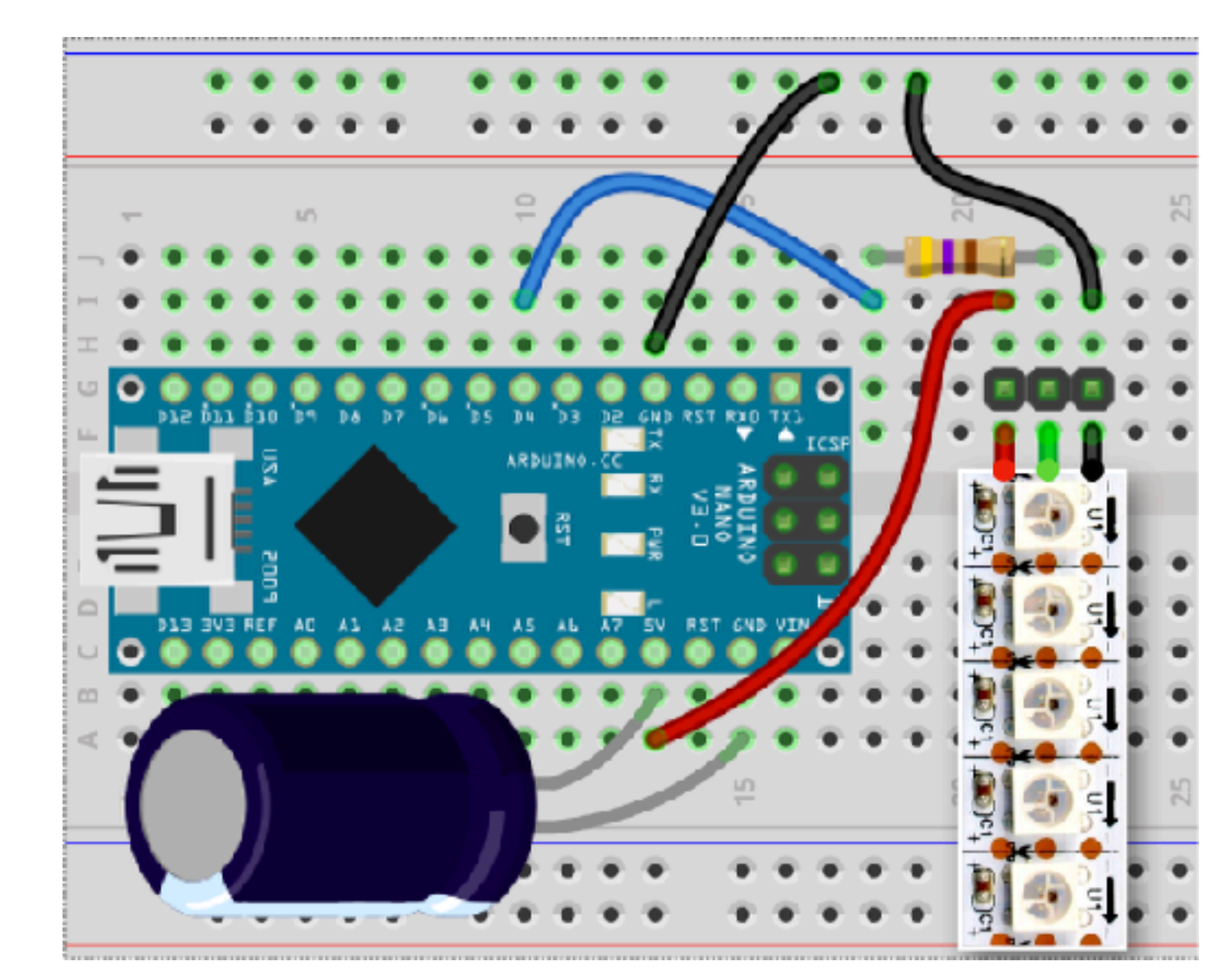

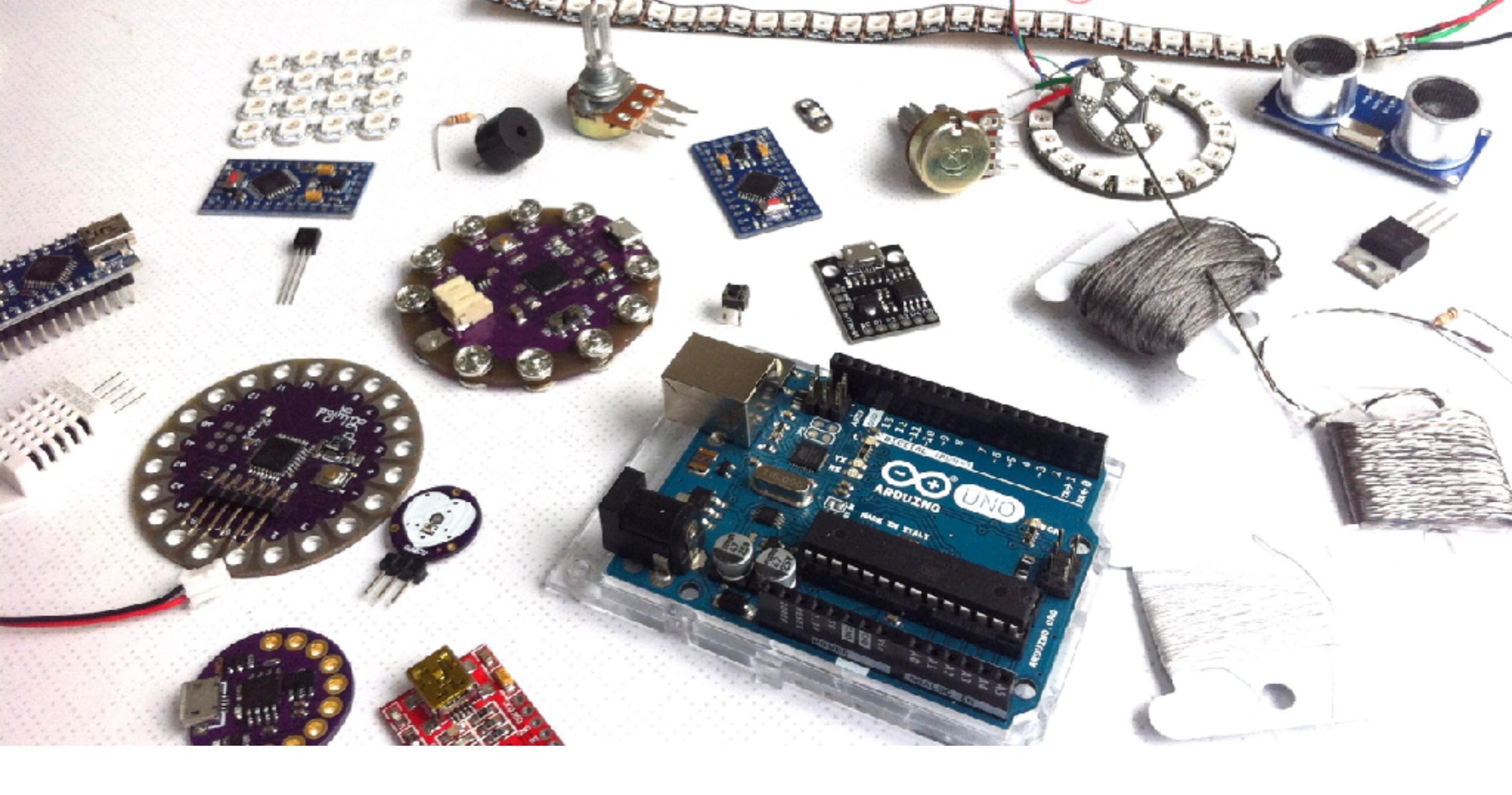

### Introdução ao Arduino

Helder da Rocha (agosto 2017)

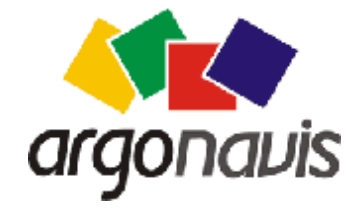

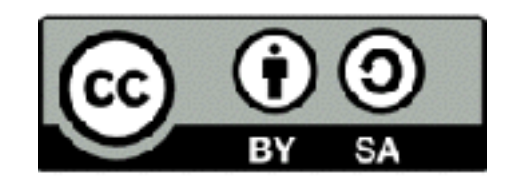

**Veja mais em** www.eletronicaparaartistas.com.br